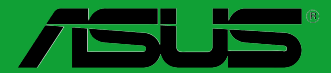

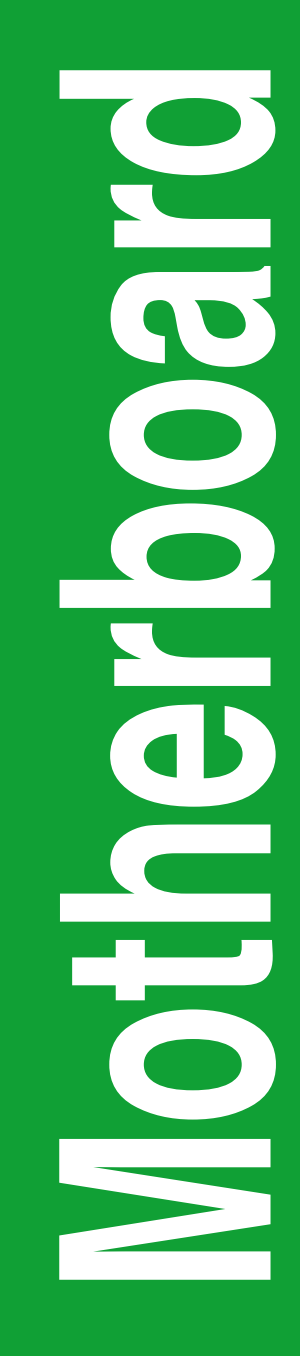

## VANGUARD B85

## 用户手册

C8519

第一版(V1) 2013年8月

#### 版权说明

©ASUSTeK Computer Inc. All rights reserved. 华硕电脑股份有限公司保留所有权利。

本用户手册包括但不限于其所包含的所有信息都受到著作权法的保护,未经华硕电脑股份有限公司(以下简称"华硕")许可,不得有任何仿造、复制、摘抄、转译、发行等行为或为其它利用。

#### 免责声明

本用户手册是以"现状"及"以目前明示的条件下"的状态提供给您。在法律允许的范围内,华硕就 本用户手册,不提供任何明示或默示的担保及保证,包括但不限于商业畅销性、特定目的适用性、未侵害 任何他人权利及任何使用本用户手册或无法使用本用户手册的保证,且华硕对因使用本用户手册而获取 的结果或通过本用户手册所获得任何信息的准确性或可靠性不提供担保及保证。

用户应自行承担使用本用户手册的所有风险。用户明确了解并同意华硕、华硕的被授权人及董事、 管理层、员工、代理商、关联企业皆无须为您因本用户手册、或因使用本用户手册、或因不可归责于华硕 的原因而无法使用本用户手册或其任何部分而可能产生的衍生、附带、直接、间接、特别、惩罚或任何其 它损失(包括但不限于利益损失、业务中断、资料遗失或其它金钱损失)负责,不论华硕是否被告知发生 上述损失之可能性。

由于部分国家或地区可能不允许责任的全部免除或对上述损失的责任限制,所以上述限制或排除 条款可能对您不适用。

用户知悉华硕有权随时修改本用户手册。本产品规格或驱动程序一经改变,本用户手册将会随 之更新。本用户手册更新的详细说明请您访问华硕的客户服务网 <u>http://support.asus.com</u>,或是直接 与华硕电脑客户关怀中心 400-620-6655 联系(不能拨打 800 电话的用户,请拨打技术支持电话 020-28047506)。

对于本用户手册中提及的第三方产品名称或内容,其所有权及知识产权都为各产品或内容所有人 所有且受现行知识产权相关法律及国际条约的保护。

当下列两种情况发生时,本产品将不再受到华硕的保修及服务:

(1)本产品曾经过非华硕授权的维修、规格更改、零件替换或其它未经过华硕授权的行为。

(2)本产品序号模糊不清或丢失。

#### Offer to Provide Source Code of Certain Software

This product may contain copyrighted software that is licensed under the General Public License ("GPL") and under the Lesser General Public License Version ("LGPL"). The GPL and LGPL licensed code in this product is distributed without any warranty. Copies of these licenses are included in this product.

You may obtain the complete corresponding source code (as defined in the GPL) for the GPL Software, and/or the complete corresponding source code of the LGPL Software (with the complete machinereadable "work that uses the Library") for a period of three years after our last shipment of the product including the GPL Software and/or LGPL Software, which will be no earlier than December 1, 2011, either

 for free by downloading it from http://support.asus.com/download; or

(2) for the cost of reproduction and shipment, which is dependent on the preferred carrier and the location where you want to have it shipped to, by sending a request to:

ASUSTeK Computer Inc. Legal Compliance Dept. 15 Li Te Rd., Beitou, Taipei 112 Taiwan

In your request please provide the name, model number and version, as stated in the About Box of the product for which you wish to obtain the corresponding source code and your contact details so that we can coordinate the terms and cost of shipment with you.

The source code will be distributed WITHOUT ANY WARRANTY and licensed under the same license as the corresponding binary/object code.

This offer is valid to anyone in receipt of this information.

ASUSTeK is eager to duly provide complete source code as required under various Free Open Source Software licenses. If however you encounter any problems in obtaining the full corresponding source code we would be much obliged if you give us a notification to the email address gpl@asus.com, stating the product and describing the problem (please do NOT send large attachments such as source code archives etc to this email address).

| 三年                        | 质保                                                                                                    | 化硕产品质量                                         | <mark>了。</mark><br>在证卡      | 全国联保                               |  |  |
|---------------------------|----------------------------------------------------------------------------------------------------|------------------------------------------------|-----------------------------|------------------------------------|--|--|
|                           |                                                                                                    |                                                |                             |                                    |  |  |
| 尊敬的4<br>首外<br>更满意<br>保修说明 | 华硕产品用户:<br>5非常感谢您选用华<br>,在购买后请您认真<br>月注意事项:                                                                                                    | 硕公司产品,让我们有机会问<br>阅读此说明并妥善保存此质                  | 句您提供优质的服务<br>量保证卡。          | <b>务。为了使我们的服务让您</b>                |  |  |
| 、请:<br>章                  | 将此质量保证卡下方<br>, <b>请找原购买处补</b> 急<br>的出厂日期为参照道                                                                                                    | 5的用户资料填写完整,并由<br><b>急以保障您的权益。请务必保</b><br>挂行保修。 | 最终直接经销商加<br><b>留购买发票或复印</b> | 盖印章, <b>如果没有加盖印</b><br>件,否则华硕公司将以产 |  |  |
| 二、华板                      | 硕公司对在中国大网<br>及显卡产品实行三 <sup>4</sup>                                                                                                    | 击地区(不包括港澳台地区)<br>E的免费保修服务。                     | 发售的、经合法渠                    | 道销售给消费者的华硕主                        |  |  |
| 三、华板                      | 硕公司对在中国大网<br>及显卡产品实行全国                                                                                                    | 击地区(不包括港澳台地区)<br>国联保服务。注:                      | 发售的、经合法渠                    | 道销售给消费者的华硕主                        |  |  |
| ļ                         | <ul> <li>A. 消费者必须出<br/>B. 如消费者无法<br/>受保修服务。</li> </ul>                                                                                                    | 見正规购买发票或国家认可的<br>出具正规购买发票或国家认可                 | )有效凭证方可享受<br>[的有效凭证,则需      | 全国联保。<br>送修至原购买经销商处享               |  |  |
| 四、若                       | 经本公司判断属下列                                                                                                    | 问因素,则不属于免费保修服                                  | 务的范围,本公司                    | 将有权利收取维修费用:                        |  |  |
| Ē                         | <ul> <li>A. 超过华硕提供的</li> <li>B. 因遇不可抗拒约</li> <li>成之损害。</li> </ul>                                                                                                    | 的质保有效期的主板、显卡产<br>补力(如:水灾、火灾、地震                 | 品。<br>、雷击、台风等)              | 或人为之操作使用不慎造                        |  |  |
| C<br>E<br>F               | 成之损害。<br>C. 未按产品说明书条例的要求使用、维护、保管而造成的损坏。<br>D. 用户擅自或请第三方人员自行检修、改装、变更组件、修改线路等。<br>E. 因用户自行安装软件即设置不当所造成之使用问题及故障。<br>F. 本公司产品序列号标贴撕毁或无法辨认,涂改保修服务卡或与实际产品不符。<br>G. 其他不正常使用所造成之问题及故障。                                                                                                    |                                                |                             |                                    |  |  |
| 五、技                       | 术支持及维修服务:                                                                                                    |                                                |                             |                                    |  |  |
|                           | <ol> <li>我们建议您先登录华硕官方会员网站(http://vip.asus.com),对您购买的华硕产品进行<br/>在线注册,注册后您将会定期得到我们发送的产品信息以及技术资料:</li> <li>如果您在使用华硕产品的过程中遇到问题,您可以首先查阅用户手册,寻找答案:</li> <li>您亦可访问华硕中文网站技术支持页面(http://support.asus.com.cn)查询到相应的技<br/>术支持信息与常见问题排除:</li> <li>登录我们的在线技术支持服务区进行谘询(http://www.asus.com.cn/email);</li> <li>也欢迎您拨打华硕声星服务 7×24 小时免费技术支持专线 400-620-6655 由我们的在<br/>线工程师为您提供服务;(注:未开通 800 的地区或使用移动电话,请拨打技术支持电<br/>话 020-28047506)</li> <li>如果您使用的华硕产品由于硬件故障,需要维修服务,您可以直接联系您的经销商,通<br/>过经销商及遍布全国的华硕展示服务中心进行后续相应的检修服务。</li> <li>无论通过何种方式来寻求技术服务,请您务必要明确告知您使用的产品型号、BIOS 版<br/>本、搭配之硬件、详细的故障现象等,以利于华硕工程师能帮助您更加准确快速地判断<br/>出故障的原因。</li> </ol> |                                                |                             |                                    |  |  |
|                           | 用户名称                                                                                                    |                                                | 购买日期                        |                                    |  |  |
| 用                         | 联系人                                                                                                    |                                                | 联系电话                        |                                    |  |  |
| (1)                       | 联系地址                                                                                                    |                                                |                             |                                    |  |  |
| 填                         | 经销商名称                                                                                                    |                                                | 产品种类                        |                                    |  |  |
| ラ资                        | 产品型号                                                                                                    |                                                | 产品序号                        |                                    |  |  |
| 料                         |                                                                                                    | 经<br>销<br>商<br>印<br>章                          |                             |                                    |  |  |

请用剪刀沿虚线剪下

## 目录内容

| 华硕产品质量保证卡         | iii   |
|-------------------|-------|
| 安全性须知             | vi    |
| 电气方面的安全性          | vi    |
| 操作方面的安全性          | vi    |
| 华硕 REACH          | vi    |
| 关于这本用户手册          | . vii |
| 用户手册的编排方式         | . vii |
| 提示符号              | . vii |
| 跳线帽及图标说明          | . vii |
| 哪里可以找到更多的产品信息     | viii  |
| 包装内容物             | ix    |
| VANGUARD B85 规格列表 | ix    |

## 产品介绍

| 1.1 | 主板安装前       |      |
|-----|-------------|------|
| 1.2 | 主板概述        |      |
| 1.3 | 中央处理器 (CPU) |      |
| 1.4 | 系统内存        |      |
| 1.5 | 扩展插槽        | 1-14 |
| 1.6 | 跳线选择区       | 1-16 |
| 1.7 | 元件与外围设备的连接  | 1-17 |
| 1.8 | 内置指示灯       | 1-26 |
| 1.9 | 软件支持        | 1-27 |
|     |             |      |

## BIOS 信息

| 管理、更新您的 BIOS 程序           |                 |
|---------------------------|-----------------|
| BIOS 程序设置                 | 2-6             |
| 我的最爱(My Favorites)        | 2-10            |
| 主菜单(Main)                 | 2-11            |
| Ai Tweaker 菜单(Ai Tweaker) | 2-13            |
| 高级菜单(Advanced)            | 2-26            |
| 监控菜单(Monitor)             | 2-35            |
| 启动菜单(Boot)                | 2-39            |
| 工具菜单(Tools)               | 2-45            |
| 退出 BIOS 程序(Exit)          | 2-46            |
|                           | 管理、更新您的 BIOS 程序 |

## 安全性须知

电气方面的安全性

- 为避免可能的电击造成严重损害,在搬动电脑主机之前,请先将电脑电源线暂时 从电源插槽中拔掉。
- 当您要加入硬件设备到系统中或者要卸除系统中的硬件设备时,请务必先连接该 设备的排线,然后再连接电源线。可能的话,在安装硬件设备之前先拔掉电脑的 电源电源线。
- 当您要从主板连接或拔除任何的排线之前,请确定所有的电源线已事先拔掉。
- 在使用扩展卡或扩展卡之前,我们建议您可以先寻求专业人士的协助。这些设备 有可能会干扰接地的回路。
- 请确定电源的电压设置已调整到本国/本区域所使用的电压标准值。若您不确定您 所属区域的供应电压值为何,那么请就近询问当地的电力公司人员。
- 如果电源已损坏,请不要尝试自行修复。请将之交给专业技术服务人员或经销处理。

操作方面的安全性

- 在您安装主板以及加入硬件设备之前,请务必详加阅读本手册所提供的相关信息。
- 在使用产品之前,请确定所有的排线、电源线都已正确地连接好。若您发现有任何重大的瑕疵,请尽速联络您的经销商。
- 为避免发生电气短路情形,请务必将所有没用到的螺丝、回形针及其他零件收好,不要遗留在主板上或电脑主机中。
- 灰尘、湿气以及剧烈的温度变化都会影响主板的使用寿命,因此请尽量避免放置 在这些地方。
- 请勿将电脑主机放置在容易摇晃的地方。
- 若在本产品的使用上有任何的技术性问题,请与经过检定或有经验的技术人员联络。

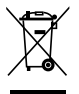

这个画叉的带轮子的箱子表示这个产品(电子设备)不能直接放入垃圾 筒。请根据不同地方的规定处理。

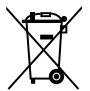

请勿将含汞电池丢弃于一般垃圾筒。此画叉的带轮子的箱子表示电池不能 放入一般垃圾筒。

#### 华硕 REACH

注意:请遵守 REACH(Registration, Evaluation, Authorisation, and Restriction of Chemicals)管理规范,我们会将产品中的化学物质公告在华硕 REACH 网站,详细请参考 http://csr.asus.com/english/REACH.html。

## 关于这本用户手册

产品用户手册包含了所有当您在安装华硕 VANGUARD B85 主板时所需用到的信息。

用户手册的编排方式

用户手册是由下面几个章节所组成:

第一章:产品介绍

您可以在本章节中发现诸多华硕所赋予 VANGUARD B85 主板的优异特色。 利用简洁易懂的说明让您能很快地掌握 VANGUARD B85 主板的各项特性,当 然,在本章节中我们也会提及所有能够应用在 VANGUARD B85 主板的新产品 技术。

第二章:BIOS 信息

本章节描述如何使用 BIOS 设置程序中的每一个菜单项目来更改系统的配置设置。此外也会详加介绍 BIOS 各项设置值的使用时机与参数设置。

#### 提示符号

为了能够确保您正确地完成**主板设置,请务必注意下面这些会在本手册中出现的** 标示符号所代表的特殊含意。

警告:提醒您在进行某一项工作时要注意您本身的安全。

小心:提醒您在进行某一项工作时要注意勿伤害到电脑主板元件。

重要:此符号表示您必须要遵照手册所描述之方式完成一项或多项软**硬件的安** 装或设置。

<sup>7</sup>注意:提供有助于完成某项工作的诀窍与其他额外的信息。

#### 跳线帽及图标说明

主板上有一些小小的塑料套,里面有金属导线,可以套住选择区的任二只针脚( Pin)使其相连而成一通路(短路),本手册称之为跳线帽。

有关主板的跳线帽使用设置,兹利用以下图标说明。以下图为例,欲设置为 「 Jumper™ Mode」,需在选择区的第一及第二只针脚部份盖上跳线帽,本手册图标 即以涂上底色代表盖上跳线帽的位置,而空白的部份则代表空接针。以文字表示为: [1-2]。 1.2 2.3

因此,欲设置为「JumperFree™ Mode」,以右图表 示即为在「第二及第三只针脚部份盖上跳线帽」,以文 字表示即为:[2-3]。 1 2

Jumper Free (Default) 哪里可以找到更多的产品信息

您可以通过下面所提供的两个渠道来获得您所使用的华硕产品信息以及软硬件的 更新信息等。

1. 华硕网站

您可以到 http://www.asus.com.cn 华硕电脑互联网站取得所有关于华硕软硬件产品的各项信息。

2. 其他文件

在您的产品包装盒中除了本手册所列举的标准配件之外,也有可能会夹带有其他 的文件,譬如经销商所附的产品保证单据等。

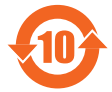

电子信息产品污染控制标示:图中之数字为产品之环保使用期限。 仅指电子信息产品中含有的有毒有害物质或元素不致发生外泄或突变 从而对环境造成污染或对人身、财产造成严重损害的期限。

有毒有害物质或元素的名称及含量说明标示:

|                 | 有害物质或元素 |       |       |                 |               |                 |
|-----------------|---------|-------|-------|-----------------|---------------|-----------------|
| 部件名称            | 铅(Pb)   | 汞(Hg) | 镉(Cd) | 六价铬<br>(Cr(VI)) | 多溴联苯<br>(PBB) | 多溴二苯醚<br>(PBDE) |
| 印刷电路板及其电子<br>组件 | ×       | 0     | 0     | 0               | 0             | 0               |
| 外部信号连接头及线<br>材  | ×       | 0     | 0     | 0               | 0             | 0               |

○:表示该有毒有害物质在该部件所有均质材料中的含量均在 SJ/T 11363-2006 标 准规定的限量要求以下。

×:表示该有毒有害物质至少在该部件的某一均质材料中的含量超出 SJ/T 11363-2006 标准规定的限量要求,然该部件仍符合欧盟指令 2002/95/EC 的规范。

备注:此产品所标示之环保使用期限,系指在一般正常使用状况下。

包装内容物

在您拿到本主板包装盒之后,请马上检查下面所列出的各项标准配件是否齐全。

| and the state of the state of t | And HU                                    | 0                           |
|----------------------------------------------------------------------------------------------------|-------------------------------------------|-----------------------------|
| 华硕 VANGUARD B85 <b>主板</b>                                                                                                    | 用户手册、保证书与保证卡                              | 驱动程序与应用程序<br>DVD 光盘         |
|                                                                                                    |                                           |                             |
| 2 x Serial ATA 6.0 Gb/s <b>排线</b>                                                                                                    | 1 x 2-in-1 ASUS Q-<br>Connector <b>套件</b> | 1 x ASUS Q-Shield <b>挡板</b> |

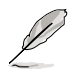

- 若以上列出的任何一项配件有损毁或是短缺的情形,请尽快与您的经 销商联络。
- 上表中的图标Q供参考,实际包装盒内容物会随您所购买的型号而有 不同。

## VANGUARD B85 规格列表

| 中央处理器 | 支持 LGA1150 插槽 Intel <sup>®</sup> 第四代 Core <sup>™</sup> i7/Core <sup>™</sup> i5/<br>Core <sup>™</sup> i3/Pentium <sup>®</sup> /Celeron <sup>®</sup> 处理器<br>支持 Intel <sup>®</sup> 22nm 处理器<br>支持 Intel <sup>®</sup> Turbo Boost 2.0 技术<br>* 是否支持 Intel <sup>®</sup> Turbo Boost 技术 2.0 根据处理器类型而<br>定。<br>** 请访问华硕网站 <u>http://www.asus.com.cn</u> 获取最新的<br>Intel <sup>®</sup> 处理器支持列表 |
|-------|----------------------------------------------------------------------------------------------------|
| 芯片组   | Intel <sup>®</sup> B85 Express <b>芯片组</b>                                                                                                    |
| 内存    | <ul> <li>4 × 内存插槽,最高支持 32GB DDR3 1600/1300 MHz,<br/>un-buffered、non-ECC 内存条*</li> <li>支持双通道内存架构</li> <li>支持 Intel<sup>®</sup> Extreme Memory Profile (XMP) 技术</li> <li>* 请浏览 <u>http://www.asus.com.cn</u> 获取最新内存合格供应<br/>商列表 (QVL)</li> <li>** 由于 Intel<sup>®</sup> 芯片组的局限性,DDR3 1600MHz 及更大内<br/>存的内存条将以 DDR3 1600MHz 的最大传输速率运行</li> </ul>                                        |
| 扩展槽   | 1 × PCI Express 3.0/2.0 ×16 扩展卡扩展插槽<br>1 × PCI Express 2.0 ×16 扩展卡扩展插槽 [黑色] (最高可达<br>×4 模式 · 兼容于 PCle x1 与 x4 设备)<br>1 × PCI Express 2.0 ×1 扩展卡扩展插槽<br>1 × PCI 扩展卡扩展插槽                                                                                                    |

(下页继续)

## VANGUARD B85 规格列表

| VGA       | 内置显示处理器—Intel <sup>®</sup> HD Graphics 支持多重 VGA 输出:<br>DP/HDMI/DVI/D-sub 连接端口<br>- 支持 DisplayPort 1.2 连接端口・最高分辨率达 4096 x<br>2160 @24Hz/3840 × 2160 @60Hz<br>- 支持 HDMI,最高分辨率达 4096 × 2160 @24Hz/2560 ×<br>1600 @60Hz<br>- 支持 DVI,最高分辨率达 1920 × 1200 @60Hz<br>- 支持 DVI,最高分辨率达 1920 × 1200 @60Hz<br>支持 Intel <sup>®</sup> InTru 3D/Intel <sup>®</sup> Ouick Sync Video/Intel <sup>®</sup> Clear Video<br>HD 技术/Intel <sup>®</sup> Insider<br>最高同时可支持三个屏幕显示<br>共享内存最高至 1024MB<br>* DisplayPort 1.2 多重串流传输兼容,支持 DisplayPort 1.2 显示<br>屏多重串接,最高可连接三台显示屏 |
|-----------|----------------------------------------------------------------------------------------------------|
| 多重图形显示控制器 | 支持 AMD <sup>®</sup> Quad-GPU CrossFireX™ 技术                                                                                                    |
| 存储设备连接槽   | Intel <sup>®</sup> B85 Express 芯片组<br>- 4 × SATA 6.0 Gb/s 连接端 <b>口(咖啡色)</b><br>- 2 × SATA 3.0 Gb/s 连接端 <b>口(黑色)</b><br>- <b>支持 Intel<sup>®</sup></b> Rapid Start 技术 丶Intel <sup>®</sup> Smart Connect 技术*<br>* 是否支持这些功能根据处理器而定                                                                                                    |
|           | Intel <sup>®</sup> I217V Gigabit LAN <b>网络控制器</b>                                                                                                    |
| <br>音频    | Realtek <sup>®</sup> ALC887 高保真 8 声道音频编解码芯片<br>- 支持音频连接端口检测(Jack-Detection)、多音源独立输<br>出(multi-streaming)与前面板音频连接端口变换(Jack-<br>Retasking)功能                                                                                                    |
| USB       | <ul> <li>Intel<sup>®</sup> B85 Express 芯片一支持 ASUS USB 3.0 Boost</li> <li>2 × USB 3.0/2.0 连接端口在主板中央・支持前端面板</li> <li>4 × USB 3.0/2.0 连接端口在后側面板(蓝色)</li> <li>8 × USB 2.0/1.1 连接端口(6 个位于主板中央・2 个位于<br/>后侧面板)</li> </ul>                                                                                                    |
| 独家 TUF 功能 | <ul> <li>"Ultimate COOL!" 散热设计</li> <li>TUF Thermal Radar Core</li> <li>"TUF ENGINE!" 电源设计</li> <li>4+1 数字相式电源设计</li> <li>TUF Components (电感、10K TiCap &amp; 电晶体;通过严格军事标准测试)</li> <li>华硕 DIGI+ VRM 程序</li> <li>"Safe &amp; Stable!" 防护设备</li> <li>ESD Guards 静电放电防护</li> </ul>                                                                                                    |

(下页继续)

## VANGUARD B85 规格列表

| 其他独家功能             | USB 3.0 Boost 支持快速 USB 3.0 传输                                        |
|--------------------|----------------------------------------------------------------------|
|                    | Ai Charger                                                           |
|                    | ASUS UEFI BIOS EZ 模式,具备友善的图像化用户界面                                    |
|                    | Al Suite 3                                                           |
|                    | ASUS Q-Connector 集成式数据线接口                                            |
|                    | ASUS Q-Shield                                                        |
|                    | ASUS Q-LED(处理器、内存、显卡、启动设备指示灯)                                        |
|                    | ASUS Q-Slot 插槽                                                       |
|                    | ASUS Q-DIMM 内存                                                       |
|                    | ASUS O.C. Profile 程序                                                 |
|                    | ASUS CrashFree BIOS 3 程序                                             |
|                    | ASUS EZ Update 程序                                                    |
|                    | ASUS Disk Unlocker                                                   |
|                    | ASUS EZ Flash 2 程序                                                   |
|                    | 多国语言 BIOS 程序                                                         |
|                    | Intel® 小型企业优势工具(Intel® Small Business Advantage)                     |
| 后侧面板设备 <b>连接端口</b> | 1 x PS/2 键盘/鼠标复合式连接端口                                                |
|                    | 1 x DisplayPort 连接 <b>端口</b>                                         |
|                    | 1 × HDMI 连接端口                                                        |
|                    | 1 x DVI-D 连接 <b>端口</b>                                               |
|                    | 1 x D-sub 连接 <b>端口</b>                                               |
|                    | 1 × RJ-45 网络连接端口                                                     |
|                    | 4 × USB 3.0/2.0 设备连接端口(蓝色)                                           |
|                    | 2 × USB 2.0/1.1 设备连接端口                                               |
|                    | 8 声道音频 I/O 面板                                                        |
| 内置 I/O 设备连接端口      | 1 × USB 3.0/2.0 扩展套件排线插槽,可扩展 2 组外接式 USB 3.0/2.0 连接端口(19-pin,苔绿色)     |
|                    | 3 × USB 2.0/1.1 扩展套件排线插槽,可扩展 6 组外接式 USB                              |
|                    | 2.0/1.1 连接端口                                                         |
|                    | 4 × SATA 6.0Gb/s 设备连接插座(咖啡色)                                         |
|                    | 2 x SATA 3.0Gb/s 设备连接插座(黑色)                                          |
|                    | 1 × 中央处理器风扇电源插槽(4-pin,黑色),支持 4-pin (PWM<br>模式)与 3-pin (DC 模式)处理器风扇控制 |
|                    | 4×机箱风扇电源插槽(4-pin,黑色)                                                 |
|                    | 前面板 <b>音频连接排针(AAFP)</b>                                              |
|                    | 24-pin EATX <b>主板电源插槽</b>                                            |
|                    | 8-pin ATX 12V <b>主板电源插槽</b>                                          |
|                    | 1 x 系统控制面板连接排针(Q-Connector)                                          |
|                    | 1 × S/PDIF 数字音频连接排针                                                  |
|                    | 1 × TPM 接口                                                           |
|                    | 1×配置数据清除跳线(CMOS)                                                     |
|                    | 1×串口连接插座(COM)                                                        |
|                    | 1 × 机箱开启警示排针                                                         |

(下页继续)

## VANGUARD B85 规格列表

| BIOS 功能                 | 128Mb Flash ROM、UEFI AMI BIOS、PnP、DMI 2.7、WfM<br>2.0、SM BIOS 2.7、ACPI 5.0、多国语言 BIOS 程序、ASUS EZ<br>Flash 2 程序、ASUS CrashFree BIOS 3 程序、我的最爱、快速笔<br>记、上次修改的设置值、F12 PrintScreen 功能、F3 Shortcut 功<br>能、ASUS DRAM SPD(Serial Presence Detect)内存信息 |
|-------------------------|----------------------------------------------------------------------------------------------------|
| 管理功能                    | WfM 2.0、DMI 2.7、网络唤醒功能(WOL by PME)、PXE                                                                                                    |
| 驱动程 <b>序与</b><br>应用程序光盘 | 驱动程序<br>防毒软件(OEM 版本)<br>华硕/TUF CPU-Z<br>华硕应用程序<br>Network iControl                                                                                                    |
|                         | Windows® 8<br>Windows® 7                                                                                                    |
| 主板尺寸                    | uATX 型式:9.6 x 9.6 <b>英寸(24.4 x 24.4 厘米)</b>                                                                                                    |

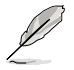

规格若有变动,恕不另行通知。

# 产品介绍

## 1.1 主板安装前

在您动手更改主板上的任何设置之前,请务必先作好以下所列出的各项预防措施。

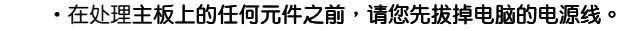

- 为避免生成静电,在拿取任何电脑元件时除了可以使用防静电手环之外,您也可以触摸一个有接地线的物品或者金属物品像电源外壳等。
- · 拿取集成电路元件时请尽量不要触碰到元件上的芯片。
- 在您卸除任何一个集成电路元件后,请将该元件放置在绝缘垫上以隔离 静电,或者直接放回该元件的绝缘包装袋中保存。
- 在您安装或卸除任何元件之前,请确认 ATX 电源的电源开关是切换到 关闭(OFF)的位置,而最安全的做法是先暂时拔出电源的电源线,等 到安装/卸除工作完成后再将之接回。如此可避免因仍有电力残留在系统 中而严重损及主板、外围设备、元件等。

## 1.2 主板概述

当您安装主板到电脑机箱内时,请确认主板与机箱大小相适应。

请确认在安装或卸除主板前先拔除电源线,否则可能导致主板元器件丢失 与对用户的人身伤害。

#### 1.2.1 主板的摆放方向

当您安装主板到电脑主机机箱内时,务必确认安装的方向是否正确。主板的外接 插头的方向应是朝向主机机箱的后方面板,而且您也会发现主机机箱后方面板会有相 对应的预留孔位。

1.2.2 螺丝孔位

请将下图所圈选出来的「八」个螺丝孔位对准主机机箱内相对位置的螺丝孔,接 着再一一锁上螺丝固定主板。

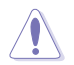

请勿将螺丝锁得太紧!否则容易导致主板的印刷电路板生成龟裂。

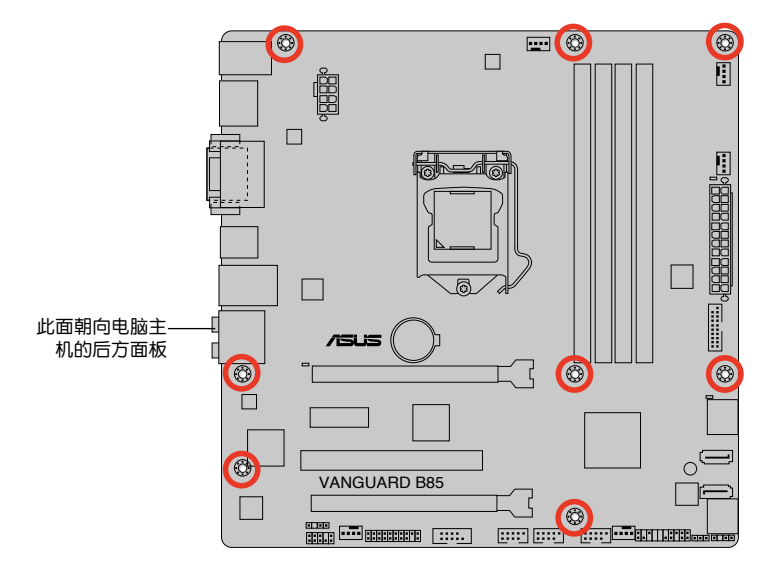

### 1.2.3 主板结构图

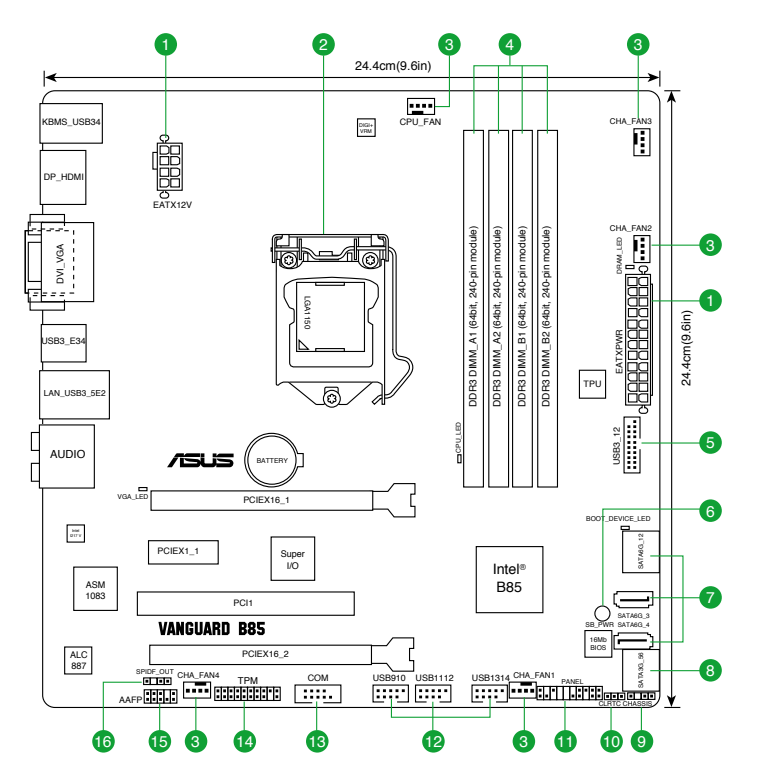

### 1.2.4 主板元件说明

|     | 连接插槽/开关与跳线选择区/插槽                                                                  | 页数   |
|-----|-----------------------------------------------------------------------------------|------|
| 1.  | ATX 主板电源插槽 (24-pin EATXPWR, 8-pin EATX12V)                                        | 1-18 |
| 2.  | Intel® LGA1150 中央处理器插槽                                                            | 1-3  |
| 3.  | 中央处理器与机箱风扇电源插槽 (4-pin CPU_FAN, 4-pin CHA_FAN1~4)                                  | 1-20 |
| 4.  | DDR3 内存插槽                                                                         | 1-7  |
| 5.  | USB 3.0 扩展套件排线插槽 (20-1 pin USB3_12)                                               | 1-22 |
| 6.  | 电力指示灯(SB_PWR)                                                                     | 1-24 |
| 7.  | Intel <sup>◎</sup> B85 Serial ATA 6.0Gb/s 设备连接插座 ( <b>7-pin SATA6G_1~4 [咖啡色])</b> | 1-22 |
| 8.  | Intel <sup>®</sup> B85 Serial ATA 3.0Gb/s <b>设备连接插座 (7-pin SATA3G_1~2 [黑色])</b>   | 1-21 |
| 9.  | 机箱开启警告跳线帽 (4-1 pin CHASSIS)                                                       | 1-20 |
| 10. | CMOS 配置数据清除 (3-pin CLRTC)                                                         | 1-15 |
| 11. | 系统控制面板连接排针(20-8 pin F_PANEL)                                                      | 1-23 |
| 12. | USB 2.0 扩展套件排线插槽 (10-1 pin USB910, USB1112, USB1314)                              | 1-24 |
| 13. | 串口连接插座 (10-1 pin COM)                                                             | 1-21 |
| 14. | TPM 连接排针 (20-1 pin TPM)                                                           | 1-19 |
| 15. | 前面板 <b>音频连接排针 (10-1 pin AAFP)</b>                                                 | 1-19 |
| 16. | 数字音频连接排针 (4-1 pin SPDIF_OUT)                                                      | 1-18 |

## 1.3 中央处理器 (CPU)

本主板配备一组中央处理器插槽,是专为 LGA1150 脚位封装的 Intel<sup>®</sup> 第四代 Core™ i7/Core™ i5/Core™ i3/Pentium<sup>®</sup>/Celeron<sup>®</sup> 处理器所设计。

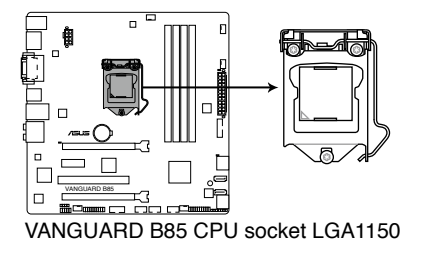

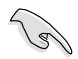

在安装中央处理器之前,请确认所有的电源连接都已拔除。

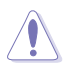

- 在您购买本主板之后,请确认在LGA1150 插座上附有一个即插即用的 保护盖,并且插座接点没有弯曲变形。若是保护盖已经丢失或者是没有 保护盖,或者是插座接点已经弯曲,请立即与您的经销商联络。
- 在安装完主板之后,请将即插即用的保护盖保留下来。只有 LGA1150 插槽上附有即插即用保护盖的主板符合 Return Merchandise Authorization (RMA)的要求,华硕电脑才能为您处理产品的维修与 保修。
- 本保修不包括处理器插座因遗失、错误的安装或不正确地卸除即插即用 保护盖所造成的丢失。
- 1.3.1 安装中央处理器

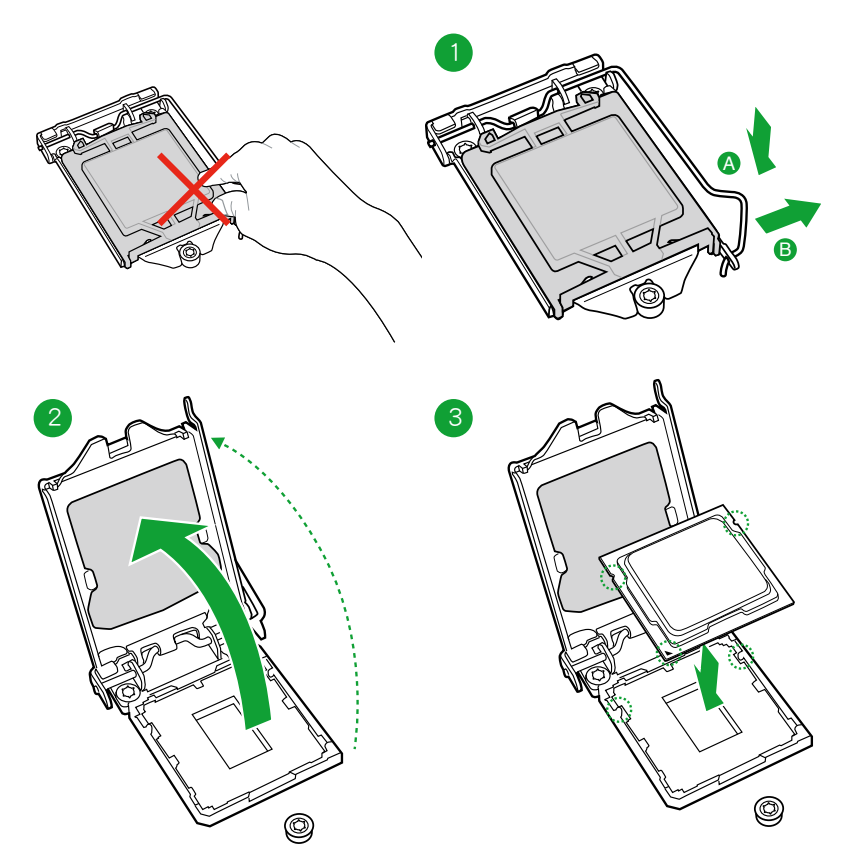

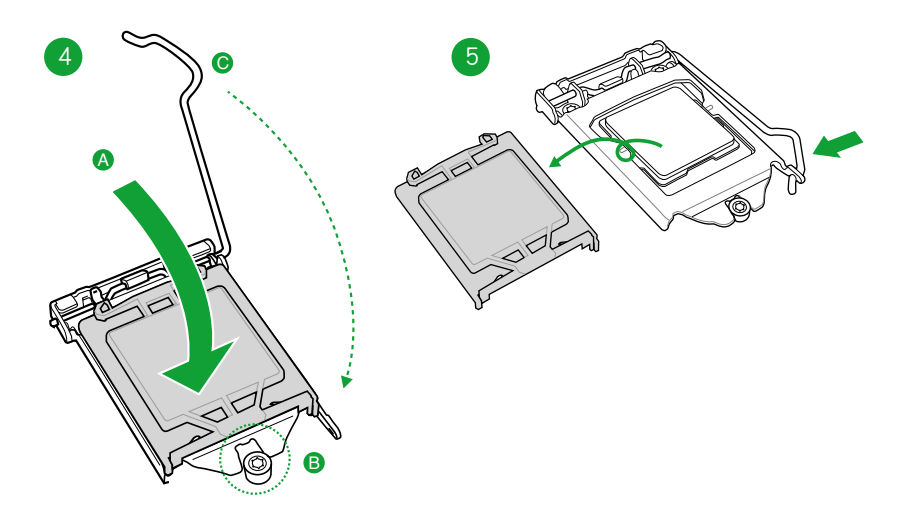

#### 1.3.2 安装散热器和风扇

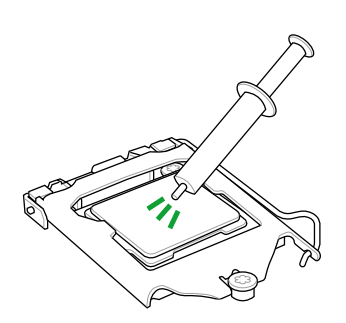

若您所购买的是散装的处理 器散热器和风扇,在安装散 热器和风扇之前,请确认散 热器或处理器上已正确涂上 散热膏。

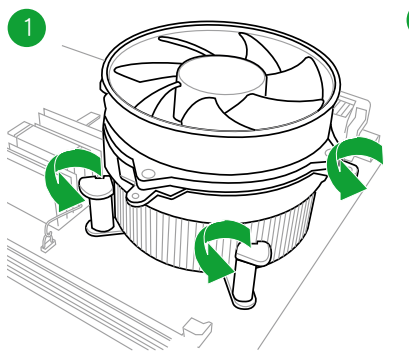

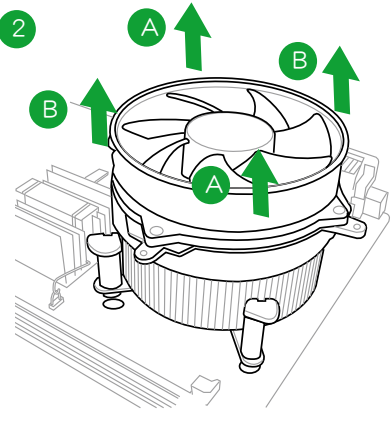

请按照以下的步骤卸除散热器和风扇:

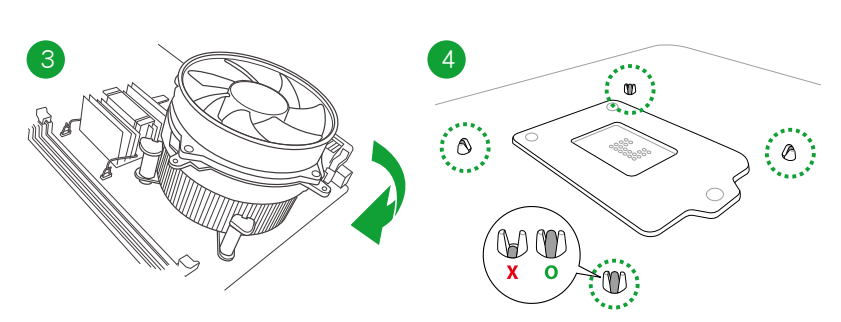

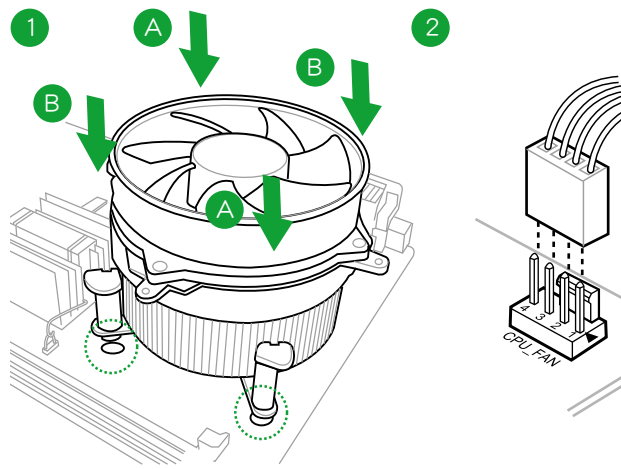

请依照下面步骤安装处理器的散热器和风扇:

## 1.4 系统内存

#### 1.4.1 概述

本主板配备四组 240-pin DDR3 (Double Data Rate, 双倍数据传送率)内存插 槽。DDR3 内存条和 DDR 或 DDR2 内存条不同,请勿将 DDR 或 DDR2 内存条 安 装在 DDR3 内存插槽。

下图所示为 DDR3 内存插槽在主板上的位置。

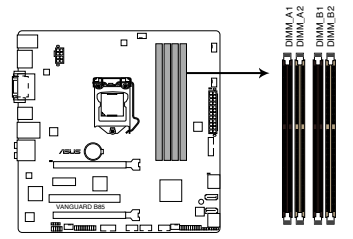

| 通道   | 插槽                |
|------|-------------------|
| 通道 A | DIMM_A1 与 DIMM_A2 |
| 通道 B | DIMM_B1 与 DIMM_B2 |

VANGUARD B85 240-pin DDR3 DIMM sockets

#### 1.4.2 内存设置

9

您可以任意选择使用 2GB、4GB 与 8GB unbuffered non-ECC DDR3 内存条至本 主板的 DIMM 插槽上。

- 您可以在通道 A 与通道 B 安装不同容量的内存条,在双通道设置中, 系统会检测较低容量通道的内存容量。任何在较高容量通道的其他内存 容量,会被检测为单通道模式运行。
  - 在本主板请使用相同 CAS (CAS-Latency 行地址控制器延迟时间)值 内存条。建议您使用同一厂商所生产的相同容量型号的内存。请参考 内存合格商供应列表。
  - 由于 Windows<sup>®</sup> 32-bit 操作系统内存地址的限制,当您安装 4GB 或更 大内存时,实际可使用的内存将为 3GB 或更小。为了更加有效地使用 内存空间,我们建议您做以下操作:
    - 若您安装 Windows<sup>®</sup> 32-bit 操作系统,请安装最多 3GB 总内存。
    - 若您要安装 4GB 或更多总内存,请安装 Windows® 64-bit 操作系 统。
  - ·本主板不支持由 512Mb(64MB)或更小容量的芯片构成的内存条。
  - •8GB及以上的内存条最大支持32GB的内存容量,一旦此内存条上市, 华硕将立即更新内存合格供应商列表(QVL)。

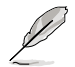

• 内存条默认频率根据 SPD 而变化,这是从内存条存取数据的标准方法。 在默认状态下,某些内存在超频时的运行频率可能会较供应商所标示的 数值为低。若要让内存条以供应商的数值或更高的频率运行,请参考 2.5 Ai Tweaker 菜单 一节中,手动调整内存频率的说明。

- 在全负载(4 DIMM)或超频设置下,请使用更有效的散热系统以确保系统稳定性。
- •请访问华硕网站(http://www.asus.com.cn)获得最新得内存合格供应 商列表(QVL)。

#### VANGUARD B85 主板合格供应商列表(QVL)

#### DDR3 2666MHz

| 供应商     | 꼬号                                | 容量              | SS/<br>DS | 芯片<br>厂牌 | 芯片<br>型号 | 时钟          | 电压   | 支持内存插<br>2 DIMMs | 槽(选购)<br>4 DIMMs |
|---------|-----------------------------------|-----------------|-----------|----------|----------|-------------|------|------------------|------------------|
| Apacer  | 78.BAGFF.AFC0C(XMP)               | 8GB ( 2x 4GB )  | DS        | -        | -        | 12-13-13-35 | -    | •                | •                |
| Apacer  | 78.BAGFR.AFD0C(XMP)               | 8GB ( 2x 4GB )  | DS        | -        | -        | 12-13-13-35 | -    | •                | •                |
| Apacer  | 78.CAGFF.AFD0C(XMP)               | 16GB ( 2x 8GB ) | DS        | -        | -        | 12-13-13-35 | -    | •                | •                |
| CORSAIR | CMD16GX3M4A2666C10 (Ver4.13)(XMP) | 16GB ( 4x 4GB ) | DS        | -        | -        | 10-12-12-31 | 1.65 | •                | •                |
| CORSAIR | CMD16GX3M4A2666C11 (Ver5.12)(XMP) | 16GB ( 4x 4GB ) | DS        | -        | -        | 11-13-13-35 | 1.65 | •                | •                |
| G.SKILL | F3-2666C11Q-32GTXD(XMP)           | 32GB ( 4x 8GB ) | DS        | -        | -        | 11-13-13-35 | 1.65 | •                | •                |
| G.SKILL | F3-2666CL10Q-16GBZHD(XMP)         | 16GB ( 4x 4GB ) | DS        | -        | -        | 10-12-12-31 | 1.65 | •                | •                |
| GEIL    | GOC332GB2666C11QC(XMP)            | 32GB ( 4x 8GB ) | DS        | -        | -        | 11-13-13-32 | 1.65 | •                | •                |
| Team    | TXD38G2666HC11CBK(XMP)            | 16GB ( 2x 8GB ) | DS        | -        | -        | 11-13-13-35 | 1.65 | •                | •                |

#### DDR3 2400MHz

| 供应商      | ·<br>型号                               | 容量              | SS/<br>DS | 芯片<br>厂牌 | 芯片<br>型号 | 时钟               | 电压   | 支持内存插<br>2 DIMMs | 槽(选购)<br>4 DIMMs |
|----------|---------------------------------------|-----------------|-----------|----------|----------|------------------|------|------------------|------------------|
| A-DATA   | AX3U2400GC4G10(XMP)                   | 4GB             | DS        | -        | -        | 10-12-12-31      | 1.65 | •                | •                |
| Apacer   | 783BAGF3.AFD0C(XMP)                   | 8GB ( 2x 4GB )  | DS        | -        | -        | 11-11-11-30      | -    | •                | •                |
| CORSAIR  | CMY16GX3M2A2400C10A<br>(Ver4.21)(XMP) | 16GB ( 8x 2GB ) | DS        | -        | -        | 10-12-12-31      | 1.65 | •                | •                |
| CORSAIR  | CMY16GX3M2A2400C10R<br>(Ver4.21)(XMP) | 16GB ( 2x 8GB ) | DS        | -        | -        | 10-12-12-31      | 1.65 | •                | •                |
| G.SKIIL  | F3-2400C11Q-32GXM(XMP)                | 32GB ( 4x 8GB ) | DS        | -        | -        | 11-13-13-31      | 1.65 | •                | •                |
| G.SKILL  | F3-19200CL9Q-16GBZMD(XMP)             | 16GB ( 4x 4GB ) | DS        | -        | -        | 9-11-11-31       | 1.65 | •                | •                |
| GEIL     | GOC316GB2400C11QC(XMP)                | 16GB ( 4x 4GB ) | DS        | -        | -        | 11-11-11-30      | 1.65 | •                | •                |
| KINGSTON | KHX24C11T3K4/32X(XMP)                 | 32GB ( 4x 8GB ) | DS        | -        | -        | 9-9-9-24         | 1.65 | •                | •                |
| Patriot  | PXD38G2400C11K(XMP)                   | 8GB ( 2x 4GB )  | DS        | -        | -        | 2400 11-11-11-30 | 1.65 | •                | •                |
| Team     | TXD38G2400HC10QBK(XMP)                | 16GB ( 2x 8GB ) | DS        | -        | -        | 10-12-12-31      | 1.65 | •                | •                |

#### DDR3 2133MHz

| 供应商      | ·<br>型号                              | 容量              | SS/<br>DS | 芯片<br>厂牌 | 芯片<br>型号 | 时钟               | 电压   | 支持内存提<br>选购)<br>2 DIMMs | 槽(<br>4 DIMMs |
|----------|--------------------------------------|-----------------|-----------|----------|----------|------------------|------|-------------------------|---------------|
| A-DATA   | AX3U2133XW8G10(XMP)                  | 8GB             | DS        | -        | -        | 10-11-11-30      | 1.65 | •                       | •             |
| Apacer   | AHU04GFB33CAQ3R(XMP)                 | 4GB             | DS        |          | -        | 11-13-13-31      | -    | •                       | •             |
| CORSAIR  | CMD32GX3M4A2133C9 (Ver4.21)(XMP)     | 32GB ( 4x 8GB ) | DS        | -        | -        | 9-11-11-31       | 1.65 | •                       | •             |
| CORSAIR  | CMZ8GX3M2A2133C11R<br>(Ver4.21)(XMP) | 8GB ( 2x 4GB )  | DS        | -        | -        | 11-11-11-27      | 1.5  | •                       | ·             |
| G.SKILL  | F3-2133C10Q-32GSR(XMP)               | 32GB ( 4x 8GB ) | DS        | -        | -        | 10-12-12-31      | 1.5  | •                       | •             |
| G.SKILL  | F3-2133C11Q-32GZL(XMP)               | 32GB ( 4x 8GB ) | DS        | -        | -        | 11-11-11-31      | 1.5  | •                       | •             |
| KINGSTON | KHX2133C11D3K4/16GX(XMP)             | 16GB ( 4x 4GB ) | DS        | -        | -        | 11-12-11-30      | 1.65 | •                       | •             |
| KINGSTON | KHX21C11T3FK8/64X(XMP)               | 64GB ( 8x 8GB ) | DS        | -        | -        | 9-9-9-24         | 1.5  | •                       | •             |
| Patriot  | PXD38G2133C11K(XMP)                  | 8GB ( 2x 4GB )  | DS        | -        | -        | 2133 11-11-11-27 | 1.5  | •                       | •             |
| Team     | TLD38G2133HC11ABK(XMP)               | 16GB ( 2x 8GB ) | DS        | -        | -        | 11-11-11-31      | 1.65 | •                       | •             |

#### DDR3 1866MHz

| 供应商      | 型号                                   | 容量              | SS/<br>DS | 芯片<br>厂牌 | 芯片型号        | 时钟             | 电压   | 支持内存插<br>选购)<br>2 DIMMs | 槽(<br>4 DIMMs |
|----------|--------------------------------------|-----------------|-----------|----------|-------------|----------------|------|-------------------------|---------------|
| A-DATA   | AX3U1866XW8G10(XMP)                  | 16GB ( 2x 8GB ) | DS        | -        | -           | 10-11-10-30    | 1.5  | •                       | •             |
| CORSAIR  | CMY16GX3M2A1866C9 (Ver<br>4.21)(XMP) | 16GB ( 2x 8GB ) | DS        | -        | -           | 9-10-9-27      | 1.5  | •                       |               |
| CORSAIR  | CMY8GX3M2A1866C9<br>(Ver3.24)(XMP)   | 8GB ( 2x 4GB )  | DS        | -        | -           | 9-10-9-27      | 1.5  | •                       |               |
| CORSAIR  | CMZ8GX3M2A1866C9(XMP)                | 8GB ( 2x 4GB )  | DS        | -        | -           | 9-10-9-27      | 1.5  | •                       |               |
| G.SKILL  | F3-14900CL10Q-<br>32GBZL(XMP)        | 32GB ( 4x 8GB ) | DS        | -        | -           | 10-11-10-30    | 1.5  | •                       |               |
| G.SKILL  | F3-14900CL9Q-16GBZL(XMP)             | 16GB ( 4x 4GB ) | DS        | -        | -           | 9-10-9-28      | 1.5  | •                       | •             |
| KINGSTON | KHX1866C9D3K2/8GX(XMP)               | 8GB ( 2x 4GB )  | DS        | -        | -           | -              | 1.65 | •                       | •             |
| Patriot  | PXD38G1866ELK(XMP)                   | 8GB ( 2x 4GB )  | DS        | -        | -           | 1866 9-10-9-27 | 1.5  | •                       | •             |
| Team     | TED38GM1866C13BK                     | 8GB             | DS        | Hynix    | H5TQ4G83AFR | 13-13-13-32    | 1.5  | •                       | •             |
| Team     | TLD38G1866HC10SBK(XMP)               | 16GB ( 2x 8GB ) | DS        | -        | -           | 10-11-10-30    | 1.5  | •                       | •             |

#### DDR3 1600MHz

| 供应商     | 型号                                    | 容量            | SS/ | 芯片厂牌   | 芯片型号               | 时钟                   | 电压   | 支持内存指<br>选购 ) | 龉(      |
|---------|---------------------------------------|---------------|-----|--------|--------------------|----------------------|------|---------------|---------|
|         |                                       |               | 03  |        |                    |                      |      | 2 DIMMs       | 4 DIMMs |
| A-DATA  | AD3U1600C2G11                         | 2GB           | SS  | MICRON | D9PFJ              | 11-11-11-28          | -    | •             | •       |
| A-DATA  | AD3U1600C4G11                         | 4GB           | DS  | MICRON | D9PFJ              | 11-11-11-28          | -    | •             | •       |
| A-DATA  | AD3U1600W4G11                         | 4GB           | SS  | A-DATA | 3WCD-1211A         | 11-11-11-28          | -    | •             | •       |
| A-DATA  | AD3U1600W8G11                         | 8GB           | DS  | A-DATA | 3WCD-1211A         | 11-11-11-28          | -    | •             | •       |
| A-DATA  | AX3U1600GW8G9(XMP)                    | 16GB(2x 8GB)  | DS  | -      | -                  | 9-9-9-24             | 1.5  | •             | •       |
| A-DATA  | AX3U1600W8G11                         | 16GB(2x 8GB)  | DS  | -      | -                  | 9-11-9-27            | 1.5  | •             | •       |
| A-DATA  | AXDU1600GW8G9B(XMP)                   | 16GB(2x 8GB)  | DS  | -      | -                  | 9-11-9-27            | 1.65 | •             | •       |
| AMD     | AE32G1609U1-U                         | 2GB           | SS  | AMD    | 23EY4587MB6H       | -                    | 1.5  | •             | •       |
| AMD     | AE34G1609U2-U                         | 4GB           | DS  | AMD    | 23EY4587MB6H       | -                    | 1.5  | •             | •       |
| AMD     | AP38G1608U2K(XMP)                     | 8GB(2x 4GB )  | DS  | -      | -                  | 9-9-9-28             | 1.65 | •             | •       |
| Apacer  | 78.B1GE3.9L10C                        | 4GB           | DS  | Apacer | AM5D5908D<br>EQSCK | -                    | 1.65 | •             | •       |
| Apacer  | 78.B1GET.9K00C                        | 4GB           | SS  | Apacer | AM5D6008B<br>QQSCK | 11-11-11-28          | -    | •             | •       |
| Apacer  | 78.C1GET.9K10C                        | 8GB           | DS  | Apacer | AM5D6008B<br>QQSCK | 11-11-11-31          | -    | •             | •       |
| Apacer  | AHU04GFA60C9Q1D(XMP)                  | 4GB           | DS  | -      | -                  | 9-9-9-27             | 1.65 | •             |         |
| Apacer  | AHU04GFA60C9Q3R(XMP)                  | 4GB           | DS  | -      | -                  | 11-11-11-28          | -    | •             | •       |
| Apacer  | AHU08GFA60CBT3R(XMP)                  | 8GB           | DS  | -      | -                  | 9-9-9-24             | -    | •             | •       |
| Asint   | SLA302G08-EGG1C(XMP)                  | 4GB           | DS  | Asint  | 302G08-GG1C        | 9-9-9-27             | -    | •             | •       |
| Asint   | SLA302G08-EGJ1C(XMP)                  | 4GB           | DS  | Asint  | 302G08-GJ1C        | 9-9-9-27             | -    | •             | •       |
| Asint   | SLA302G08-EGN1C                       | 4GB           | DS  | ASint  | 302G08-GN1C        | -                    | -    | •             | •       |
| Asint   | SLA304G08-ENG1B                       | 4GB           | SS  | Asint  | 304G08-GN1B        | 9-11-11-28           | -    | •             | •       |
| Asint   | SLB304G08-EGJ1B(XMP)                  | 8GB           | DS  | -      | -                  | 9-9-9-27             | -    | •             | •       |
| Asint   | SLB304G08-EGN1B                       | 8GB           | DS  | ASint  | 304G08-GN1B        | -                    | -    | •             | •       |
| Asint   | SLZ302G08-EGN1C                       | 2GB           | SS  | ASint  | 302G08-GN1C        | -                    | -    | •             | •       |
| AVEXIR  | AVD3U16000904G-2CW(XMP)               | 8GB(2x 4GB)   | DS  | -      | -                  | 11-11-11-28          | 1.5  | •             | •       |
| CORSAIR | CMD16GX3M2A1600C9<br>(Ver8.21)(XMP)   | 16GB(2x 8GB ) | DS  | -      | -                  | 9-9-9-24             | 1.5  | •             |         |
| CORSAIR | CMD8GX3M2A1600C8<br>(Ver5.12)(XMP)    | 8GB(2x 4GB )  | DS  | -      | -                  | 1600 8-8-<br>8-24    | 1.5  | •             | •       |
| CORSAIR | CMD8GX3M2A1600C9<br>(Ver2.12)(XMP)    | 8GB(2x 4GB )  | DS  | -      | -                  | 9-9-9-24             | 1.5  | •             | •       |
| CORSAIR | CML16GX3M2A1600C10<br>(Ver2.21)(XMP)  | 16GB(2x 8GB)  | DS  | -      | -                  | 10-10-10-27          | 1.5  | •             | •       |
| CORSAIR | CML16GX3M4X1600C8<br>(Ver 2.12)(XMP)  | 16GB(4x 4GB)  | DS  | -      | -                  | Heat-Sink<br>Package | 1.5  | •             | •       |
| CORSAIR | CML8GX3M2A1600C9<br>(Ver7.12)(XMP)    | 8GB(2x 4GB )  | DS  | -      | -                  | 9-9-9-24             | 1.5  | •             | •       |
| CORSAIR | CMV8GX3M1A1600C11                     | 8GB           | DS  | -      | -                  | 11-11-11-30          | -    | •             | •       |
| CORSAIR | CMX8GX3M2A1600C9<br>(Ver3.19)(XMP)    | 8GB(2x 4GB )  | SS  | -      | -                  | 9-9-9-24             | 1.65 | •             | •       |
| CORSAIR | CMZ16GX3M2A1600C10<br>(Ver.3.24)(XMP) | 16GB(2x 8GB)  | DS  | -      | -                  | 10-10-10-27          | 1.5  | •             | •       |
| CORSAIR | CMZ16GX3M4A1600C9(XMP)                | 16GB(4x 4GB)  | DS  | -      | -                  | 9-9-9-24             | 1.5  | •             | •       |

(表格续下页)

#### DDR3 1600MHz (表格接上页)

|          |                                     |                 | SS/ |          |                    |                   |      | 支持内有<br>洗购 ) | 插槽(        |
|----------|-------------------------------------|-----------------|-----|----------|--------------------|-------------------|------|--------------|------------|
| 供应商      | 型号                                  | 容量              | DS  | 芯片厂牌     | 芯片型号               | 时钟                | 电压   | 2<br>DIMMs   | 4<br>DIMMs |
| CORSAIR  | CMZ32GX3M4X1600C10<br>(Ver2.2)(XMP) | 32GB ( 4x 8GB ) | DS  | -        | -                  | 10-10-10-27       | 1.5  | •            | •          |
| CORSAIR  | CMZ4GX3M1A1600C9 (<br>Ver8.16)(XMP) | 4GB ( 1x 4GB )  | DS  | -        | -                  | 9-9-9-24          | 1.5  | •            |            |
| CORSAIR  | CMZ8GX3M1A1600C10<br>(Ver3.23)(XMP) | 8GB ( 1x 8GB )  | DS  | -        | -                  | 10-10-10-27       | 1.5  | •            |            |
| CORSAIR  | CMZ8GX3M1A1600C10<br>(Ver8.21)(XMP) | 8GB ( 1x 8GB )  | DS  | -        | -                  | 10-10-10-27       | 1.5  | •            |            |
| CORSAIR  | CMZ8GX3M2A1600C8(XMP)               | 8GB ( 2x 4GB )  | DS  | -        | -                  | 8-8-8-24          | 1.5  | •            | •          |
| CORSAIR  | CMZ8GX3M2A1600C9<br>(Ver8.16)(XMP)  | 8GB ( 2x 4GB )  | DS  | -        | -                  | 9-9-9-24          | 1.5  | •            |            |
| CORSAIR  | CMZ8GX3M2A1600C9(XMP)               | 8GB ( 2x 4GB )  | DS  | -        | -                  | 9-9-9-24          | 1.5  | •            |            |
| Crucial  | BLT4G3D1608DT1<br>TX0.16FM(XMP)     | 4GB             | DS  | -        | -                  | 8-8-8-24          | 1.5  | •            | •          |
| Elixir   | M2X2G64CB88G7N-DG(XMP)              | 2GB             | SS  | Elixir   | N2CB2G80<br>GN-DG  | 9-9-9-28          | -    | •            | •          |
| Elixir   | M2X4G64CB8HG5N-DG(XMP)              | 4GB             | DS  | Elixir   | N2CB2G8<br>0GN-DG  | 9-9-9-28          | -    | •            | •          |
| G.SKILL  | F3-12800CL9D-8GBSR2(XMP)            | 8GB ( 2x 4GB )  | DS  | -        | -                  | 9-9-9-24          | 1.25 | •            | •          |
| G.SKILL  | F3-12800CL9Q-16GBXL(XMP)            | 16GB ( 4x 4GB ) | DS  | -        | -                  | 9-9-9-24          | 1.5  | •            | •          |
| G.Skill  | F3-12800CL9Q-16GBZL(XMP)            | 16GB ( 4x 4GB ) | DS  | -        | -                  | 9-9-9-24          | 1.5  | •            | •          |
| G.SKILL  | F3-1600C9Q-32GXM(XMP)               | 32GB ( 4x 8GB ) | DS  | -        | -                  | -                 | 1.5  | •            | •          |
| GEIL     | GUP34GB1600C7DC(XMP)                | 4GB ( 2x 2GB )  | DS  | -        | -                  | 7-7-7-24          | 1.6  | •            | •          |
| GEIL     | GVP38GB1600C8QC(XMP)                | 8GB ( 4x 2GB )  | DS  | -        | -                  | 8-8-8-28          | 1.6  | •            |            |
| Hynix    | HMT351U6CFR8C-PB                    | 4GB             | DS  | Hynix    | H5TQ2G83CFR        | -                 | -    | •            |            |
| Hynix    | HMT41GU6MFR8C-PB                    | 8GB             | DS  | Hynix    | H5TQ4G83MFR        | -                 | -    | •            |            |
| KINGMAX  | FLGE85F-C8KL9A(XMP)                 | 2GB             | SS  | KINGMAX  | N/A                | 9-9-9-28          | -    | •            | •          |
| KINGMAX  | FLGF65F-C8KL9A(XMP)                 | 4GB             | DS  | KINGMAX  | N/A                | 9-9-9-28          | -    | •            | •          |
| KINGSTON | KHX16009CD3K2/8GX(XMP)              | 8GB ( 2x 4GB )  | DS  | -        | -                  | 9-9-9-27          | 1.65 | •            | •          |
| KINGSTON | KHX1600C9D3B1/4G(XMP)               | 4GB             | SS  | -        | -                  | 9-9-9-27          | 1.65 | •            | •          |
| KINGSTON | KHX1600C9D3K3/12GX(XMP)             | 12GB ( 3x 4GB ) | DS  | -        | -                  | 9                 | 1.65 | •            |            |
| KINGSTON | KHX1600C9D3K3/6GX(XMP)              | 6GB ( 3x 2GB )  | DS  | -        | -                  | 9                 | 1.65 | •            | •          |
| KINGSTON | KHX1600C9D3K3/6GX(XMP)              | 6GB ( 3x 2GB )  | DS  | -        | -                  | 9                 | 1.65 | •            | •          |
| KINGSTON | KHX1600C9D3K4/16GX(XMP)             | 16GB ( 4x 4GB ) | DS  | -        | -                  | 9-9-9-24          | 1.65 | •            | •          |
| KINGSTON | KHX1600C9D3K6/24GX(XMP)             | 24GB ( 6x 4GB ) | DS  | -        | -                  | 9                 | 1.65 | •            | •          |
| KINGSTON | KHX1600C9D3K8/32GX(XMP)             | 32GB ( 8x 4GB ) | DS  | -        | -                  | 9-9-9-27          | 1.65 | •            | •          |
| KINGSTON | KHX1600C9D3LK2/8GX(XMP)             | 8GB ( 2x 4GB )  | DS  | -        | -                  | 9-9-9-24          | 1.35 | •            | •          |
| KINGSTON | KHX1600C9D3P1K2/8G                  | 8GB ( 2x 4GB )  | DS  | -        | -                  | 9                 | 1.5  | •            | •          |
| KINGSTON | KHX16C10B1K2/16X(XMP)               | 16GB ( 2x 8GB ) | DS  | -        | -                  | -                 | 1.5  | •            | •          |
| KINGSTON | KHX16C9K2/16                        | 16GB ( 2x 8GB ) | DS  | -        | -                  | 1333-9-<br>9-9-24 | 1.5  | •            | •          |
| KINGSTON | KHX16C9P1K2/16                      | 16GB ( 2x 8GB ) | DS  | -        | -                  | -                 | 1.5  | •            | •          |
| KINGSTON | KVR16N11/4                          | 4GB             | DS  | KINGSTON | D2568JPU<br>CPGGBU | 11-11-11          |      | •            | •          |
| KINGSTON | KVR16N11/4                          | 4G              | DS  | Hynix    | H5TQ2G83<br>CERPBC | -                 | 1.5  | •            | •          |
| MICBON   | MT16.ITE1G64A7-1G6D1                | 8GB             | DS  | MICBON   | D9PBC              | -                 | 15   | •            |            |
| Micron   | MT16JTF1G64AZ-1G6E1                 | 8GB             | DS  | MICBON   | D9QBJ              | -                 | -    |              | •          |
| MICBON   | MT16KTE51264AZ-1G6M1                | 4GB             | DS  | MICBON   | D9PFJ              | 11-11-11-28       |      | •            |            |
| MICRON   | MT16KTF51264AZ-1G6M1                | 4GB             | DS  | MICBON   | D9PFJ              | -                 |      | •            | •          |
| Micron   | MT8.ITE51264A7-1G6E1                | 4GB             | SS  | MICBON   | D9OB.I             | -                 |      | •            | •          |
| MICBON   | MT8KTF25664AZ-1G6M1                 | 2GB             | SS  | MICBON   | D9PFJ              | -                 |      | •            | •          |
| Patriot  | PGD316G1600ELK(XMP)                 | 16GB ( 2x 8GB ) | DS  | -        |                    | -                 | 1.65 |              | •          |
| Patriot  | PGD316G1600ELK(XMP)                 | 16GB ( 2x 8GB ) | DS  | -        |                    | 9-9-9-24          | 1.5  | •            |            |
| Patriot  | PGD38G1600ELK(XMP)                  | 8GB ( 2x 4GB )  | DS  |          |                    | 9-9-9-24          | 1.65 | •            | •          |
| Patriot  | PGD38G1600ELK(XMP)                  | 8GB ( 2x 4GB )  | DS  |          | -                  | 9-9-9-24          | 1.5  | •            |            |
| Patriot  | PV316G160C9OKRD(XMP)                | 16GB ( 4x 4GB ) | DS  |          | -                  | 9-9-9-24          | 1.5  | •            |            |
| Patriot  | PV38G160C9KBD(XMP)                  | 8GB ( 2x 4GB )  | DS  |          | -                  | 9-9-9-24          | 1.5  | •            | •          |
| Patriot  | PVV38G1600LLK(XMP)                  | 8GB ( 2x 4GB )  | DS  |          |                    | 8-9-8-24          | 1.65 | •            | •          |
| Patriot  | PX538G1600LLK(XMP)                  | 8GB ( 2x 4GB )  | DS  |          |                    | 8-9-8-24          | 1.65 | •            |            |
| Patriot  | PX7312G1600LLK(XMP)                 | 12GB ( 3x 4GB ) | DS  |          | -                  | 8-9-8-24          | 1.65 | •            | •          |
| Patriot  | PXD38G1600LLK(XMP)                  | 8GB ( 2x 4GB )  | DS  | -        | -                  | 1600 8-<br>9-8-24 | 1.65 | •            | •          |
| PSC      | AL9F8L93B-GN2E                      | 4GB             | SS  | PSC      | A3P4GF3BLF         | -                 | -    | •            | •          |
| PSC      | ALAF8L93B-GN2E                      | 8GB             | DS  | PSC      | A3P4GF3BLF         | -                 | -    | •            | •          |

(表格续下页)

#### DDR3 1600MHz

| 供应商           | ·<br>型号                 | 容量              | SS/<br>DS | 芯片厂牌      | 芯片型号               | 时钟            | 电压  | 支持内存<br>选购)<br>2<br>DIMMs | 插槽(<br>4<br>DIMMs |
|---------------|-------------------------|-----------------|-----------|-----------|--------------------|---------------|-----|---------------------------|-------------------|
| SanMax        | SMD-4G68HP-16KZ         | 4GB             | DS        | Hynix     | H5TQ2G83B<br>FRPBC | -             | 1.5 | •                         | ·                 |
| SanMax        | SMD-4G68NG-16KK         | 4GB             | DS        | ELPIDA    | J2108BDBG<br>-GN-F | -             | -   | •                         | •                 |
| Silicon Power | SP002GBLTU160V02(XMP)   | 2GB             | SS        | S-POWER   | 20YT5NG            | 9-11-11-28    | 1.5 | •                         | •                 |
| Silicon Power | SP004GBLTU160V02(XMP)   | 4GB             | DS        | S-POWER   | 20YT5NG            | 9-9-9-24      | 1.5 | •                         | •                 |
| Team          | TED34GM1600C11BK        | 4GB             | DS        | Hynix     | H5TC2G83EFR        | 11-11-11-28   | 1.5 | •                         | •                 |
| Team          | TED38G1600HC11BK        | 8GB             | DS        | -         | -                  | 11-11-11-28   | -   | •                         |                   |
| Team          | TED38GM1600C11BK        | 8GB             | DS        | Hynix     | H5TQ4G83AFR        | 11-11-11-28   | 1.5 | •                         | •                 |
| Team          | TLD34G1600HC9BK(XMP)    | 8GB ( 2x 4GB )  | DS        | -         | -                  | 9-9-9-24      | 1.5 | •                         | •                 |
| Team          | TLD38G1600HC9BK(XMP)    | 16GB ( 2x 8GB ) | DS        | -         | -                  | 9-9-9-24      | 1.5 | •                         | •                 |
| Team          | TXD34096M1600HC9-D(XMP) | 4GB             | DS        | Hynix     | H5TC2G83<br>BFRH9A | 9-9-9-24      | 1.5 | •                         | •                 |
| Transcend     | JM1600KLH-8G(626633)    | 8GB             | DS        | Transcend | TK963EBF3          | -             | -   | •                         | •                 |
| Transcend     | TS1GLK64V6H(620945)     | 8GB             | DS        | SAMSUNG   | K4B4G0846B         | -             | -   | •                         | •                 |
| Transcend     | TS1GLK64W6H             | 8GB             | DS        | SAMSUNG   | K4B4G0846B         | 11-11-11-28-1 | -   | •                         | •                 |
| Transcend     | TS512MLK64W6H           | 4GB             | SS        | SAMSUNG   | K4B4G0846B         | 11-11-11-28-2 | -   | •                         |                   |

#### DDR3 1333MHz

| 供应商      | 찍목                              | <b>—</b> —       | SS/ |         | +                 |            | +   | 支持内存抽槽(<br>洗胸)  |         |  |
|----------|---------------------------------|------------------|-----|---------|-------------------|------------|-----|-----------------|---------|--|
| 供应商      | 꼬号                              | 谷重               |     | 心力」牌    | 心万望亏              | 67 £A      | ΨŒ  | 1近照)<br>2 DIMMs | 4 DIMMs |  |
| AMD      | AE32G1339U1-U                   | 2GB              | SS  | AMD     | 23EY4587MB3H      |            | 1.5 | •               | •       |  |
| AMD      | AE34G1339U2-U                   | 4GB              | DS  | AMD     | 23EY4587MB3H      | -          | 1.5 | •               | •       |  |
| Apacer   | 78.B1GDE.9L10C                  | 4GB              | DS  | Apacer  | AM5D5908CEHSBG    | 9          | -   | •               | •       |  |
| Asint    | SLA302G08-EDJ1C                 | 2GB              | SS  | ASint   | 302G08-DJ1C       | -          | -   | •               | •       |  |
| Asint    | SLA304G08-EDJ1B                 | 4GB              | SS  | Asint   | 304G08-DJ1B       | 9-10-10-26 | -   | •               | •       |  |
| Asint    | SLB304G08-EDJ1B                 | 8GB              | DS  | Asint   | 304G08-DJ1B       | 9-9-9-24   | -   | •               | •       |  |
| Asint    | SLZ302G08-EDJ1C                 | 4GB              | DS  | ASint   | 302G08-DJ1C       | -          | -   | •               | •       |  |
| BUFFALO  | D3U1333-1G                      | 1GB              | SS  | Elpida  | J1108BFBG-DJ-F    | -          | -   | •               | •       |  |
| BUFFALO  | D3U1333-2G                      | 2GB              | DS  | Elpida  | J1108BFBG-DJ-F    |            | -   | •               | •       |  |
| BUFFALO  | D3U1333-4G                      | 4GB              | DS  | NANYA   | NT5CB256M8BN-CG   |            | -   | •               | •       |  |
| CORSAIR  | CMV8GX3M1A1333C9                | 8GB              | DS  | -       | -                 | 9-9-9-24   | -   |                 | •       |  |
| CORSAIR  | CMV8GX3M2A1333C9                | 8GB (2x<br>4GB)  | DS  | -       | N/A               | 9-9-9-24   | -   | •               | •       |  |
| CORSAIR  | CMX16GX3M2A133<br>3C9 (Ver3.24) | 16GB (2x<br>8GB) | DS  | -       | -                 | 9-9-9-24   | 1.5 | •               | •       |  |
| CORSAIR  | CMX4GX3M1A1333<br>C9 (Ver2.12)  | 4GB (1x<br>4GB)  | DS  | -       | -                 | 9-9-9-24   | 1.5 | •               |         |  |
| CORSAIR  | CMX4GX3M1A1333<br>C9 (Ver5.11)  | 4GB (1x<br>4GB)  | DS  | -       | -                 | 9-9-9-24   | 1.5 | •               |         |  |
| CORSAIR  | CMX8GX3M1A133<br>3C9 (Ver2.2)   | 8GB              | DS  | -       | -                 | 9-9-9-24   | 1.5 | •               |         |  |
| CORSAIR  | CMX8GX3M2A133<br>3C9(XMP)       | 8GB (2x<br>4GB)  | DS  | -       | -                 | 9-9-9-24   | 1.5 | •               | •       |  |
| Elixir   | M2F2G64CB88G7N-CG               | 2GB              | SS  | Elxir   | N2CB2G80GN-CG     | -          | -   | •               |         |  |
| ELPIDA   | EBJ41UF8BCF0-DJ-F               | 4GB              | DS  | ELPIDA  | J2108BCSE-DJ-F    | -          | -   | •               |         |  |
| G.SKILL  | F3-10666CL9D-8GBXL              | 8GB (2x<br>4GB)  | DS  | -       | -                 | 9-9-9-24   | 1.5 | •               | •       |  |
| GEIL     | GG34GB1333C9DC                  | 4GB<br>(2x 2GB)  | DS  | GEIL    | GL1L128M88BA15B   | 9-9-9-24   | 1.3 | •               | •       |  |
| GEIL     | GVP34GB1333C9DC                 | 4GB (2x<br>2GB)  | DS  | -       | -                 | 9-9-9-24   | 1.5 | •               | •       |  |
| GEIL     | GVP38GB1333C7QC                 | 8GB (4x<br>2GB)  | DS  | -       | -                 | 7-7-7-24   | 1.5 |                 | •       |  |
| GEIL     | GVP38GB1333C9DC                 | 8GB (2x<br>4GB)  | DS  | -       | -                 | 9-9-9-24   | 1.5 | •               | •       |  |
| INNODISK | M3UN-2GHJBC09                   | 2GB              | SS  | Hynix   | H5TQ2G83CFRH9C    | 9-9-9-24   | -   | •               | •       |  |
| INNODISK | M3UN-4GHJAC09                   | 4GB              | DS  | Hynix   | H5TQ2G83CFRH9C    | 9-9-9-24   | -   | •               | •       |  |
| KINGMAX  | FLFE85F-C8KL9                   | 2GB              | SS  | KINGMAX | KFC8FNLBF-GXX-12A | -          | -   | •               | •       |  |
| KINGMAX  | FLFE85F-C8KL9                   | 2GB              | SS  | KINGMAX | KFC8FNLXF-DXX-15A | -          | -   | •               | •       |  |
| KINGMAX  | FLFF65F-C8KL9                   | 4GB              | DS  | KINGMAX | KFC8FNLBF-GXX-12A | -          | -   | •               |         |  |
| KINGMAX  | FLFF65F-C8KL9                   | 4GB              | DS  | KINGMAX | KFC8FNLXF-DXX-15A | -          | -   | •               | •       |  |
| KINGSTON | KVR1333D3E9S/4G                 | 4GB              | DS  | Elpida  | J2108ECSE-DJ-F    | 9          | 1.5 | •               | •       |  |
| KINGSTON | KVR1333D3N9H/4G                 | 4GB              | DS  | ELPIDA  | J2108BDBG-GN-F    | -          | 1.5 | •               | •       |  |

(表格续下页)

#### DDR3 1333MHz

| 供应商           | 刑으                   | 灾暑               |    | 苏巴广曲        | 就告刑是             | Rtten    | фÆ     | 支持内存指<br>洗(吻) | i槽 (    |
|---------------|----------------------|------------------|----|-------------|------------------|----------|--------|---------------|---------|
|               | ¥5                   |                  | DS | 10/11/14    | 10/1125          | 03.44    | 481.12 | 2 DIMMs       | 4 DIMMs |
| KINGSTON      | KVR1333D3N9H/8G      | 8GB              | DS | ELPIDA      | J4208EASE-DJ-F   | 9-9-9-24 | 1.5    | •             | •       |
| KINGSTON      | KVR13N9S8H/4         | 4GB              | SS | ELPIDA      | J4208BBBG-GN-F   | -        | 1.5    | •             | •       |
| Mach Xtreme   | MXD3U133316GQ        | 16GB<br>(4x 4GB) | DS | -           | -                | -        | -      | •             | •       |
| Mach Xtreme   | MXD3V13332GS         | 2GB              | SS | Mach Xtreme | C2S46D30-D313    | -        | -      | •             | •       |
| MICRON        | MT16JTF1G64AZ-1G4D1  | 8GB              | DS | MICRON      | D9PCP            | -        | -      | •             |         |
| MICRON        | MT8JTF25664AZ-1G4M1  | 2GB              | SS | MICRON      | D9PFJ            | -        | -      | •             | •       |
| Patriot       | PG38G1333EL(XMP)     | 8GB              | DS | -           | -                | -        | 1.5    | •             | •       |
| Patriot       | PGD316G1333ELK(XMP)  | 16GB<br>(2x 8GB) | DS | -           | -                | 9-9-9-24 | 1.5    | •             | •       |
| Ridata        | C304627CB1AG22Fe     | 2GB              | DS | Ridata      | C304627CB1AG22Fe | 9        | -      | •             | •       |
| Ridata        | E304459CB1AG32Cf     | 4GB              | DS | Ridata      | E304459CB1AG32Cf | 9        | -      | •             | •       |
| Silicon Power | SP001GBLTU133S02     | 1GB              | SS | S-POWER     | 10YT3E5          | 9        | -      | •             | •       |
| Silicon Power | SP002GBLTU133V02     | 2GB              | SS | S-POWER     | 20YT3NG          | 9-9-9-24 | -      | •             | •       |
| Silicon Power | SP004GBLTU133V02     | 4GB              | DS | S-POWER     | 20YT3NG          | 9-9-9-24 | -      | •             | •       |
| Team          | TED34096M1333HC9     | 4GB              | DS | Team        | T3D2568LT-13     | -        | -      | •             | •       |
| Team          | TED34GM1333C9BK      | 4GB              | DS | Hynix       | H5TQ2GB83CFR     | 9-9-9-24 | 1.5    | •             | •       |
| Team          | TED38G1333HC9BK      | 8GB              | DS | -           | -                | 9-9-9-24 | -      | •             |         |
| Team          | TED38GM1333C9BK      | 8GB              | DS | Hynix       | H5TQ4G83AFR      | 9-9-9-24 | 1.5    | •             | •       |
| Transcend     | JM1333KLH-8G(623654) | 8GB              | DS | Transcend   | TK963EBF3        | -        | -      | •             | •       |
| Transcend     | TS1GLK64V3H(620053)  | 8GB              | DS | MICRON      | D9QBJ            | -        | -      | •             | •       |

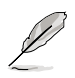

SS - 单面内存 DS - 双面内存

内存插槽支持:

- 2 DIMM 支持安装一对内存条在米色或咖啡色插槽,作为一对双通 道设置。
- ・4 DIMM 支持安装四组内存条在米色和咖啡色插槽,作为二对双通 道设置。

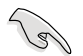

请**访问华硕网站 (**<u>http://www.asus.com.cn</u>) 获得最新得**内存合格供应商** 列表 (QVL)。

#### 1.4.3 安装内存条

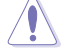

安装/取出内存条或其他的系统元件之前,请先暂时拔出电脑的电源变压器。如此可避免一些会对主板或元件造成严重丢失的情况发生。

请依照下面步骤安装内存条:

- 先将内存条插槽一端的白色固定卡 扣扳开。
- 将内存条放在插槽上,使缺口对准 插槽的凸起点。

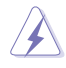

DDR3 内存条金手指部份均 有缺口设计,因此只能以一 个固定方向安装到内存条插 槽中。请勿强制插入以免损 及内存条。

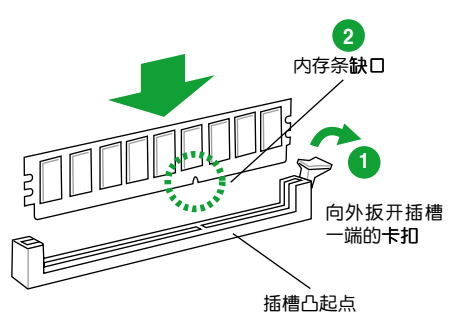

 最后缓缓将内存条插入插槽中,若 无错误,插槽一端的白色卡扣会因 内存条安装而自动扣到内存条一侧 的凹孔中。

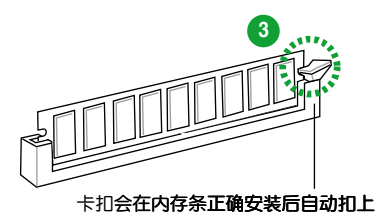

#### 1.4.4 取出内存条

请依照以下步骤取出内存条:

1. 压下内存条插槽一端白色的固定卡扣以松开内存条。

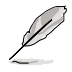

在压下固定卡扣取出内存条的同时,您可以用手指轻轻地扶住内存条,以免弹出而损及内存条。

- 2. 再将内存条由插槽中取出。

## 1.5 扩展插槽

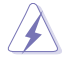

安装/**卸除任何扩展卡之前,请暂时先将电脑的电源线拔出。如此可免除**因电气残留于电脑中而发生的意外状况。

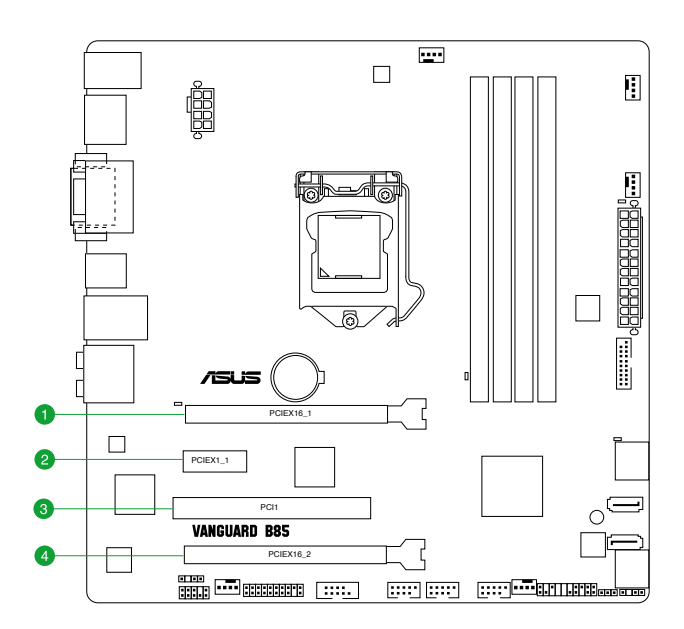

| 插槽编号 | ,                     |
|------|-----------------------|
| 1    | PCle 3.0/2.0 ×16_1 插槽 |
| 2    | PCle 2.0 x1_1 插槽      |
| 3    | PCI ×1 插槽             |
| 4    | PCle 2.0 x16_2 插槽     |

#### 本主板指定中断要求

|              | А  |    | С  | D  |    |   | G | Н  |
|--------------|----|----|----|----|----|---|---|----|
| SATA 控制器 0   | -  | -  | -  | 共享 | -  | - | - | -  |
| SATA 控制器 1   | -  | -  | -  | 共享 | -  | - | - | -  |
| SMBUS 控制器    | -  | -  | 共享 | -  | -  | - | - | -  |
| 散热控制器        | -  | -  | 共享 | -  | -  | - | - | -  |
| USB2.0 控制器 0 | -  | -  | -  | -  | -  | - | - | 共享 |
| USB2.0 控制器 1 | 共享 | -  | -  | -  | -  | - | - |    |
| PCle x16_1   | 共享 | -  | -  | -  | -  | - | - | -  |
| PCle x16_2   | 共享 | -  | -  | -  | -  | - | - | -  |
| PCle x1_1    | 共享 | -  | -  | -  | -  | - | - | -  |
| PCI1         | -  | 共享 | -  | -  | -  | - | - | -  |
| Intel LAN    | -  | -  | -  | -  | 共享 | - | - | -  |

## 1.6 跳线选择区

1. CMOS 配置数据清除(3-pin CLRTC)

在主板上的 CMOS 内存中记载着正确的时间与系统硬件配置等数据,这些数据并不会因电脑电源的关闭而遗失数据与时间的正确性,因为这个 CMOS 的电源是由主板上的锂电池所供应。

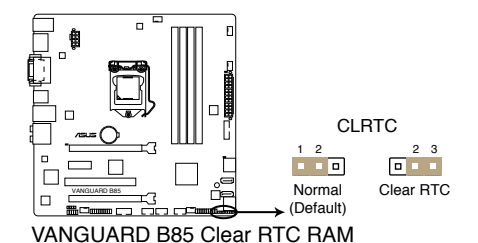

- 想要清除这些数据,可以依照下列步骤进行:
  - 1. 关闭电脑电源<sup>,</sup>拔掉电源线;
  - 将 CLRTC 跳线帽由 [1-2] (默认值)改为 [2-3] 约五~十秒钟(此时即清除 CMOS 数据),接着再将跳线帽改回 [1-2];
  - 3. 插上电源线,开启电脑电源;
  - 4. 当启动步骤正在进行时按着键盘上的 < Del> 键进入 BIOS 程序画面重新设置 BIOS 数据。

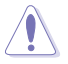

除了清除 CMOS 配置数据之外,请勿将主板上 CLRTC 的跳线帽由默认 值的位置卸除,因为这么做可能会导致系统启动失败。

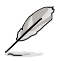

- •如果上述方法无效,请将内置电池卸除,再将跳线帽卸除一次来清除 CMOS 配置数据。清除完成后,请将电池重新装回主板。
- ·如果您是因为超频的缘故导致系统无法正常启动,您无须使用上述的配置数据清除方式来排除问题。建议可以采用 C.P.R (CPU 自动参数恢复)功能,只要将系统重新开启 BIOS 即可自动恢复默认值。

## 1.7 元件与外围设备的连接

1.7.1 后侧面板连接端口

网络指示灯说明

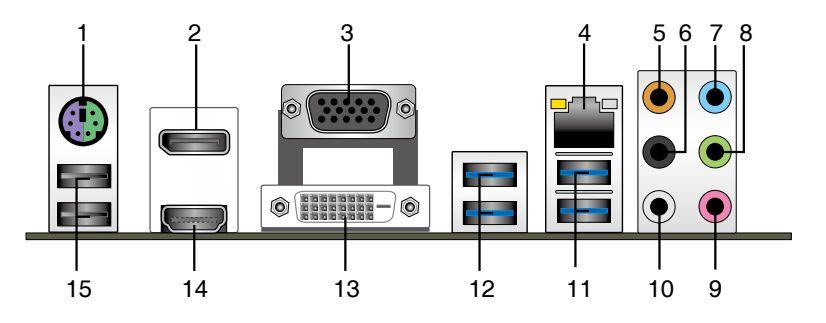

- 1. PS/2 键盘/鼠标复合式连接端口:将 PS/2 键盘或鼠标鼠标插头连接到此连接端口。
- 2. DisplayPort 连接端口:将 DisplayPort 兼容设备连接至此连接端口。
- VGA 连接端口:这组 15-pin 连接端口可连接 VGA 显示屏幕或其他 VGA 硬件设备。
- RJ-45 网络连接端口:该连接端口可经 Gigabit 网线连接至 LAN 网络。请参考下 表中各灯的说明。

| Activity/Link 指      | 运灯 逻              | 速度指示灯 |              | ACT/LINK 速度<br>指示灯 指示灯 |
|----------------------|-------------------|-------|--------------|------------------------|
|                      |                   |       | 描述           |                        |
| 关闭                   | 没有连接              | 关闭    | 连接速度 10Mbps  |                        |
| 橘色                   | 已连接               | 橘色    | 连接速度 100Mbps |                        |
| 橘色(闪烁)               | 数据传送中             | 绿色    | 连接速度 1Gbps   |                        |
| 橘色(闪烁<br>然后持续亮<br>着) | 准备从 S5 模式<br>唤醒电脑 |       |              | 网络 <b>连接端口</b>         |

- 5. 中央/重低音喇叭输出连接端口(橘色):此连接端口连接至中央/重低音喇叭。
- 6. 后置喇叭输出连接端口(黑色):此连接端口连接至后置喇叭,可以作为四声道、五声道或八声道的设置。
- 7. 音频输入连接端口(浅蓝色):您可以将磁带、CD、DVD 播放器等的音频输出 端连接到此音频输入连接端口。
- 音频输出连接端口(草绿色): 您可以连接耳机或喇叭等的音频接收设备。在四 声道、六声道、八声道的喇叭设置模式时,本连接端口是作为连接前置主声道喇 叭之用。
- 9. 麦克风连接端口(粉红色):此连接端口头连接至麦克风。
- 10. 侧边环绕喇叭输出连接端口(灰色):此连接端口连接至侧边环绕喇叭,用来作 为八声道设置。

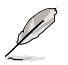

在 2、4、6、8 **声道音频设置上,音频输出、音频输入与麦克风连接端口**的功能会随着声道音频设置的改变而改变,如下表所示。

二、四、六或八声道音频设置

| 接口  | 耳机/二声道<br>喇叭输出 | 四声道<br>喇叭输出 | 六声道<br>喇叭输出 | 八声道<br>喇叭输出 |
|-----|----------------|-------------|-------------|-------------|
| 浅蓝色 | 声音输入端          | 声音输入端       | 声音输入端       | 声音输入端       |
| 草绿色 | 声音输出端          | 前置喇叭输出      | 前置喇叭输出      | 前置喇叭输出      |
| 粉红色 | 麦克风输入端         | 麦克风输入端      | 麦克风输入端      | 麦克风输入端      |
| 橘色  | -              | -           | 中央/重低音喇叭输出  | 中央/重低音喇叭输出  |
| 黑色  | -              | 后置喇叭输出      | 后置喇叭输出      | 后置喇叭输出      |
| 灰色  | -              | -           | -           | 侧边环绕喇叭输出    |

- 11. USB 3.0 设备连接端口 5 和 E2:这二组 9-pin 串行总线(USB)连接端口可连接 到使用 USB 3.0 接口的硬件设备。
- 12. USB 3.0 设备连接端口 E3 和 E4:这二组 9-pin 串行总线(USB)连接端口可连接到使用 USB 3.0 接口的硬件设备。

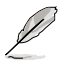

- ・在安装 Windows<sup>®</sup> 操作系统时,请勿将键盘 / 鼠标连接到任何 USB 3.0 连接端口。
- 由于 USB 3.0 控制器限制, USB 3.0 设备仅可在 Windows<sup>®</sup> 操作系统 环境中,且安装了 USB 3.0 驱动程序后才可使用。
- ・USB 3.0 设备仅可作为数据存储设备使用。
- 强烈建议您将 USB 3.0 设备连接到 USB 3.0 连接端口,以得到更快的 传送速率与更好的性能。
- 13. DVI-D 连接端口:连接任何 DVI-D 兼容设备。DVI-D 无法将信号转换为 RGB 输出至 CRT 显示屏,且不兼容 DVI-I。
- 14. HDMI 连接端口:此高清晰多媒体连接端口(High-Definition Multimedia Interface),兼容 HDCP,可播放 HD DVD、Blu-Ray 与其他受保护内容。

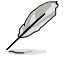

Intel 显示架构设计支**持以下最大像素时钟(像素时钟 Pixel Clock = H** total x V Total x Frame Rate (**屏幕更新率)**:

- DisplayPort 连接端口:533 MHz
- HDMI 连接端口: 300 MHz
- DVI 连接端口:165 MHz
- VGA 连接端口:180 MHz
- 15. USB 2.0 设备连接端口 3 和 4:这二组 4-pin 串行总线(USB)连接端口可连接 到使用 USB 2.0/1.1 接口的硬件设备。

#### 1.7.2 内部连接端口

1. ATX 主板电源插槽(24-pin EATXPWR、8-pin ATX12V)

这些电源插槽用来连接到一个 ATX 电源。电源所提供的连接插头已经过特别 设计,只能以一个特定方向插入主板上的电源插槽。找到正确的插入方向后,仅 需稳稳地将之套进插槽中即可。

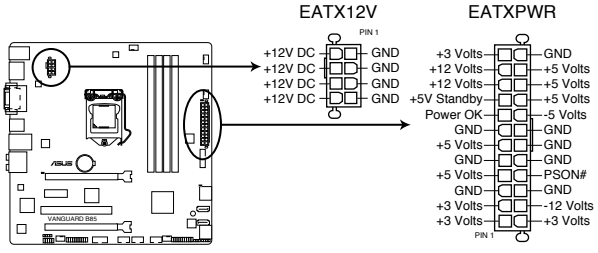

VANGUARD B85 ATX power connectors

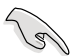

- 建议您使用符合 ATX 12 V 2.0 规范的电源(PSU),能提供至少 350W 高功率的电源。
- 请务必连接 4-pin/8-pin ATX +12V 电源插头,否则可能无法顺利开 启电脑。
- ·如果您的系统会搭载相当多的外围设备,请使用较高功率的电源以提供 足够的设备用电需求。不适用或功率不足的电源,有可能会导致系统不 稳定或难以启动。
- 若您不确定系统的最小电源供应需求,请参考华硕官方网站关于「电源瓦数建议值计算」部份(http://support.asus.com/ PowerSupplyCalculator/PSCalculator.aspx?SLanguage=zh-cn)。
- 2. 数字音频连接排针(4-1 pin SPDIF\_OUT)

这组排针是用来连接 S/PDIF 数字音频模块。将 S/PDIF 数字音频模块连接至 此连接排针,然后将音频模块连接至机箱后侧的空插槽。

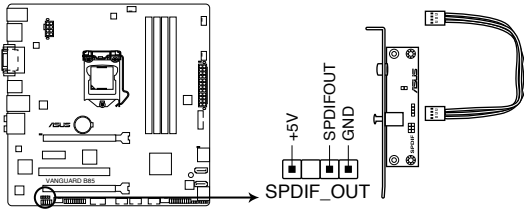

VANGUARD B85 Digital audio connector

3. 前面板音频连接排针(10-1 pin AAFP)

这组音频外接排针供您连接到前面板的音频排线,除了让您可以轻松地通过主机前面板来控制音频输出 / 入等功能,并且支持 AC'97 或 HD Audio 音频标准。将前面板音频输出 / 入模块的排线的一端连接到这个插槽上。

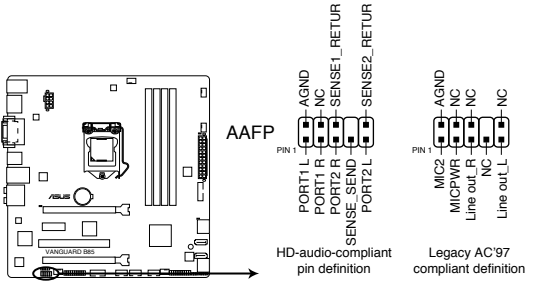

VANGUARD B85 Front panel audio connector

- 建议您将支持高保真(high definition) 音频的前面板音频模块连接到这 组排针,如此才能得到高保真音频的功能。
- •默认情况下,本连接端口设置为[HD]。若要将高保真音频前面板模块安装至本接针,请将 BIOS 程序中 Front Panel Type 项目设置为[HD],若要将 AC 97 音频前面板模块安装至本接针,请将此项目设置为[AC 97]。请参考 2.6.8 内置设备设置(Onboard Device Configuration)部份的说明。
- 4. TPM 连接排针 (20-1 pin TPM)

这些排针支持可信任平台模块(Trusted Platform Module,TPM)系统,可 以安全的保存密钥、数字证书、密码和数据。一个 TPM 系统可帮助提高网络安 全性,保护数字身份和确保平台完整。

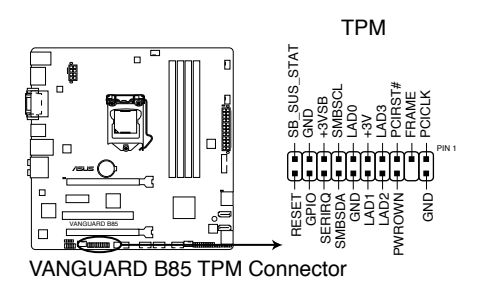

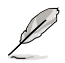

3

TPM 模块需另行购买。

5. 中央处理器/机箱风扇电源插槽(4-pin CPU\_FAN、4-pin CHA\_FAN1~4)

将风扇电源接口连接到这四组风扇电源插槽,确定每一条黑线与这些插槽的接 地端(GND)相匹配。

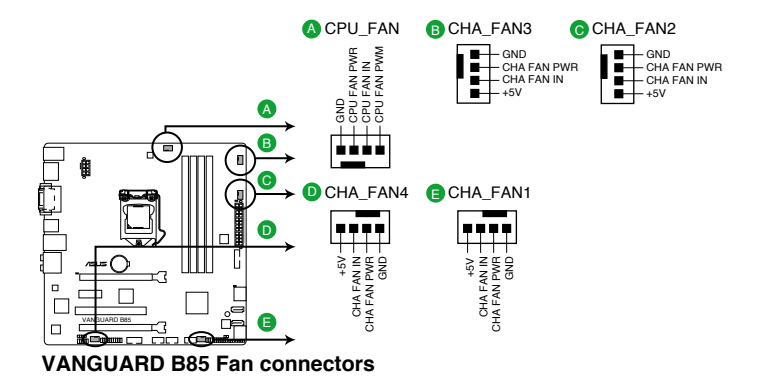

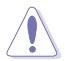

- 千万要记得连接风扇的电源,若系统中缺乏足够的风量来散热,很容易因为主机内部温度逐渐升高而导致死机,甚至更严重者会烧毁主板上的电子元件。注意:这些插槽并不是单纯的排针,不要将跳线帽套在它们的针脚上!
- ·请确认 CPU FAN 排线已经安全的安装在 CPU 风扇插座。

6. 机箱开启警告排针 (4-1 pin CHASSIS)

这组排针提供给设计有机箱开启检测功能的电脑主机机箱之用。此外,尚须 搭配一个外接式检测设备譬如机箱开启检测感应器或者微型开关。在本功能启用 时,若您有任何移动机箱元件的动作,感应器会随即检测到并且送出一信号到这 组接针,最后会由系统记录下来这次的机箱开启事件。

本项目的默认值是将跳线帽套在 CHASSIS 排针中标示着 "Chassis Signal" 和 "GND"的二个针脚上,若您想要使用本功能,请将跳线帽从 "Chassis Signal"和 "GND"的针脚上卸除。

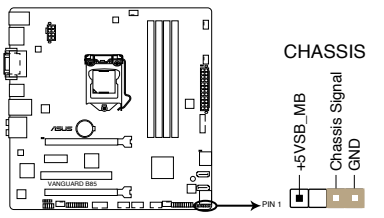

VANGUARD B85 Chassis intrusion jumper

 Intel<sup>®</sup> B85 Serial ATA 6.0Gb/s 设备连接插座 (7-pin SATA6G\_1~4 [咖啡色])
 这些插槽支持使用 Serial ATA 6.0Gb/s 排线连接 Serial ATA 6.0Gb/s 硬盘或 光驱。

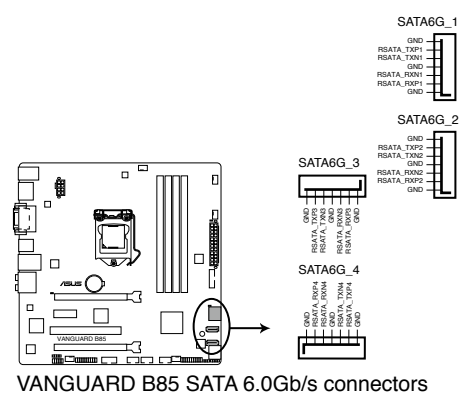

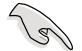

当您使用支持 NCQ 技术的硬盘时,请将 BIOS 程序中的 SATA Mode Selection 设置为 [AHCI Mode]。请参考 2.6.3 SATA 设备设置(SATA Configuration) 一节的说明。

8. Intel® B85 Serial ATA 3.0Gb/s 设备连接插座 (7-pin SATA3G\_5~6 [黑色])

这些插槽支持使用 Serial ATA 3.0Gb/s 排线连接 Serial ATA 3.0Gb/s 硬盘或 光驱。

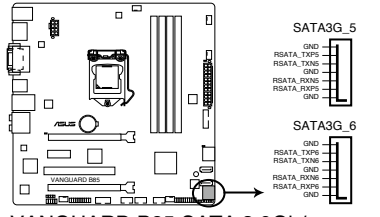

VANGUARD B85 SATA 3.0Gb/s connectors

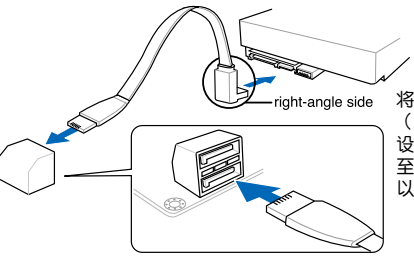

将 SATA 数据线上的直角接口端 (right angle side)连接在 SATA 设备上,或是将直角接口端安装 至主板内置的 SATA 连接端口, 以避免造成与较大显卡的冲突

S

当您使用支持 NCQ 技术的硬盘时,请将 BIOS 程序中的 SATA Mode Selection 设置为 [AHCI Mode]。请参考 2.6.3 SATA 设备设置 (SATA Configuration) 一节的说明。

9. 串口连接插座(10-1 pin COM)

这组插座是用来连接串口(COM)。将串口模块的排线连接到这个插座,然 后将该模块安装到机箱后面板空的插槽中。

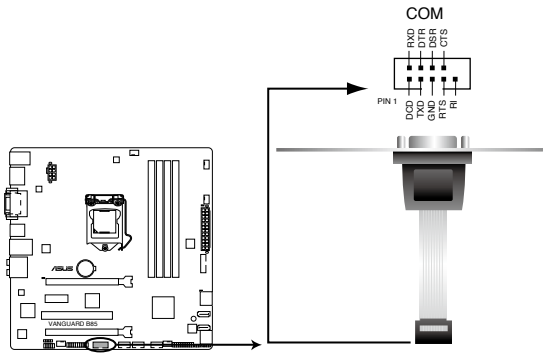

VANGUARD B85 Serial port connector

| ~  |
|----|
| 11 |
| P  |
| -  |

串口模块需另行购买。

10. USB 3.0 扩展套件排线插座(20-1 pin USB3\_12)

这个插槽用来连接额外的 USB 3.0 连接端口模块,并与 USB 2.0 规格兼容。 若您安装了 USB3.0 连接端口模块,您就可以享受到传输速率最高达 5Gbps, USB 设备的充电速度更快,和最优化的电源能效,并可向下兼容 USB 2.0。

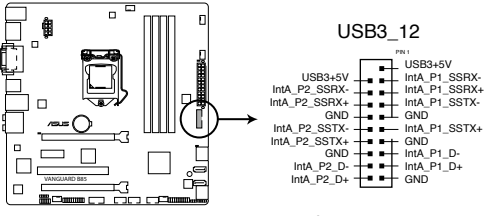

VANGUARD B85 USB3.0 Front panel connector

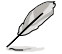

USB 3.0 模块需另行购买。
11. 系统控制面板连接排针(20-8 pin PANEL)

这一组连接排针包括了数个连接到电脑主机前面板的功能接针。

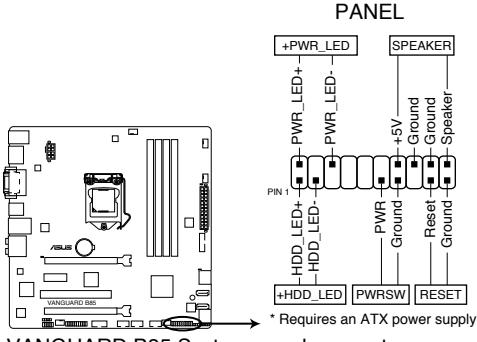

VANGUARD B85 System panel connector

• 系统电源指示灯连接排针(2-pin PWR\_LED)

这组排针可连接到电脑主机面板上的系统电源指示灯。在您开启电脑并且使用电脑的情况下,该指示灯会持续亮着;而当指示灯闪烁时,即表示电脑正处于睡眠 模式中。

・ 硬盘动作指示灯连接排针(2-pin HDD\_LED)

您可以连接此组 LED 接针到电脑主机面板上的**硬盘动作指示灯号,如此一旦硬盘** 有存取动作时,指示灯随即亮起。

・ 机箱喇叭连接排针(4-pin SPEAKER)

这组四脚位排针连接到电脑主机机箱中的喇叭。当系统正常启动便可听到哔哔 声,若启动时发生问题,则会以不同长短的音调来警示。

• ATX 电源 / 软关机开关连接排针(2-pin PWRSW)

这组排针连接到电脑主机面板上控制电脑电源的开关。

・ 软启动开关连接排针(2-pin RESET)

这组二脚位排针连接到电脑主机面板上的 Reset 开关。可以让您在不需要关掉电脑电源即可重新启动,尤其在系统死机的时候特别有用。

12. USB 2.0 扩展套件排线插座(10-1 pin USB910, USB1112、USB1314)

这些 USB 扩展套件排线插座支持 USB 2.0 规格,将 USB 连接端口模块排线 连接至任何一个插槽,然后将连接端口模块安装到机箱后侧面板中开放的插槽。 这些 USB 插槽与 USB 2.0 规格兼容,并支持传输速率最高达 480Mbps。

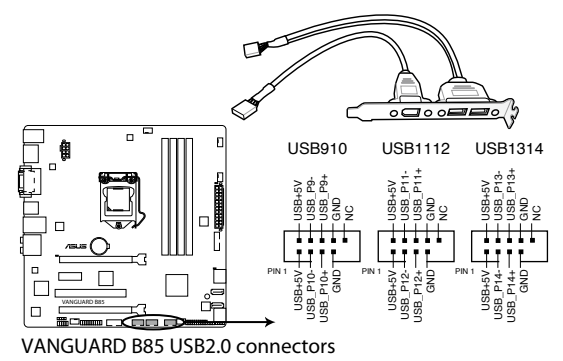

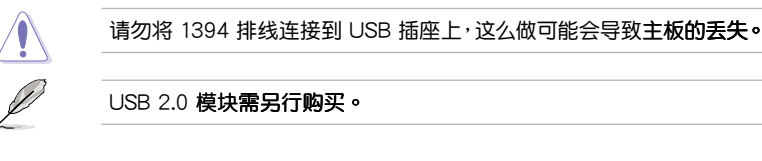

# 1.8 内置指示灯

1. 电力指示灯

当主板上内置的电力指示灯(SB\_PWR)亮着时,表示当前系统是处于正常 运行、省电模式或者软关机的状态中,并非完全断电。这个警示灯可用来提醒您 在安装或卸除任何的硬件设备之前,都必须先卸除电源,等待警示灯熄灭才可进 行。请参考下图所示。

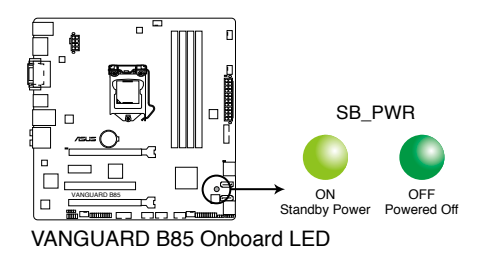

# 1.9 软件支持

#### 1.9.1 安装操作系统

本主板完全适用于 Windows® 7(32bit/64bit) 与 Windows® 8(32bit/64bit) 操 作系统。使用最新版本的操作系统并且不定时地升级,是让硬件配备得到最佳工作效 率的有效方法。

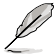

由于主板与周边硬件设备的选项设置繁多,本章仅就软件的安装程序供您参考。您也可以参阅您使用的操作系统说明文件以取得更详尽的信息。

# 1.9.2 驱动程序与应用程序光盘信息

随货附赠的驱动程序与应用程序光盘包括了数个有用的软件与应用程序,将它们 安装到系统中可以强化主板的性能。

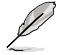

驱动程序与应用程序光盘的内容若有更新,恕不另行通知。请访问华硕网站(<u>http://www.asus.com.cn</u>)了解更新信息。

#### 运行驱动程序与应用程序光盘

欲开始使用驱动程序与应用程序光盘,仅需将光盘放入您的光驱中即可。若您的 系统已启动光盘「自动播放」的功能,那么稍待一会儿光盘会自动显示「重点提示」 菜单。点击「驱动程序」、「工具程序」、「AHCI/RAID 驱动程序」、「用户手 册」、「联络信息」标签页可显示对应的菜单。

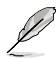

以下画面仅供参考。

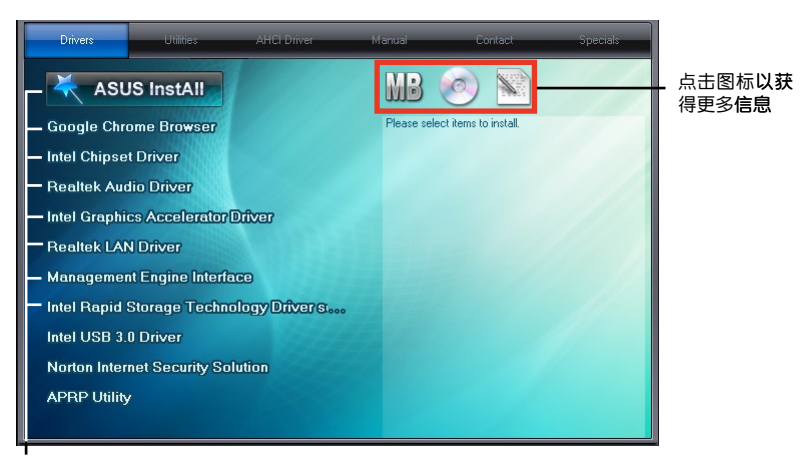

点击**安装各项驱动程序** 

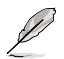

如果欢迎窗口并未自动出现,那么您也可以到驱动程序与应用程序光盘中的 BIN 文件夹里直接点击 ASSETUP.EXE 主程序开启菜单窗口。

### 1.9.3 Intel® SBA 支持

Intel<sup>®</sup> SBA(Small Business Advantage,小型企业优势工具)是硬件与软件功能的组合,提供专为小型企业设计的独特的安全性与高性能。

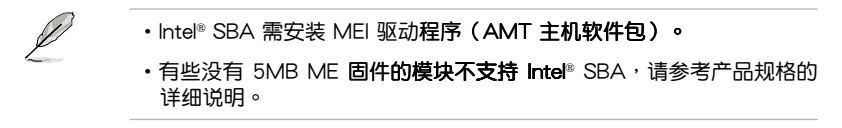

#### 操作系统需求:

- Windows<sup>®</sup> 7 (32/64bit) / Windows<sup>®</sup> 8 (32/64bit) 操作系统。
- Lynx Point PCH 搭载 5MB ME 9.0 固件加载的 Core™ Haswell 处理器 (Shark Bay 平台)。

CPU 及芯片组要求:

- \* Intel® Core™ i3/i5/i7 搭载以下任一芯片组:B85、H87、Q87 芯片组
- \* Intel® Core™ i5/i7 vPro 搭载以下任一芯片组:B85、H87、Q87 芯片组
- ・ 您必须安装 Intel<sup>®</sup> 管理引擎工具包。(必须安装并运行本地可管理服务及 Intel<sup>®</sup> 管理引擎界面)
- 目标机器必须获得系统管理者授权。

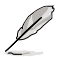

・Intel® SBA 不支持 800 x 600 画素的屏幕分辨率。

•请访问华硕网站 http://www.asus.com.cn 获取最新合格中央处理器供应列表(QVL)。

# BIOS 信息

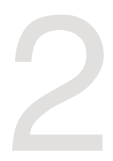

2.1 管理、更新您的 BIOS 程序

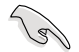

建议您先将主板原始的 BIOS 程序备份到一片 U 盘中,以备您往后需要 再次安装原始的 BIOS 程序。使用华硕在线更新程序来拷贝主板原始的 BIOS 程序。

#### 2.1.1 EZ Update

EZ Update 可自动更新主板的软件、驱动程序与 BIOS 程序。使用这个应用程序, 您也可以手动更新已保存的 BIOS 并选择系统进入启动自我测试(POST)时的启动 图标。

要开启 EZ Update,在 AI Suite 3 主菜单中点击 EZ Update。

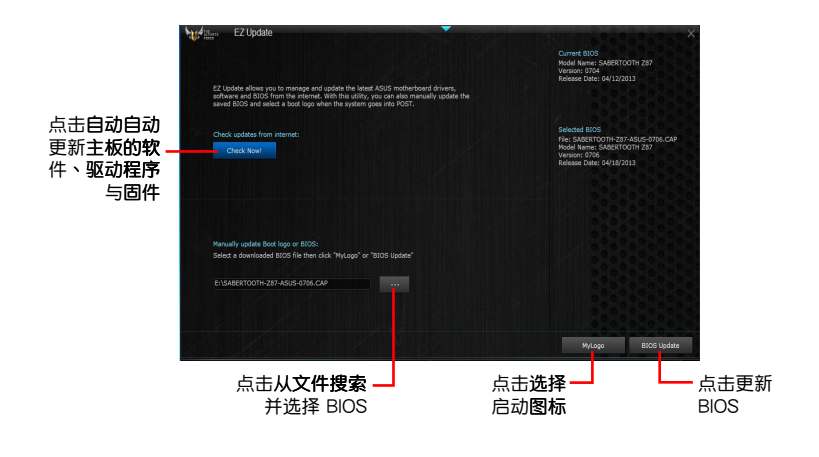

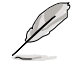

在使用 EZ Update 之前,请先确认您已经通过内部网络对外连线,或者通过互联网服务供应商(ISP)所提供的连接方式连线到互联网。

#### 2.1.2 使用华硕 EZ Flash 2 更新 BIOS 程序

华硕 EZ Flash 2 程序让您能轻松的更新 BIOS 程序,可以不必再到操作系统模式 下运行。

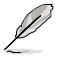

在使用此程序前,请从华硕网站上(<u>http://www.asus.com.cn</u>)下载最新的 BIOS 文件。

请根据以下步骤使用 EZ Flash 2 更新 BIOS:

- 1. 将保存有最新 BIOS 文件的 U 盘插入 USB 连接端口。
- 2. 进入 BIOS 设置程序的高级模式 (Advanced Mode) 画面,来到 Tool 菜单并选择 EZ Flash2 并按下 < Enter > 键将其开启。
- 3. 按下 <Tab> 键切换到 Driver 区域。
- 4. 按上/下方向键找到保存有最新 BIOS 文件的 U 盘,接着按下 < Enter>键。
- 5. 按下 <Tab> 键切换到 Folder Info 区域。
- 按上/下方向键找到最新 BIOS 文件,接着按下 < Enter> 键开始更新 BIOS。更 新完成后重新启动电脑。

S

・本功能仅支持采用 FAT 32/16 格式单一磁区的 USB 设备,如U盘。

- ・载入 BIOS 默认设置可获得系统兼容性与稳定性。在 Exit 菜单中选择 Load Optimized Defaults 项目
- •当更新 BIOS 时,请勿关闭或重置系统以避免系统启动失败。

| If lash         Prodel:         WH24PB 865         Version:         0212         Date:         07/18/2013           >> File Path:                                                                                                    |       |                                                         |                                             |
|----------------------------------------------------------------------------------------------------|-------|---------------------------------------------------------|---------------------------------------------|
| Model:         WM24PD 865         Version:         0212         Date:         07/18/2013           Mile Reth:         Envice         Folder         Former         Former         F |       |                                                         |                                             |
| PF11e Path:         Folder           Dr1ve         Folder           fb12:         Dr1ve           f511:         Dr2va/13           f512:         Dr2va/13           f511:         Dr2va/13           f511:         Dr2va/13           f51:         Dr2va/13           f51:         Dr2va/13           f51:         Dr2va/13           f51:         Dr2va/13           f51:         Dr2va/13           f51:         Dr2va/13           f51:         Dr2va/13           f51:         Dr2va/13           f51:         Dr2va/13           f51:         Dr2va/13           f51:         Dr2va/13           f51:         Dr2va/13           f51:         Dr2va/13           f51:         Dr2va/13                                                                                                    |       |                                                         |                                             |
| Drive Folder<br>FBP-\ 06/20/13 11:22a<br>FSI:\<br>07/23/13 11:37a 16/75044 W44040-BSS-A018-0219,0AP<br>FSI:\<br>FSI:\<br>FSI:\                                                                                                    | Path: |                                                         |                                             |
| Failth         D6/20/13         11:22a         -00Fb         FOURD.000           51:1         00/22a/13         11:37a         16/7564         WHEAPD-865-8405-0212.0PP           52:1         00/22a/13         11:37a         16/7564         WHEAPD-865-8405-0212.0PP           53:1         15:37a         16/7564         WHEAPD-865-8405-0212.0PP                                                                                                    | e Fo  | alder                                                   |                                             |
|                                                                                                    |       | 06/20/13 11:22a - 4016> P<br>07/23/13 11:37a 16/79264 V | ou (7700)<br>Walang Dages Agus Agus (2,124) |
| e File                                                                                                    |       |                                                         |                                             |
| Model: Version: Date:                                                                                                    |       | Version:                                                | Date:                                       |
| 0 Help                                                                                                    | kel:  |                                                         |                                             |

### 2.1.3 使用 CrashFree BIOS 3 程序恢复 BIOS 程序

华硕最新自行研发的 CrashFree BIOS 3 工具程序,让您在当 BIOS 程序与数据被病毒入侵或损毁时,可以轻松地从驱动程序与应用程序光盘中,或是从含有最新或原始 BIOS 文件的 U 盘中恢复 BIOS 程序的数据。

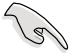

- •使用此程序前,请将行动存储设备中的 BIOS 文件重新命名为: B85VA.CAP。
- •从驱动程序与应用程序光盘中的 BIOS 可能不是最新版本,请访问华硕 网站(http://www.asus.com.cn)来下载最新的 BIOS 程序。

#### 恢复 BIOS 程序

请依照下列步骤恢复 BIOS 程序:

- 1. 启动系统。
- 2. 将保存有 BIOS 文件的驱动程序与应用程序光盘放入光驱,或 U 盘插入 USB 连接端口。
- 3. 接着工具程序便会自动检查设备中是否存有 BIOS 文件。当搜索到 BIOS 文件后, 工具程序会开始读取 BIOS 文件并自动进入 EZ Flash 2 应用程序。
- 4. 系统要求您进入 BIOS 设置程序来恢复 BIOS 设置。为保证系统的兼容性与稳定性,建议您按下 <F5> 来载入默认的 BIOS 设置值。

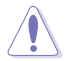

当更新 BIOS 时,请勿关闭或重置系统!若是这么做,将可能导致系统 启动失败。

#### 2.1.4 华硕 BIOS Updater

华硕 BIOS Updater 可让您在 DOS 环境下更新 BIOS 文件。本程序也可让您复制当前系统中的 BIOS 文件作为备份,如果在更新 BIOS 过程中遭遇 BIOS 文件丢失或更新 失败的情况,可以重新载入这份复制的文件恢复系统状态。

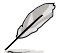

以下画面仅供参考,可能与您所见到的 BIOS 画面有所差异。

更新 BIOS 之前

- 1. 准备好主板的驱动程序与应用程序光盘与一个 FAT32/16 格式单一磁区的 U 盘。
- 2. 从华硕网站(<u>http://support.asus.com</u>)下载最新的 BIOS 文件与 BIOS Updater 工具程序,并将它们保存于 U 盘中。

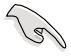

DOS 环境中不支持 NTFS 格式。请勿将 BIOS 文件与 BIOS Updater 工具 程序保存于 NTFS 格式的硬盘或 U 盘中。

3. 关闭电脑并卸除所有 SATA 硬盘(选购)。

#### 在 DOS 环境中启动系统

- 1. 将保存有最新的 BIOS 文件与 BIOS Updater 工具程序的 U 盘连接到电脑的 USB 连接端口。
- 2. 启动电脑。当 ASUS 图标出现时,按下 <F8> 以显示「BIOS Boot Device Select」菜单。将驱动程序与应用程序光盘放入光驱,并选择光驱为启动设备。

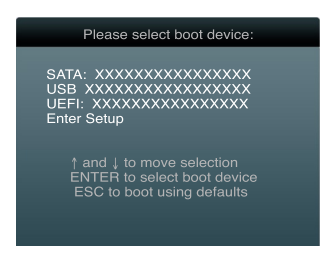

- 3. 当「Make Disk」菜单出现时,按下对应的数字键选择 FreeDOS command prompt 项。
- 4. 在 FreeDOS 提示符后输入 d: 并按下 < Enter > , 从 Drive C (光驱) 切换为 Drive D (U 盘)。

```
Welcome to FreeDOS (http://www.freedos.org)!
C:\>d:
D:\>
```

#### 更新 BIOS 文件

请依照以下步骤用 BIOS Updater 工具程序更新 BIOS 文件:

1. 在 FreeDOS 提示符后输入 bupdater /pc /g 并按下 < Enter >。

D:\>bupdater /pc /g

2. BIOS Updater 画面出现,如下图。

| Curr<br>BOARD:<br>VER:<br>DATE:<br>PATH: A: | ASUSTek BIOS Updat                          | er for DOS V1.18<br>DOARD: Unknown<br>VER: Unknown<br>DATE: Unknown |
|---------------------------------------------|---------------------------------------------|---------------------------------------------------------------------|
| Α:                                          | VANGUARD 885-2<br>07-20 15:25:44            | ASUS-0212.CAP 8194 2013-<br>3                                       |
| Note<br>[Enter] S<br>[Up/Down/              | elect or Load [Tab]<br>Home/End] Move [B] J | ] Switch [V] Drive Info<br>Backup [Esc] Exit                        |

按下 <Tab> 键在各设置栏之间切换,接着用 <Up/Down/Home/End> 键来选择 BIOS 文件并按下 <Enter>。BIOS Updater 会检查您所选择的 BIOS 文件并提示您确认是否要更新 BIOS。

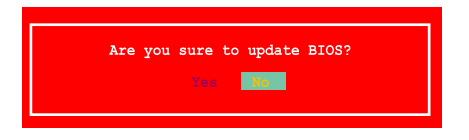

4. 选择 Yes 并按下 <Enter>。当 BIOS 更新完毕后,按 <ESC> 退出 BIOS Updater。重新启动您的电脑。

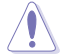

当更新 BIOS 时,请勿关闭或重置系统!若是这么做,将可能导致系统 启动失败。

- 对于 BIOS Updater 1.04 或更高版本,当 BIOS 更新完毕后,工具程序 会自动回到 DOS 画面。
- •BIOS 程序的出厂默认值可让系统运行处于最佳性能。若系统因您改变 BIOS 程序而导致不稳定,请读取出厂默认值来保持系统的稳定。请在 「Exit」 菜单中选择 Load Optimized Defaults 项目。详细说明请参考 2.10 退出 BIOS 程序一节。
- ・若您之前卸除了所有 SATA 硬盘,当 BIOS 更新完成后,请确认将所有 SATA 硬盘重新连接到主板。

# 2.2 BIOS 程序设置

BIOS 设置程序用于更新或设置 BIOS。BIOS 设置画面中标示了操作功能键与简明的操作说明,帮助您进行系统设置。

在启动时进入 BIOS 设置,您可以根据以下步骤进行:

• 在系统自我测试(POST)过程中按下 < Delete > 键。若不按下 < Delete > 键, 自我测试会继续进行。

在 POST 过程结束后再进入 BIOS 设置,您可以选择以下任一步骤进行:

- 按下 <Ctrl> + <Alt> + <Del> 键。
- · 按下机箱上的 < RESET > 键重新启动。
- 您也可以将电脑关闭然后再重新启动。请在尝试了以上两种方法失败后再选择这一操作。

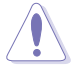

通过电源键、Reset键或 <Ctrl> + <Alt> + <Del> 键强迫正在运行的系统重新启动会丢失到您的数据或系统,我们建议您正确地关闭正在运行的系统。

- •本章节的 BIOS 程序画面仅供参考,将可能与您所见到的画面有所差 异。
- 请至华硕网站(<u>http://www.asus.com.cn</u>)下载最新的 BIOS 程序文件 来获得最新的 BIOS 程序信息。
- ・若您要使用鼠标控制 BIOS 设置程序,请在主板上连接一个 USB 鼠 标。
- •BIOS 程序的出厂默认值可让系统运行处于最佳性能,但是若系统因您 改变 BIOS 程序而导致不稳定,请读取出厂默认值来保持系统的稳定。 在「Exit」菜单中选择 Load Optimized Defaults 项目。详细说明请参考 「2.10 退出 BIOS 程序」一节。
- •更改任何 BIOS 设置后,若系统无法启动,尝试清除 CMOS 数据并将 主板恢复至默认设置。请参阅「1.6 跳线选择区」一节中关于清除 RTC RAM 的详细说明。

#### BIOS 菜单画面

BIOS 设置程序有二种使用模式:EZ 模式(EZ Mode)与高级模式(Advanced Mode)。您可以在「Exit」菜单中更改模式,或通过 EZ 模式/高级模式画面中的 Exit/Advanced Mode 按钮来更改。

EZ 模式(EZ Mode)

默认情况下,当您进入 BIOS 设置程序后,EZ 模式(EZ Mode)画面就会出现。 EZ 模式(EZ Mode)显示基本系统信息概要,并用来选择显示语言、系统性能模式 与启动设备顺序。要进入高级模式(Advanced Mode),点击 Exit/Advanced Mode 按钮,接着选择高级模式(Advanced Mode)。

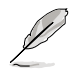

# 进入 BIOS 设置程序的默认画面可更改。请参考 2.8 启动菜单(Boot)部份 Setup Mode 项目的说明。

| TUS UEH                          | BIOS UTILIT           | Y - EZ MC                                                           | IDE                                                                               |                                             | 🚺 Exit/Adva                                  | nced Mode |
|----------------------------------|-----------------------|---------------------------------------------------------------------|-----------------------------------------------------------------------------------|---------------------------------------------|----------------------------------------------|-----------|
| 15:<br>Tuesday[01                | 12:23<br>7/23/2013] ¢ | VANGUARD E<br>CPU Type:<br>Total Memo                               | 85 BIOS Version: 0212<br>Intel(R) Core(TM) i7-4770K<br>iry: 4096MB (COR3 1333MHz) | CPU @ 3.50GHz Speed:                        | English<br>3500%Hz                           |           |
| CPU Info<br>Temp. +12<br>Voltage | 0.992                 | DRAM Ir<br>DIMM_A1: Ki<br>DIMM_A2: N/<br>DIMM_B1: N/<br>DIMM_B2: N/ | formation<br>ngston 4096MB 1333MHz<br>A<br>A<br>A                                 | Fan<br>CPU_FAN 1473<br>CHA_FAN1<br>CHA_FAN2 | RPM Standard<br>N/A Standard<br>N/A Standard | ▼ ▼<br>▼  |
| 🖬 System P                       | er formance<br>7      | 0                                                                   | Ø                                                                                 | Q                                           | uiet                                         |           |
| Power Si                         |                       | Normal                                                              | ASUS Optimal                                                                      | Performance                                 | Energy Sav                                   | ing       |
| Use the mo                       | use to drag or H      | keyboard to i<br>d Mode(F7)                                         | avigate to decide the boot                                                        | priority.<br>Boot Menu                      | (F8) Defa                                    | IT(F5)    |
| 选择                               | 高 <b>级</b><br>功能      | Ě                                                                   | SATA <b>信息</b><br>音通模式                                                            |                                             | 载入i<br>默认(                                   | 最优化<br>直  |
|                                  | 选择启<br>设备 <b>顺</b>    | 动<br>序                                                              | 华硕最                                                                               | 优化模式                                        |                                              |           |
| 日本                               |                       | 显示高                                                                 | 级模式菜单                                                                             | 选                                           | 译启动                                          | 显示右边所选模   |

·只有安装了启动设备后,Boot Menu (F8) 按钮才可用。

#### 高级模式(Advanced Mode)

高级模式(Advanced Mode)为有经验的终端用户提供高级的 BIOS 设置项目。以下画面显示了高级模式(Advanced Mode)画面之一。详细设置信息请参考以下部份的说明。

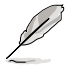

要进入 EZ 模式(EZ Mode)<sup>,</sup>点击 Exit 按钮<sup>,</sup>然后选择华硕 EZ 模式( EZ Mode)或点击 F7。

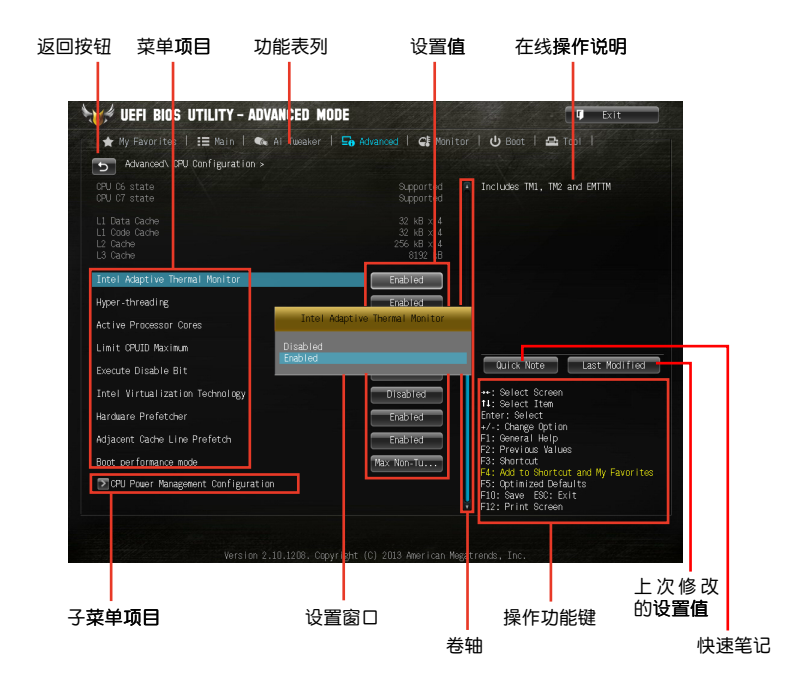

#### 功能表列

BIOS 设置程序最上方各菜单功能说明如下:

| My Favorites | 本项目用于保存经常使用的系统设置和配置信息。         |
|--------------|--------------------------------|
| Main         | 本项目提供系统基本设置                    |
| Ai Tweaker   | 本项目用于 <b>更改超频设置</b>            |
| Advanced     | 本项目提供系统 <b>高级功能设置</b>          |
| Monitor      | 本项目显示系统温度、电源状态,并 <b>更改风扇设置</b> |
| Boot         | 本项目提供系统开启设置                    |
| Tool         | 本项目提供特殊功能设置                    |
| Exit         | 本项目提供退出 BIOS 设置程序与出厂默认值还原功能    |

#### 菜单项目

在功能表列选定选项时,被选择的功能将会反白,并在**菜单项目区域内出现相应**的项目。

点击**功能表列中的其他项目(例如:**Ai Tweaker、Advanced、Monitor、Boot、Tool与 Exit)会出现该项目不同的选项。

返回按钮

当进入子菜单时,此按钮会出现。按下 < Esc > 或使用 USB 鼠标点击此按钮回到前一个菜单画面。

#### 子菜单项目

在任何菜单画面中的项当前若有一个大于号(>)则表示此项目有子菜单。要显示 子菜单,选择此项目,接着按下 < Enter>键。

#### 设置窗口

在菜单中选择功能项目,接着按下 < Enter > 键,程序将会显示包含此功能所提供的选项小窗口,您可以利用此窗口来设置您所想要的设置。

#### 滚动条

在菜单画面的右方若出现滚动条,即代表此页选项超过可显示的画面,您可利用 上/下方向键或是 PageUp/PageDown 键来切换画面。

#### 操作功能键

在菜单画面的右下方为操作功能键说明,请参照功能键说明来选择及改变各项功 能。

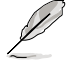

如果您在 F3:快捷方式列表中删除所有的快捷方式项目,在您下一次启动时,默认的快捷方式项目会再次出现。

#### 在线操作说明

在菜单画面的右上方为当前所选择的作用选项的功能说明,此说明会依选项的不同而自动更改。

#### 设置值

此区域显示菜单项目的设置值。这些项目中,有的功能选项仅为告知用户当前运行状态,并无法更改,此类项目就会以淡灰色显示。而可更改的项目,当您使用方向 键移动项目时,被选择的项目以反白显示。

设置值被选择后以反白显示。要改变设置值请选择此项目,并按下 < Enter> 键 以显示设置值列表。

快速笔记

此区域可进入您在 BIOS 中所做的内容笔记。

·快速笔记不支持以下键盘功能:删除、剪下、复制与贴上。

·您只能使用英文字母与数字来输入笔记。

#### 上次修改设置按钮

此按钮可显示您在 BIOS 设置中上一次所做的修改项目。

# 2.3 我的最爱(My Favorites)

在此菜单中您可以轻松保存并使用您偏好的 BIOS 项目设置。

| 🛊 Wy Favorites   III Main   🔍 Ai Tusaker   ⊆ <sub>0</sub> Advanced   ⊊¶ Mor                                                                                                    | nitor   🖰 Boot   🖴 Tool                                                                                                    |
|----------------------------------------------------------------------------------------------------|----------------------------------------------------------------------------------------------------|
| Using My Favoritos function:<br>1. Be the cursor to select an iten.<br>2. Press F4 on your keybaard or right-click on your nouse<br>to an iten to My Favorites page.<br>3. Press EEL on your keybaard or right-click on your nouse<br>to renove the iten from My Favorites page. | Quick Note Last Modified<br>**: Select Screen<br>H: Select Tem<br>F-/-r: Pargett ton<br>F-/-r: Pargett ton<br>F-/-r: Pargett ton<br>F2: Provide Values<br>F3: Shortcut<br>F4: Add to Abrictut and hy Favorited<br>F0: Sprinized Defaults<br>F0: Start Scritt |

新增项目至我的最爱

根据以下步骤将经常使用的 BIOS 项目新增至我的最爱:

- 1. 使用方向键选择您要新增的项目。若使用鼠标,将指针悬停在项目上。
- 2. 在键盘上按下 <F4>,或按下鼠标右键新增项目至我的最爱页面。

130

以下项目无法加入至我的最爱:

- ・有子菜单的项目。
- ·用户自订项目,例如:语言、启动设备顺序。
- ·设置项目,例如:内存 SPD 信息、系统时间与日期。

2.4 主菜单(Main)

当您进入 BIOS 设置程序的高级模式(Advanced Mode)时,首先出现的第一个 画面即为主菜单。主菜单显示系统信息概要,用来设置系统日期、时间、语言与安全 设置。

| 🎁 UEFI BIOS UTILITY – ADVANC                                                                               | ED MODE                                                         | U Exit                                                                                                    |
|----------------------------------------------------------------------------------------------------|-----------------------------------------------------------------|----------------------------------------------------------------------------------------------------|
| ★ My Favorites   🏣 Main   🐟 Ai T                                                                           | Weaker   🕞 Advanced   🧲 Monito                                  | or   🖰 Boot   🚘 Tool                                                                                                    |
| BIOS Information<br>BIOS Version<br>Build Date<br>EC Version<br>Me Version<br>South Bridge Stepping        | 0212 x64<br>07718/2013<br>MBE2-885-0102<br>9.0.10.1372<br>05/02 | Choose the system default larguage                                                                                                    |
| CPU Information<br>Intel(R) Core(TM) 17-4770K CPU @ 3.50GHz<br>Speed<br>Memory Information<br>Total Memory | 3500 MHz<br>4096 MB (0023)                                      |                                                                                                    |
| Memory Frequency<br>System Language                                                                        | 1333 MHz<br>English                                             | Quick Note Last Modified                                                                                                    |
| System Date<br>System Time                                                                                 | [Tuesday 07/23/2013]<br>[16:12:46]                              | ++: Select Screen<br>↑↓: Select Item<br>Enter: Select<br>+/-: Change Option                                                                                           |
| Access Level<br>∑Security                                                                                  |                                                                 | F1: General Help<br>F2: Previous Values<br>F3: Shortcut<br>F4: Add to Shortcut and My Favorites<br>F5: Optimized Defaults<br>F10: Sawe ES0: Exit<br>F12: Print Screen |

2.4.1 System Language [English]

用来选择 BIOS 语言。

设置值有:[English][Français] [Deutsch] [简体中文] [繁體中文] [日本語][Еspañol][Русский] [한국어]

2.4.2 System Date [Day xx/xx/xxxx]

设置您的系统日期(通常是当前的日期)。

2.4.3 System Time [xx:xx:xx]

设置系统的时间(通常是当前的时间)。

2.4.4 安全性菜单(Security)

本菜单可让您改变系统安全设置。

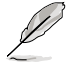

- ·若您忘记设置的 BIOS 密码,可以采用清除 CMOS 实时钟 (RTC)内存器。请参阅 1.6 跳线选择区 一节取得更多信息。
- 屏幕上方的 Administrator 或 User Password 项目显示为默认值 [Not Installed]。设置密码后,这些项目显示为 [Installed]。

管理者密码(Administrator Password)

若您已经设置了一个管理者密码,建议您输入管理者密码来进入系统。否则,您 只能看到或更改 BIOS 设置程序中的部份内容。

请依照以下步骤设置系统管理者密码:

- 1. 选择 Administrator Password 项目并按下 < Enter >。
- 2. 在「Create New Password」窗口出现时,输入欲设置的密码,输入完成按下 < Enter >。
- 3. 在弹出的确认窗口中再一次输入密码以确认密码正确。

请依照以下步骤更改系统管理者密码:

- 1. 选择 Administrator Password 项目并按下 < Enter >。
- 2. 在「Enter Current Password」窗口出现时,输入现在的密码,输入完成按下 < Enter >。
- 3. 在「Create New Password」窗口出现时,输入欲设置的新密码,输入完成按下 <Enter>。
- 4. 在弹出的确认窗口中再一次输入密码以确认密码正确。

若要清除管理者密码,请根据更改管理者密码相同步骤操作,但在确认窗口出现 时直接按下 < Enter > 键以创建/确认密码。清除了密码后,屏幕顶部的 Administrator Password 项目显示为 [Not Installed]。

用户密码(User Password)

若您已经设置了一个用户密码,您必须输入用户密码进入系统。屏幕顶部的 User Password 项目显示为默认值 [Not Installed]。设置密码后,此项目会显示为 [Installed]。

请依照以下步骤设置用户密码:

- 1. 选择 User Password 项目并按下 < Enter >。
- 2. 在「Create New Password」窗口出现时,输入欲设置的密码,输入完成按下 < Enter >。
- 3. 在弹出的确认窗口中再一次输入密码以确认密码正确。

请依照以下步骤更改用户密码:

- 1. 选择 User Password 项目并按下 < Enter >。
- 2. 在「Enter Current Password」窗口出现时,输入现在的密码,输入完成按下 < Enter >。
- 3. 在「Create New Password」窗口出现时,输入欲设置的新密码,输入完成按下 <Enter>。
- 4. 在弹出的确认窗口中再一次输入密码以确认密码正确。

若要清除用户密码,请根据更改用户密码相同步骤操作,但在确认窗口出现时直接按下 < Enter> 键以创建/确认密码。清除了密码后,屏幕顶部的 User Password 项目显示为 [Not Installed]。

# 2.5 Ai Tweaker 菜单(Ai Tweaker)

Ai Tweaker 菜单项目可让您设置超频的相关选项。

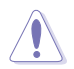

注意!在您设置此高级菜单设置时,不正确的设置值将导致系统功能异常。

Ø

此部份中的设置值依您主板上所安装的 CPU 与内存条型号而定。

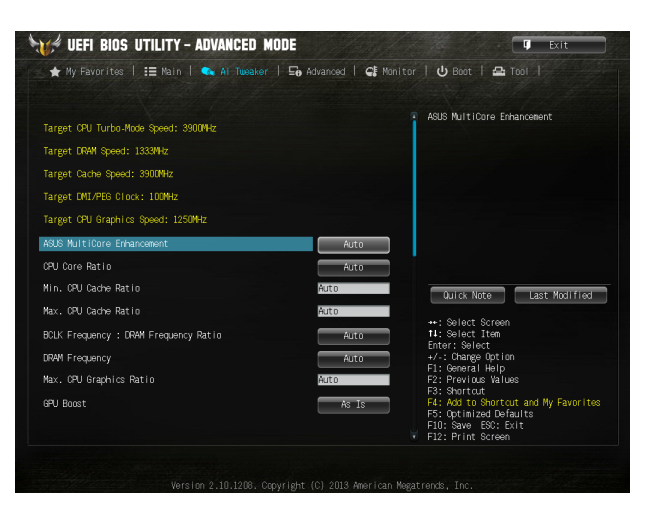

#### 向下滚动页面可显示显示以下项目:

|                                          | -0     |          |                                                                                                    |
|------------------------------------------|--------|----------|----------------------------------------------------------------------------------------------------|
| PU Power Saving Mode                     |        | Disabled | CPU Digital I/O Voltage Offset Mode<br>Sign                                                                                |
| DRAM Timing Control                      |        |          |                                                                                                    |
| DIGI+ VRM                                |        |          |                                                                                                    |
| ∑CPU Power Management                    |        |          |                                                                                                    |
| Extreme Over-voltage                     |        | Disabled |                                                                                                    |
| PU Core Voltage                          |        | Auto     |                                                                                                    |
| PU Cache Voltage                         |        | Auto     |                                                                                                    |
| PU Graphics Voltage                      | 0.000V | Auto     | Quick Note Last Modified                                                                                                   |
| PU System Agent Voltage Offset Mode Sign |        | +        |                                                                                                    |
| CPU System Agent Voltage Offset          |        | Auto     | 11: Select Item                                                                                                    |
| PU Analog I/O Voltage Offset Mode Sign   |        | +        | +/-: Change Option                                                                                                    |
| CPU Analog I/O Voltage Offset            |        | Auto     | F1: General Help<br>F2: Previous Values                                                                                    |
| 99U Digital I/O Voltage Offset Mode Sign |        | •        | F3: Shortcut<br>F4: Add to Shortcut and My Favorites<br>F5: Optimized Defaults<br>F10: Save ESC: Exit<br>F12: Print Screen |

## 向下滚动页面可显示显示以下项目:

| SVID Control                 |        | Auto              |                                                                                                    |
|------------------------------|--------|-------------------|----------------------------------------------------------------------------------------------------|
| CPU Input Voltage            | 1.792V | Auto              |                                                                                                    |
| DRAM Voltage                 | 1.526V | Auto              |                                                                                                    |
| PCH Core Voltage             | 1.053V | Auto              | Quick Note Last Modified                                                                                   |
| PCH VLX Voltage              | 1.500V | Auto              | ++: Select Screen                                                                                          |
| DRAM CTRL REF Voltage        |        | Auto              | Enter: Select                                                                                              |
| DRAM DATA REF Voltage on CHA |        | Auto              | +7-: Change Uption<br>F1: General Help                                                                     |
| DRAM DATA REF Voltage on CHB |        | Auto F3: Shortcut | F3: Shortcut                                                                                               |
| CPU Spread Spectrum          |        | A.to              | F4: Add to Shortcut and My Favorites<br>F5: Optimized Defaults<br>F10: Save ESC: Exit<br>F12: Print Screen |

Target CPU Turbo-Mode Speed : xxxxMHz

显示目标 CPU Turbo-Mode 速度。

- Target DRAM Speed : xxxxMHz
  - 显示目标 DRAM 速度。
- Target Cache Speed : xxxxMHz

#### 显示目标**缓存速度。**

Target DMI/PEG Clock : xxxxMHz

显示目标 DMI/PEG 时钟。

Target CPU Graphics Speed : xxxxMHz

显示目标 CPU Graphics 速度。

2.5.1 Ai Overclock Tuner [Auto]

本项目可以让您设置 CPU 的超频选项来达到您所想要的 CPU 内频。请选择以下任一种默认的超频选项:

- [Auto] 自动载入系统最佳化设置值。
- [X.M.P.] 可让您的系统自动优化 CPU 倍频,BCLK 频率和内存参数。若您安装支持 eXtreme Memory Profile (X.M.P.)技术的内存条,请选择此项目以使用内存条支持的设置文件,优化系统性能。
- 2.5.2 ASUS MultiCore Enhancement [Auto]
- [Auto] 默认设置为 [Enabled],在可 XMP/Manual/User-defined 内存频率模式下获得最佳性能。
- [Disabled] 允许您设置默认核心倍频。

# 2.5.3 CPU Core Ratio [Auto]

本项目用来手动或自动设置 CPU 核心倍频并自动同步每个核心或所有核心。 [Auto] 自动设置所有 CPU 核心倍频为 CPU 默认设置。 [Sync All Cores] 允许您为所有核心设置核心倍频。 [Per Core] 允许您单独设置 CPU 核心倍频。

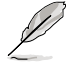

只有当 CPU Core Ratio 项目设为 [Sync All Cores] 或 [Per Core] 时以下 项目才会出现。

1-Core Ratio Limit [Auto]

本项目用来设置 1-Core 倍频限制。选择 [Auto] 应用 CPU 默认 Turbo 倍频设置,或手动指定 1-Core 倍频限制值,可高于或等于 2-Core 倍频限制。

2-/3-/4-Core Ratio Limit [Auto]

这些项目只有在 CPU Core Ratio 项目设为 [Per Core] 时才能进行设置。

2.5.4 Min. CPU Cache Ratio [Auto]

本项目用来将处理器非核心倍频设置至可能的最小值。设置值有:[Auto] [1] - [30]。

2.5.5 Max. CPU Cache Ratio [Auto]

本项目用来将处理器非核心倍频设置至可能的最大值。设置值有:[Auto] [1] - [30]。

2.5.6 BCLK Frequency : DRAM Frequency Ratio [Auto]

本项目用来设置 BCLK 频率到内存频率比值。

- [Auto] 内存速率设为最优化设置。
- [100:133] BCLK 频率到内存频率比为 100:133。
- [100:100] BCLK 频率到内存频率比为 100:100。
- 2.5.7 DRAM Frequency [Auto]

本项目用来设置内存操作频率。设置值根据 BCLK/PEG Frequency 项目而变。

设置过高的处理器频率将会导致系统的不稳定与硬件丢失,当系统出现不 稳定的状况时,建议您使用默认值。

2.5.8 Max. CPU Graphics Ratio [Auto]

[Auto] 根据系统负载,CPU Graphics 设为最优化设置。

[Manual] 使用 <+> / <-> 键调整最优化 CPU Graphics 比值。最大比值为 60x。

### 2.5.9 GPU Boost [As Is]

GPU Boost 可加速集成 GPU 提供极致性能。设置值有:[As Is] [Enabled]。

2.5.10 EPU Power Saving Mode [Disabled]

本项目可以开启或关闭 EPU 省电功能。设置值有:[Disabled][Enabled]。

#### 2.5.11 DRAM Timing Control

本菜单中的项目可让您设置 DRAM 时序控制功能,您可以使用 <+> / <-> 键调整 数值。当您要恢复默认值时,请使用键盘输入 [auto] 并按下 <Enter> 键。

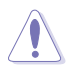

自行更改数值将会导致系统的不稳定与硬件丢失,当系统出现不稳定的状况时,建议您使用默认值。

Primary Timings DRAM CAS# Latency [Auto] 设置值有: [Auto] [1 DRAM Clock] - [31 DRAM Clock]。 DRAM RAS# to CAS# Delay [Auto] 设置值有:[Auto][1 DRAM Clock] - [31 DRAM Clock]。 DRAM RAS# PRE Time [Auto] 设置值有: [Auto] [1 DRAM Clock] - [31 DRAM Clock]。 DRAM RAS# ACT Time [Auto] 设置值有: [Auto] [1 DRAM Clock] - [63 DRAM Clock]。 DRAM COMMAND Mode [Auto] 设置值有: [Auto] [1 DRAM Clock] [2 DRAM Clock] [3 DRAM Clock]。 Secondary Timings DRAM RAS# to RAS# Delay [Auto] 设置值有: [Auto] [1 DRAM Clock] - [15 DRAM Clock]。 DRAM REF Cycle Time [Auto] 设置值有:[Auto][1 DRAM Clock] - [511 DRAM Clock]。 DRAM Refresh Interval [Auto] 设置值有: [Auto] [1 DRAM Clock] - [65535 DRAM Clock]。 DRAM WRITE Recovery Time [Auto] 设置值有:[Auto][1 DRAM Clock] - [16 DRAM Clock]。 DRAM READ to PRE Time [Auto] 设置值有: [Auto] [1 DRAM Clock] - [15 DRAM Clock]。 DRAM FOUR ACT WIN Time [Auto] 设置值有: [Auto] [1 DRAM Clock] - [255 DRAM Clock]。

DRAM WRITE to READ Delay [Auto] 设置值有: [Auto] [1 DRAM Clock] - [15 DRAM Clock]。 DRAM CKE Minimum pulse width [Auto] 设置值有:[Auto][1 DRAM Clock] - [15 DRAM Clock]。 DRAM CAS# Write to Latency [Auto] 设置值有:[Auto][1 DRAM Clock] - [31 DRAM Clock]。 RTI IOI control DRAM RTL (CHA RODO) [Auto] 设置值有:[Auto][1]-[63]。 DRAM RTL (CHA R0D1) [Auto] 设置值有:[Auto][1]-[63]。 DRAM RTL (CHA R1D0) [Auto] 设置值有: [Auto] [1] - [63]。 DRAM RTL (CHA R1D1) [Auto] 设置值有:[Auto][1]-[63]。 DRAM RTL (CHB R0D0) [Auto] 设置值有:[Auto][1]-[63]。 DRAM RTL (CHB R0D1) [Auto] 设置值有:[Auto][1]-[63]。 DRAM RTL (CHB R1D0) [Auto] 设置值有:[Auto][1]-[63]。 DRAM RTL (CHB R1D1) [Auto] 设置值有:[Auto][1]-[63]。 DRAM IO-L (CHA RODO) [Auto] 设置值有:[Auto][1]-[15]。 DRAM IO-L (CHA R0D1) [Auto] 设置值有:[Auto][1]-[15]。 DRAM IO-L (CHA R1D0 [Auto] 设置值有:[Auto][1]-[15]。 DRAM IO-L (CHA R1D1 [Auto] 设置值有:[Auto][1]-[15]。 DRAM IO-L (CHB R0D0 [Auto] 设置值有:[Auto][1]-[15]。 DRAM IO-L (CHA R1D0 [Auto] 设置值有:[Auto][1]-[15]。 DRAM IO-L (CHA R1D1 [Auto] 设置值有:[Auto][1]-[15]。 DRAM IO-L (CHB R0D0 [Auto] 设置值有:[Auto][1]-[15]。 DRAM IO-L (CHB R0D1) [Auto] 设置值有:[Auto][1]-[15]。 DRAM IO-I (CHB R1D0 [Auto] 设置值有:[Auto][1]-[15]。 DRAM IO-L (CHB R1D1 [Auto] 设置值有:[Auto][1]-[15]。

<u>Third Timings</u>

```
tRDRD [Auto]
```

设置值有: [Auto] [1 DRAM Clock] - [7 DRAM Clock]。 tRDRD dr [Auto] 设置值有: [Auto] [1 DRAM Clock] - [15 DRAM Clock]。 tRDRD dd [Auto] 设置值有: [Auto] [1 DRAM Clock] - [15 DRAM Clock]。 tWRRD [Auto] 设置值有: [Auto] [1 DRAM Clock] - [63 DRAM Clock]。 tWRRD dr [Auto] 设置值有:[Auto][1 DRAM Clock] - [15 DRAM Clock]。 tWRRD dd [Auto] 设置值有:[Auto][1 DRAM Clock] - [15 DRAM Clock]。 tWRWR [Auto] 设置值有: [Auto] [1 DRAM Clock] - [7 DRAM Clock]。 tWRWR dr [Auto] 设置值有: [Auto] [1 DRAM Clock] - [15 DRAM Clock]。 tWRWR dd [Auto] 设置值有: [Auto] [1 DRAM Clock] - [15 DRAM Clock]。 Dec WRD 设置值有:[Auto][0][1]。 tRDWR [Auto] 设置值有: [Auto] [1 DRAM Clock] - [31 DRAM Clock]。 tRDWR dr [Auto] 设置值有:[Auto][1 DRAM Clock] - [31 DRAM Clock]。 tRDWR dd [Auto] 设置值有: [Auto] [1 DRAM Clock] - [31 DRAM Clock]。 MISC MRC Fast Boot [Auto] 本项目用来开启、关闭或自动设置 MRC 快速启动。设置值有:[Auto] [Enable] [Disable] • DRAM CLK Period [Auto] 设置值有:[Auto][1] - [14]。 Channel A DIMM Control [Enable Bot...] 设置值有:[Enable Both DIMMS][Disable DIMM0][Disable DIMM1][Disable Both DIMMS] • Channel B DIMM Control [Enable Bot...] 设置值有: [Enable Both DIMMS] [Disable DIMM0] [Disable DIMM1] [Disable Both DIMMS] •

Scrambler Setting [Optimized ...]

设置值有:[Optimized (ASUS)][Default (MRC)]。

MCH Full Check [Auto]

本项目用来启动、关闭或自动设置 MCH Full Check 功能。设置值有:[Auto] [Enabled] [Disabled]。

<u>Skew Control</u>

设置这些项目可以增内存超频的兼容性与稳定性。

Transmitter Rising Slope [Auto]设置值有:[0]~[31]。Transmitter Falling Slope [Auto]设置值有:[0]~[31]。Transmitter Control Time [Auto]设置值有:[0]~[31]。Receiver Rising Slope [Auto]设置值有:[0]~[31]。Receiver Falling Slope [Auto]设置值有:[0]~[31]。Receiver Falling Slope [Auto]设置值有:[0]~[31]。Receiver Control Time [Auto]设置值有:[0]~[31]。Receiver Control Time [Auto]设置值有:[0]~[31]。

2.5.12 DIGI+ VRM

CPU Load-Line Calibration [Auto]

Load-line 是根据 Intel 所订立之 VRM 规格,其设置值将影响 CPU 电压。CPU 运行电压将依 CPU 的负载呈比例性递减,当您将此项目的设置值设置越高时,将 可提高电压值与超频能力,但会增加 CPU 及 VRM 的温度。本项目可以让您使用 以下的百分比调整电压范围以提升系统性能:0% (Regular)、25% (Medium)、50% (High)、75% (Ultra High)、100% (Extreme)。设置值有:[Auto] [Regular] [Medium] [High] [Ultra High] [Extreme]。

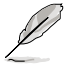

实际提升的性能将视 CPU 型号而异。

CPU Voltage Frequency [Auto]

切换频率将影响 VRM 输出电压的暂态响应和元件的散热性。设置较高的频率可获得较快的电压暂态响应。设置值有:[Auto] [Manual]。

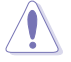

请勿将散热系统**卸除,散热环境需受到监控。** 

VRM Spread Spectrum [Disabled]

本项目只有在 CPU Voltage Frequency 设置为 [Auto] 时才可进行设置。可让您启动 VRM Spread Spectrum 项目以增加系统稳定性。

CPU Power Phase Control [Standard]

本项目用来依照 CPU 的需求控制电源相数。设置值有:[Auto] [Standard] [Optimized] [Extreme]。

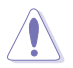

#### 请勿将散热系统卸除,散热环境需受到监控。

CPU Power Duty Control [T.Probe]

CPU Power Duty Control 用来调整每个元件相数的电流与散热环境。

[T.Probe] 维持各相散热平衡。

[Extreme] 维持各相电流平衡。

CPU Current Capability [Auto]

本项目用来设置总电力范围,同时扩展超频频率的范围。设置值有:[Auto] [100%] [110%] [120%] [130%] [140%]。

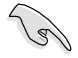

当系统超频,或是在较高负载的 CPU 要获得额外的电力支持时,请选择 较高的数值。

CPU Power Thermal Control [130]

较高的温度带给 CPU 电力更大的散热范围,并扩展超频容忍度来增加超频的潜力。使用 <+> 与 <-> 按键调整数值,数值会依照安装的处理器而异。

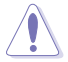

请勿将散热系统卸除,散热环境需受到监控。

2.5.13 处理器电源管理(CPU Power Management)

本菜单中的子项目用来设置 CPU 倍频与功能。

Enhanced Intel SpeedStep Technology [Enabled]

本项目用来开启或关闭增强型 Intel® SpeedStep Technology(EIST)。

[Disabled] 关闭此功能。

[Enabled] 由操作系统动态调整处理器电压与核心频率,减少电能消耗与热量生成。

Turbo Mode [Enabled]

本项目用来开启核心处理器的速度,使其在特定条件下高于所标示的频率运行。 设置值有:[Disabled] [Enabled]

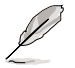

・仅指定型号的 CPU 支持 Turbo Mode。

• 只有当 Turbo Mode 项目设为 [Enabled] 时以下前三个项目才会出现。

Turbo Mode Parameters

Long Duration Package Power Limit [Auto] 本项目用来限制涡轮倍频的长时间电源。使用 <+> / <-> 键调整设置值。 Package Power Time Window [Auto]

本项目用来保持涡轮倍频的电源时间窗口。使用 <+> / <-> 键调整设置值。

Short Duration Package Power Limit [Auto]

本项目用来限制涡轮倍频的短时间电源。使用 <+> / <-> 键调整设置值。

CPU Integrated VR Current Limit [Auto]

允许您设置较高的电流限制以防止超频时频率和电源卡住。使用 <+> / <-> 键 调整设置值。

CPU Internal Power Switching Frequency

Frequency Tuning Mode [Auto]

本项目用来提高或降低内部调节器的切换频率。降低频率可帮助节能,提高频率或获得电压稳定性,设置值有:[Auto][+][-]。

CPU Internal Power Fault Control

Thermal Feedback [Auto]

允许当外部调节器的温度超过限制时,系统为 CPU 采取预警动作。设置值有: [Auto] [Disabled] [Enabled]。

CPU Integrated VR Fault Management [Auto]

关闭此项目防止超频时全集成电压调节器中断。设置值有:[Auto] [Disabled] [Enabled]。

CPU Internal Power Configuration

CPU Integrated VR Efficiency Management [Auto]

当处理器处于低电源状态时提升节能性能。关闭此项目可时全集成电压调节器 总是以高性能运行。设置值有:[Auto][High Performance][Balanced]。

Power Decay Mode [Auto]

当处理器进入低电流状态时,允许系统提升全集成电压调节器的节能模式。设置 值有:[Auto][Disabled][Enabled]。

Idle Power-in Response [Auto]

当全集成电压调节器进入手动复写模式时,允许您设置它的电压转换速率。设置 值有:[Auto][Regular][Fast]。

Idle Power-out Response [Auto]

当全集成电压调节器离开手动复写模式时,允许您设置它的电压转换速率。设置 值有:[Auto][Regular][Fast]。

Power Current Slope [Auto]

本项目用来设置瞬时载入时的高速主动相位电流平衡,以消除由于切换频率附近的载入电流震荡导致的电流不平衡。设置值有:[Auto][LEVEL -4]-[LEVEL 4]。

Power Current Offset [Auto]

本项目用来提高或降低 CPU 感测的输出电流。会在最优化调节以及低于电流限制之间进行平衡。设置值有:[Auto][100%][87.5%][75.0%][62.5%][50.0%] [37.5%][25.0%][12.5%][0%][-12.5%][-25.0%][-37.5%][-50.0%][-62.5%][-75.0%][-87.5%][-100%]。 Power Fast Ramp Response [Auto]

#### 提高设置值来提升瞬时负荷时电压调节器的回应设置值有:[Auto][0.00] - [1.50]

CPU Internal Power Saving Control

Power Saving Level 1 Threshold [Auto]

较低的设置值可提供充足的超频范围,以提升超频潜能。而较高的设置值可提 供较好的节能性。使用 <+> / <-> 键调整设置值

Power Saving Level 2 Threshold [Auto]

较低的设置值可提供充足的超频范围,以提升超频潜能。而较高的设置值可提供较好的节能性。使用 <+> / <-> 键调整设置值。

Power Saving Level 3 Threshold [Auto]

较低的设置值可提供充足的超频范围,以提升超频潜能。而较高的设置值可提供较好的节能性。使用 <+> / <-> 键调整设置值。

2.5.14 Extreme Over-voltage [Disabled]

关闭本项目可以用来保护处理器不因过高的电压而烧毁。当启动本项目时,您可以选择较高层级的电压来进行超频,但无法保证处理器的使用寿命。设置值有: [Enabled] [Disabled]。

2.5.15 CPU Core Voltage [Auto]

本项目用来设置处理器核心的电压馈电数量。核心频率提高时提高电压数量。设置值有:[Auto] [Manual Mode] [Offset Mode] [Adaptive Mode]。

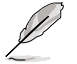

以下项目只有在 CPU Core Voltage 设置为 [Manual Mode] 时才会出现。

CPU Core Voltage Override [Auto]

本项目用来设置 CPU 核心电压复写。使用 <+> / <-> 键调整设置值。设置值范围 从 0.001V 至 1.920V,以 0.001V 为增量调整。

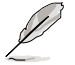

以下项目只有在 CPU Core Voltage 设置为 [Offset Mode] 或 [Adaptive Mode] 时才会出现。

Offset Mode Sign [+]

只有当 CPU Core Voltage 项目设为 [Offset Mode] 或 [Adaptive Mode] 时以下项目才会出现,并可以调整设置值。设置值:[+][-]。

CPU Core Voltage Offset [Auto]

只有当 CPU Core Voltage 项目设为 [Offset Mode] 或 [Adaptive Mode] 时 以下项目才会出现,并可以调整设置值。设置值范围从 0.001V 至 0.999V,以 0.001V 为增量调整。

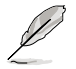

以下项目只有在 CPU Core Voltage 设置为 [Adaptive Mode] 时才会出现。

Additional Turbo Mode CPU Core Voltage [Auto]

本项目用来设置 additional turbo mode CPU core 电压。设置值以 0.001V 为间隔,更改的范围从 0.001V 至 1.920V。

Total Adaptive Mode CPU Core Voltage [Auto]

本项目用来设置 total adaptive mode CPU core 电压。设置值以 0.001V 为间隔, 更改的范围从 0.001V 至 1.920V。

2.5.16 CPU Cache Voltage [Auto]

本项目用来设置处理器非核心部份(包含缓存)的电压馈电数量。Ring 频率提高时提高电压数量。设置值有:[Auto] [Manual Mode] [Offset Mode] [Adaptive Mode]。

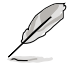

以下项目只有在 CPU Cache Voltage 设置为 [Manual Mode] 时才会出现。

CPU Cache Voltage Override [Auto]

本项目用来设置 CPU 缓存电压复写。使用 <+> / <-> 键调整设置值。设置值范围 从 0.001V 至 1.920V,以 0.001V 为增量调整。

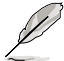

以下项目只有在 CPU Cache Voltage 设置为 [Offset Mode] 或 [Adaptive Mode] 时才会出现。

Offset Mode Sign [+]

只有当 CPU Cache Voltage 项目设为 [Offset Mode] 或 [Adaptive Mode] 时以下 项目才会出现,并可以调整设置值。设置值:[+][-]。

CPU Cache Voltage Offset [Auto]

只有当 CPU Cache Voltage 项目设为 [Offset Mode] 或 [Adaptive Mode] 时 以下项目才会出现,并可以调整设置值。设置值范围从 0.001V 至 0.999V,以 0.001V 为增量调整。

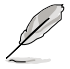

以下项目只有在 CPU Cache Voltage 设置为 [Adaptive Mode] 时才会出现。

Additional Turbo Mode CPU Cache Voltage [Auto]

本项目用来设置 additional turbo mode CPU cache 电压。设置值以 0.001V 为间隔,更改的范围从 0.001V 至 1.920V。

Total Adaptive Mode CPU Cache Voltage [Auto]

本项目用来设置 total adaptive mode CPU cache 电压。设置值以 0.001V 为间隔,更改的范围从 0.001V 至 1.920V。

2.5.17 CPU Graphics Voltage [Auto]

本项目用来设置处理器内置显示单元的电压馈电数量。CPU 显示频率提高时提高电压数量。设置值有:[Auto] [Manual Mode] [Offset Mode] [Adaptive Mode]。

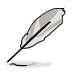

以下项目只有在 CPU Graphics Voltage 设置为 [Manual Mode] 时才会 出现。

CPU Graphics Voltage Override [Auto]

本项目用来设置 CPU 显示电压复写。使用 <+> / <-> 键调整设置值。设置值范围 从 0.001V 至 1.920V,以 0.001V 为增量调整。

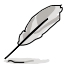

以下项目只有在 CPU Graphics Voltage 设置为 [Offset Mode] 或 [Adaptive Mode] 时才会出现。

Offset Mode Sign [+]

只有当 CPU Graphics Voltage 项目设为 [Offset Mode] 或 [Adaptive Mode] 时以 下项目才会出现,并可以调整设置值。设置值:[+] [-]。

CPU Graphics Voltage Offset [Auto]

只有当 CPU Graphics Voltage 项目设为 [Offset Mode] 或 [Adaptive Mode] 时 以下项目才会出现,并可以调整设置值。设置值范围从 0.001V 至 0.999V,以 0.001V 为增量调整。

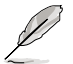

以下二个项目只有在 CPU Graphics Voltage 设置为 [Adaptive Mode] 时 才会出现。

Additional Turbo Mode CPU Graphics Voltage [Auto]

本项目用来为 Turbo 模式中的 CPU 显示增加电压。设置值范围从 0.001V 至 1.920V,以 0.001V 为增量调整。

Total Adaptive Mode CPU Graphics Voltage [Auto]

只有当 CPU Graphics Voltage 项目设为 [Adaptive Mode] 时此项目才会出现,用 来设**置适应模式的 CPU 显示电压。设置值范围从 0.001V 至 1.920V,以 0.001V 为** 增量调整。

2.5.18 CPU System Agent Voltage Offset Mode Sign [+]

本项目用来设置处理器系统代理(包含 PCle 控制器和电源控制单元)的电压馈电数量。设置值:[+][-]。

CPU System Agent Voltage Offset [Auto]

本项目用来设置处理器系统代理(包含 PCle 控制器和电源控制单元)的电压馈电数量。内存频率提高时提高电压数量。设置值范围从 0.001V 至 0.999V,以 0.001V 为增量调整。

2.5.19 CPU Analog I/O Voltage Offset Mode Sign [+]

本项目用来设置处理器 I/O 连接端口的模拟部份的电压馈电数量。设置值:[+][-]。

CPU Analog I/O Voltage Offset [Auto]

本项目用来设置处理器 I/O 连接端口的模拟部份的电压馈电数量。内存频率提高时提高电压数量。设置值范围从 0.001V 至 0.999V,以 0.001V 为增量调整。

2.5.20 CPU Digital I/O Voltage Offset Mode Sign [+]

本项目用来设置处理器 I/O 连接端口的数字部份的电压馈电数量。设置值:[+][-]。

CPU Digital I/O Voltage Offset [Auto]

本项目用来设置处理器 I/O 连接端口的数字部份的电压馈电数量。内存频率提高时提高电压数量。设置值范围从 0.001V 至 0.999V,以 0.001V 为增量调整。

2.5.21 SVID Control [Auto]

关闭 SVID Control 可使 CPU 停止与外部电压调节器通讯。设置值有:[Auto] [Disabled] [Enabled]。

2.5.22 CPU Input Voltage [Auto]

本项目用来设置处理器输入电压。设置值范围从 0.800V 至 2.700V,以 0.010V 为增量调整。

2.5.23 DRAM Voltage [Auto]

本项目用来设置内存电压。设置值范围从 1.200V 至 1.920V,以 0.01000V 为 增量调整。

2.5.24 PCH Core Voltage [Auto]

本项目用来设置 Platform Controller Hub 电压。请使用 <+> 与 <-> 键调整数值, 最小电压值为 0.70000V,而最大电压值将随着内存电压而改变。

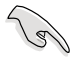

系统可能需要一个更佳的冷却系统(如水冷式散热系统)以在高电压设置 下维持运行的稳定。

2.5.25 PCH VLX Voltage [Auto]

本项目用来设置 PCH 的 I/O 电压。请使用 <+> 与 <-> 键调整数值,设置值以 0.01250V 为间隔,更改的范围从 1.20000V 至 2.0000V。

2.5.26 DRAM CTRL REF Voltage [Auto]

本项目用来设置内存电压片段作为控制线参考。使用 <+> / <-> 键调整设置值。设置值范围从 0.39500V 至 0.63000V,以 0.00500V 为增量调整。

2.5.27 DRAM DATA REF Voltage on CHA [Auto]

本项目用来设置通道 A 上的内存数据参考电压。设置值范围从 0.39500V 到 0.63000V,以 0.00500V为增量调整。不同的设置可能可提高内存超频能力。

### 2.5.28 DRAM DATA REF Voltage on CHB [Auto]

本项目用来设置通道 B 上的内存数据参考电压。设置值范围从 0.39500V 到 0.63000V,以 0.00500V 为增量调整。不同的设置可能可提高内存超频能力。

2.5.29 CPU Spread Spectrum [Auto]

[Auto] 自动设置。

[Disabled] 提升 BCLK 超频能力。

[Enabled] 设为 [Enabled] 进行 EMI 控制。

# 2.6 高级菜单(Advanced)

高级菜单可让您改变中央处理器与其他系统设备的细部设置。

注意!在您设置本高级菜单的设置时,不正确的数值将导致系统丢失。

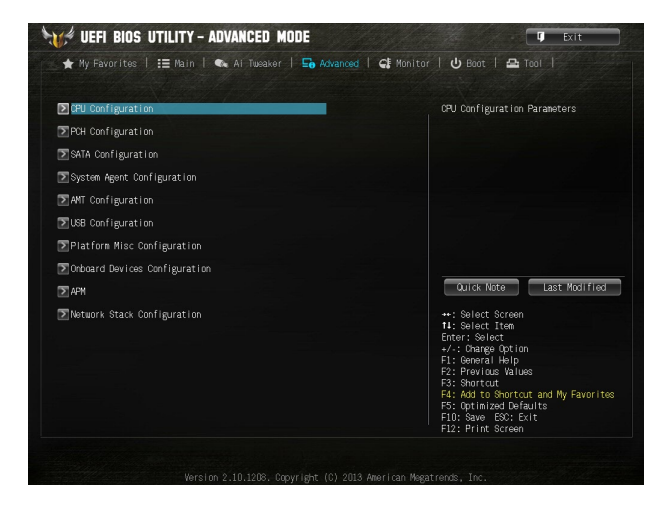

# 2.6.1 处理器设置(CPU Configuration)

本项目显示 BIOS 自动检测的中央处理器各项信息。

子菜单中显示的项目根据所安装的 CPU型号而有所不同。

 Intel Adaptive Thermal Monitor [Enabled]

 [Enabled]
 启动 CPU 散热监控功能帮助散热。

 [Disabled]
 关闭 CPU 散热监控功能。

Hyper-threading [Enabled]

Intel Hyper-Threading 高速运行绪技术允许高速运行绪处理器在操作系统内作为两个逻辑处理器,允许操作系统同时处理双运行绪。

[Enabled] 每个开启的核心开启双运行绪。

[Disabled] 每个开启的核心仅开启单运行绪。

Active Processor Cores [All]

本项目用来选择每个处理器封包中启动的 CPU 核心数。设置值有:[AII][1][2] [3]。

Limit CPUID Maximum [Disabled]

[Enabled] 启动不支持带有扩展 CPUID 功能的中央处理器的 legacy 操作系统。 [Disabled] 关闭此功能。

Execute Disable Bit [Enabled]

[Enabled] 开启 No-Execution Page Protection技术。

[Disabled] 强迫 XD 功能总是降低至 0。

Intel(R) Virtualization Technology [Disabled]

[Enabled] 让一个平台在独立分区运行多个操作系统与应用程序,让一台电脑系统发挥多个虚拟系统的功能。

[Disabled] 关闭此功能。

Hardware Prefetcher [Enabled]

[Enabled] 本项目可让硬件平台可以同时运行多个操作系统,将一个操作系统虚 拟为多个系统。

[Disabled] 关闭此功能。

Adjacent Cache Line Prefetch [Enabled]

[Enabled] 让硬件平台运行相邻缓存线预取功能。

[Disabled] 关闭此功能。

Boot performance mode [Max Non-Tu...]

本项目用来选择启动性能模式。设置值有:[Max Non-Turbo Performance][Max battery][Turbo Performance]

CPU Power Management Configuration (CPU 电源管理设置)

本项目用来管理并设置 CPU 电源。

EIST (Enhanced Intel SpeedStep Technology) [Enabled]

本项目可让您开启或关闭 Enhanced Intel® SpeedStep Technology(EIST)技术。

[Disabled] CPU 在默认速度下运行。

[Enabled] 由操作系统控制 CPU 速度。

#### Turbo Mode [Enabled]

本项目在特定情况下,允许处理器以比标准频率更快的速度运行。设置值有:[Enabled][Disabled]。

#### 仅指定型号的 CPU 支持 Turbo Mode。

CPU C States [Enabled]

[Auto] 自动配置。

[Enabled] 开启处理器 C 状态功能。

[Disabled] 关闭处理器 C 状态功能。

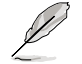

只有当 CPU C States 项目设为 [Enabled] 时此以下项目才会出现。

Enhanced C1 state [Enabled]

[Enabled] 开启增强 C1 状态。

[Disabled] 关闭增强 C1 状态。

CPU C3 Report [Enabled]

本项目用来开启或关闭 CPU 对操作系统的 C3 报告。设置值有:[Enabled] [Disabled]。

CPU C6 Report [Enabled]

本项目用来开启或关闭 CPU 对操作系统的 C6 报告。设置值有:[Enabled] [Disabled]。

C6 Latency [Short]

本项目用来设置 C6-State 的 C6 延迟时间。设置值有: [Short] [Long]。

CPU C7 Report [CPU C7s]

本项目用来开启或关闭 CPU 对操作系统的 C7 报告。设置值有:[Disabled] [CPU C7] [CPU C7s]。

C7 Latency [Long]

本项目用来设置 C7-State 的 C7 延迟时间。设置值有:[Short][Long]。

Package C State Support [Auto]

本项目根据**以下设置值调整 C-State 设置。设置值有:[Auto] [Enabled] [C0/** C1] [C2] [C3] [C6] [CPU C7] [CPU C7s]。

#### 2.6.2 PCH 设置(PCH Configuration)

PCI Express Configuration

本项目用来设置 PCI Express 插槽。

DMI Link ASPM Control [Auto]

本项目用来控制 DMI Link 的南桥和北桥端的 ASPM (Active State Power Management)。设置值有:[Disabled] [Enabled] [Auto]。

ASPM Support [Disabled]

本项目用来设置 ASPM 层级。设置值有:[Disabled] [Auto] [L0s] [L1] [L0sL1]。

#### PCle Speed [Auto]

#### 本项目用来选择 PCI Express 接口速度。设置值有: [Auto] [Gen1] [Gen2]

Intel<sup>®</sup> Rapid Start Technology

Intel® Rapid Start Technology [Disabled]

本项目可以让您开启或关闭 Intel(R) Rapid Start 技术。设置值有:[Enabled] [Disabled]。

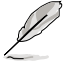

只有当 Intel Rapid Start Technology 项目设为 [Enabled] 时以下项目才会出现。

Entry on S3 RTC Wake [Enabled]

系统自动唤醒并将 Rapid Start Technology 设为 S4 模式。**设置值有:[Enabled]** [Disabled。

Entry After [0]

本项目用来设置唤醒时间,设置值范围为0(立即)至120分钟。.

Active Page Threshold Support [Enabled]

当分区容量不足以使 Intel<sup>®</sup> Rapid Start Technology 运行时,系统自动进入睡眠 模式。设置值有:[Enabled] [Disabled]。

Active Memory Threshold [0]

为使 Rapid Start Technology 可以运行的额外分区输入设置值。

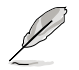

确定缓存分区容量大于总内存容量。

Hybrid Hard Disk Support [Disabled]

本项目用来开启或关闭高速硬盘支持功能。设置值有:[Enabled][Disabled]

Intel® Smart Connect Technology [Disabled]

ISCT Confiuration [Disabled]

本项目可以让您开启或关闭 Intel® Smart Connect Technology。设置值有: [Enabled] [Disabled]

### 2.6.3 SATA 设备设置(SATA Configuration)

当您进入 BIOS 设置程序时,程序会自动检测系统已存在的 SATA 设备。若对应 连接端口中没有安装 SATA 设备,则 SATA Port 项目显示为 [Not Present]。

SATA Mode Selection [AHCI]

本项目用来进行 SATA 设置。

[Disabled] 关闭 SATA 功能。

[IDE] 若您要将 Serial ATA 硬盘作为 Parallel ATA 物理存储设备,请设为 [IDE]。

[AHCI] 若您要让 Serial ATA 硬盘使用 AHCI (Advanced Host Controller Interface),请设为[AHCI]。AHCI 允许内置内存开启高级 Serial ATA 功能,通过原生命令排序技术来提升工作性能。

Aggressive LPM Support [Auto]

只有当 SATA Mode Selection 项目设为 [AHCI] 或 [RAID] 时此项目才会出现,用 来开启 PCH 强制进入连接电源模式。to aggressively enter link power state. 设置值 有:[Disabled] [Enabled] [Auto]。

IDE Legacy / Native Mode Selection [Native]

只有当 SATA Mode Selection 项目设为 [IDE]时此项目才会出现。设置值有: [Native] [Legacy]

S.M.A.R.T. Status Check [Enabled]

自动检测、分析、报告技术(SMART Monitoring、Analysis 与 Reporting Technology)是一个监控系统。当您的硬盘出现读取/写入错误时,此功能可让硬盘在启动自我测试(POST)时报告警示信息。设置值有:[Enabled][Disabled]。

Hot Plug [Disabled] (SATA 6G 1~4 [Brown], SATA 3G 5~6 [Black])

本项目只有在 SATA Mode 项目设置为 [AHCI] 或 [RAID] 时才会出现。用来启动 或关闭支持 SATA 设备热插拔功能。设置值有: [Disabled] [Enabled]。

2.6.4 系统代理设置 (System Agent Configuration)

CPU Audio Devices [Enabled]

本项目用来开启或关闭 CPU SA 音频设备。设置值有:[Enabled][Disabled]。

DVI Port Audio [Disabled]

本项目用来开启或关闭 DVI 连接端口。设置值有:[Enabled][Disabled]。

Graphics Configuration

Primary Display [Auto]

本项目用来选择作为主要显示设备的绘图设备。设置项有:[Auto] [iGPU] [PCIE] [PCI]。

iGPU Memory [Auto]

本项目用来设置内部绘图设备使用的内存大小。设置值有:[Auto] [32M] [64M] [96M] [128M] [160M] [192M] [224M] [256M] [288M] [320M] [352M] [384M] [416M] [448M] [480M] [512M] [1024M]。 Render Standby [Auto]

本项目可让您通过内部绘图设备开启或关闭 Render Standby 功能。设置项有: [Auto] [Disabled] [Enabled]。

iGPU Multi-Monitor [Disabled]

本项目用来开启 iGPU 多显示屏支持功能。要支持 LucidLogix Virtu MVP 功能,将此项目设为 [Enabled] 以加强内置与独立显卡性能。iGPU 共享系统内存 固定为 64MB。设置值有:[Disabled] [Enabled]。

**DMI** Configuration

本项目用来控制不同的 DMI(Desktop Management Interface) 功能。

DMI Gen 2 [Auto]

本项目用来开启或关闭 DMI Gen 2。设置值有: [Auto] [Enabled] [Disabled]。

NB PCle Configuration

本项目可让您进行 NB PCI Express 设置。

PCIEX16\_1 Link Speed [Auto]

本项目用来设置 PCIE x16\_1 速度。设置值有:[Auto] [Gen1] [Gen2] [Gen3]。

DMI Link ASPM Control [Auto]

本项目用来开启或关闭 DMI Link 的 SA 端的活动状态电源管理(Active State Power Management, ASPM)的控制功能。设置值有:[Auto][Disabled][L0s] [L1][L0sL1]。

PEG - ASPM [Disabled]

本项目用来控制 PEG 设备的 ASPM 支持。设置值有:[Disabled][Auto][ASPM L0s][ASPM L1][ASPM L0sL1]。

Memory Configuration

本项目用来设置内存参数。

Memory Scrambler [Enabled]

本项目用来开启或关闭或关闭内存扰频支持。

Memory Remap [Enabled]

本项目用来开启或关闭 4GB 以上内存的重寻址。

[Enabled] 开启此功能。

[Disabled] 关闭此功能。

### 2.6.5 AMT 功能设置 (AMT Configuration)

本项目可让您更改 Intel® Active Management Technology (AMT) 技术功能。

Intel AMT [Enabled]

本项目可让您在 BIOS 扩展中开启或关闭 Intel<sup>®</sup> Active Management Technology (AMT) 技术。设置项有:[Enabled][Disabled]。

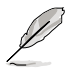

- ・ iAMT H/W 总是处于开启状态。本项目仅控制 BIOS 扩展运行。开启 后,SPI 设备需要额外的固件。
- ・以下两个项目只有当您将 Intel AMT 项目设置为 [Enabled] 后才可设置。

BIOS Hotkey Pressed [Disabled]

只有当您将前一项设置为 [Enabled] 后,本项目才会出现。可让您开启或关闭该功能。设置值有: [Enabled] [Disabled]。

Un-Configure ME [Disabled]

将此项目设置为 [Disabled],即可不使用密码对 AMT/ME 不进行设置。或设置为 [Enabled] 使用密码不进行设置。设置值有:[Enabled] [Disabled]。

## 2.6.6 USB 设备设置(USB Configuration)

本菜单可让您更改 USB 设备的各项相关设置。

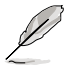

USB Devices 项目显示自动检测到的 USB 设备。若无连接任何设备,则 会显示 [None]。

Legacy USB Support [Enabled]

[Enabled] 开启 Legacy 操作系统对 USB 设备的支持。

[Disabled] USB 设备仅在 BIOS 设置程序中可用。

[Auto] 允许系统在启动时检测是否存在 USB 设备。若存在, USB 控制器 legacy 模式开启。若不存在, legacy USB 支持功能关闭。

Intel xHCI Mode [Smart Auto]

[Auto] 启动操作系统时保留 xHCI 控制器前一次的操作。

[Smart Auto] 允许运行 xHCI 控制器。

[Enabled] 开启此功能。

[Disabled] 关闭此功能。

EHCl Hand-off [Disabled]

[Enabled] 开启对不支持 EHCI hand-off 功能的操作系统支持。

[Disabled] 关闭此功能。

USB Single Port Control

本项目用来开启或关闭单独的 USB 连接端口。

USB3\_1/2/5/E2/E3/E4 [Enabled]

本项目用来开启或关闭单独的 USB 连接端口。请参考 1.2.3 主板结构图 了解 USB 连接端口的具体位置。设置值有:[Enabled][Disabled]。
<u>USB\_3, 4, 9~14 [Enabled]</u>

本项目用来开启或关闭单独的 USB 连接端口。请参考 1.2.3 主板结构图 了解 USB 连接端口的具体位置。设置值有:[Enabled][Disabled]。

2.6.7 Platform Misc Configuration

此菜单中的项目用来设置平台相关功能。

PCI Express Native Power Management [Disabled]

本项目用来提升 PCle 和操作系统中平台 ASPM 操作的节能功能。设置值有: [Disabled] [Enabled]。

Native ASPM [Disabled]

[Enabled] Vista 控制设备的 ASPM。

[Disabled] BIOS 控制设备的 ASPM。

## 2.6.8 内置设备设置(Onboard Devices Configuration)

HD Audio Controller [Enabled]

[Enabled] 开启高保真音频控制器。

[Disabled] 关闭此控制器。

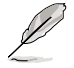

以下项目只有在 HD Audio Controller 项目设置为 [Enabled] 时才会出现。

Front Panel Type [HD Audio]

根据前面板音频模块支持的音频标准,设置前面板音频连接端口(AAFP)模式为 legacy AC'97或高保真音频。

[HD Audio] 将前面板音频连接端口(AAFP)模式设置为高保真音频。

[AC97] 将前面板音频连接端口(AAFP)模式设置为 legacy AC'97。

SPDIF Out Type [SPDIF]

[SPDIF] 设置为 SPDIF 音频输出。

[HDMI] 设置为 HDMI 音频输出。

Realtek LAN Controller [Enabled]

[Enabled] 开启 Realtek 网络控制器。

[Disabled] 关闭 Realtek 网络控制器。

Realtek PXE OPROM [Disabled]

本项目用来开启或关闭 Realtek 网络控制器的 PXE OptionRom,设置值有: [Enabled] [Disabled]

串口设置(Serial Port Configuration)

此菜单中的子项目用来设置串口。

Serial Port [Enabled]

本项目用来开启或关闭串口(COM)。设置值有:[Enabled][Disabled]。

Change Settings [IO=3F8h; IRQ=4]

只有当主板上串口模块设置为 [Enabled] 时此项目才会出现,用来选择串口的基地址。设置值有:[IO=3F8h; IRQ=4] [IO=2F8h; IRQ=3] [IO=3E8h; IRQ=4] [IO=2E8h; IRQ=3]。

### 2.6.9 高级电源管理设置(APM)

ErP Ready [Disabled]

在 S4+S5 或 S5 休眠模式下关闭某些电源,减少待机模式下电力的流失,以符 合欧盟能源使用产品(Energy Related Product)的规范。网络唤醒功能(WOL)、 USB 唤醒功能、音频,及主板上 LED 指示灯的电源将会关闭,您可能无法使用网络 功能、USB 唤醒功能及音频提醒等。设置值有:[Disabled][Enabled]。

Restore AC Power Loss [Power Off]

[Power On] 当 AC 电源中断之后系统维持启动状态。

[Power Off] 在 AC 电源中断之后系统将进入关闭状态。

[Last State] 将系统设置恢复到电源未中断之前的状态。

Power On By PS/2 Keyboard [Disabled]

[Disabled] 关闭 PS/2 键盘唤醒功能。

[Space Bar] 通过 PS/2 键盘上的空格键唤醒系统。

[Ctrl-Esc] 通过 PS/2 键盘上的 <Ctrl+Esc> 键唤醒系统。

[Power Key] 通过 PS/2 键盘上的电源键唤醒系统。要使用本功能,ATX 电源必须 可提供至少 1A 的电流与 +5VSB 的电压。

Power On By PS/2 Mouse [Disabled]

[Disabled] 关闭 PS/2 鼠标唤醒功能。

[Enabled] 开启 PS/2 鼠标唤醒功能。要使用本功能,ATX 电源必须可提供至少 1A 的电流与 +5VSB 的电压。

Power On By PCI-E/PCI [Disabled]

[Disabled] 关闭 PCIE/PCI 设备以调制 Intel®/Realtek LAN 或安装有 PCIE/PCI LAN 设备 的 wake-on-LAN 功能。

[Enabled] 开启 PCIE/PCI 设备以调制 Intel®/Realtek LAN 或安装有 PCIE/PCI LAN 设备 的 wake-on-LAN 功能。

Power On By Ring [Disabled]

- [Disabled] 关闭调制解调器唤醒功能。
- [Enabled] 开启调制解调器唤醒功能。

Power On By RTC [Disabled]

[Disabled] 关闭实时钟(RTC)唤醒功能。

[Enabled] 若设为 [Enabled],将出现 RTC Alarm Date (Days) 与 Hour/Minute/ Second 子项目,您可以自行设置时间让系统自动启动。

# 2.6.10 网络堆栈 (Network Stack)

Network Stack [Disabled]

本项目可让您开启或关闭 Network Stack。设置项有:[Disabled][Enable]。

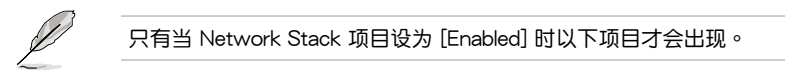

lpv4 PXE Support [Enabled]

本项目用来开启或关闭 lpv4 PXE 启动项支持。设置值:[Disable Link] [Enabled]。

lpv6 PXE Support [Enabled]

本项目用来开启或关闭 lpv6 PXE 启动项支持。设置值:[Disable Link] [Enabled]。

# 2.7 监控菜单(Monitor)

本菜单显示系统温度/电源状态,并可用来更改风扇设置。

| 🖈 My Favorites   := Main   🔍 Al | ilweaker   🔤 Advanced   🤤 Monitor | I O Boot I 🔤 Iool I                                                                                         |
|---------------------------------|-----------------------------------|----------------------------------------------------------------------------------------------------|
| PU Temperature                  | +39°C / +102°F                    | CPU Temperature                                                                                             |
| 18 Temperature                  | +31°C / +87°F                     |                                                                                                    |
| PU Fan Speed                    | 1352 RPM                          |                                                                                                    |
| hassis Fan 1 Speed              | N/A                               |                                                                                                    |
| hassis Fan 2 Speed              | N/A                               |                                                                                                    |
| hassis Fan 3 Speed              | N/A                               |                                                                                                    |
| hassis Fan 4 Speed              |                                   |                                                                                                    |
| PU Core O Voltage               | +0.992 V                          |                                                                                                    |
| PU Core 1 Voltage               | +0.992 V                          | Quick Note Last Modified                                                                                    |
| PU Core 2 Voltage               | +0.992 V                          | **: Select Screen                                                                                           |
| PU Core 3 Voltage               | +1.008 V                          | Enter: Select                                                                                               |
| 3.3V Voltage                    | +3.312 ¥                          | +7-: Change Uption<br>F1: General Help                                                                      |
| W Voltage                       | +5.200 V                          | F3: Shortcut                                                                                                |
| 2V Voltage                      | +12.192 V                         | FA: What to shortcut and My Favorited<br>F5: Optimized Defaults<br>F10: Save ESC: Exit<br>F12: Print Screen |

往下滚动显示以下项目:

| The main is the main is the main is the second second seco | I ≊0 Havanced I 🤤 Munitur I | 0 BOOL 1 2 1001 1                                                         |
|----------------------------------------------------------------------------------------------------|-----------------------------|---------------------------------------------------------------------------|
| PU Q-Fan Control                                                                                                    | Auto S                      | tandard/Silent/Turbo/Manual                                               |
| CPU Fan Speed Low Limit                                                                                                    | 600 RPM                     |                                                                           |
| CPU Fan Profile                                                                                                    | Standard                    |                                                                           |
| hassis Fan 1 Q-Fan Control                                                                                                    | Enabled                     |                                                                           |
| Chassis Fan 1 Speed Low Limit                                                                                                    | 600 RPM                     |                                                                           |
| Chassis Fan 1 Profile                                                                                                    | Standard                    |                                                                           |
| hassis Fan 2 Q-Fan Control                                                                                                    | Enabled                     | Duick Note Last Modified                                                  |
| Chassis Fan 2 Speed Low Limit                                                                                                    | 600 RPM                     |                                                                           |
| Chassis Fan 2 Profile                                                                                                    | Standard                    | +: Select Screen<br>4: Select Item<br>inter: Select<br>( ) Charges Dation |
| hassis Fan 3 Q-Fan Control                                                                                                    | Enabled                     | 1: General Help                                                           |
| Chassis Fan 3 Speed Low Limit                                                                                                    | 600 RPM                     | 2: Previous values<br>3: Shortcut<br>4: Add to Shortcut and My Favorite   |
| Chassis Fan 3 Profile                                                                                                    | Standard F                  | 5: Optimized Defaults<br>10: Save ESC: Exit<br>12: Print Screen           |

往下滚动显示以下项目:

| Chassis Fan 4 Q-Fan Control         | Enabled  | Quick Note Last Modified                                                                                   |
|-------------------------------------|----------|----------------------------------------------------------------------------------------------------|
| Chassis Fan 4 Speed Low Limit       | 600 RFM  |                                                                                                    |
| Chassis Fan 4 Profile               | Standard | +: Select Screen<br>11: Select Irem<br>Enter: Select<br>+/-: Charge Option<br>E1: Charge Option            |
| Anti Surge Support                  | Enabled  | F2: Previous Values                                                                                        |
| Ohassis Intrusion Detection Support | Enabled  | F4: Add to Shortcut and My Favorites<br>F5: Optimized Defaults<br>F10: Save ESC: Exit<br>F12: Print Screen |

2.7.1 CPU Temperature/MB Temperature [xxx°C/xxx°F]

本主板具备了中央处理器的温度探测器,可自动检测并显示当前处理器的温度。 若您不想显示检测到的温度,请选择 [lgnore]。

2.7.2 CPU / Chassis Fan1/2/3/4 Speed [xxxx RPM] 或 [Ignore] /[N/A]

主板具备中央处理器/机箱风扇转速 RPM (Rotations Per Minute) 监控功能。如果主板上没有连接风扇,这里会显示 [N/A]。若您不想显示检测到的速度,请选择 [Ignore]。

2.7.3 CPU Core 0/1/2/3 Voltage, 3.3V Voltage, 5V Voltage, 12V Voltage

本主板具有电压监控的功能,用来确保主板以及 CPU 接受正确的电压,以及稳定的电流供应。若您不想检测此项目,请选择 [lgnore]。

### 2.7.4 CPU Q-Fan Control [Auto]

[Disabled] 关闭 CPU Q-Fan 控制功能。

[Auto] 开启 CPU Q-Fan 控制功能。

[Advance Mode] 当安装 3-pin CPU 风扇时,请选择本项目设置为 DC 模式 Q-Fan 控制功能。

CPU Fan Speed Low Limit [200 RPM]

只有将 CPU Q-Fan Control 项目设为 [Enabled] 时,此项目才会出现,用来关闭 或设置 CPU 风扇警报速度。设置值有:[Ignore] [100RPM] [200 RPM] [300 RPM] [400 RPM] [500 RPM]。

#### CPU Fan Profile [Standard]

只有将 CPU Q-Fan Control 项目设为 [Enabled] 时,此项目才会出现,用来设置 CPU 风扇适当的性能模式。

[Standard] 设置为 [Standard] 让 CPU 风扇根据 CPU 的温度自动调整。

[Silent] 设置为 [Silent] 将 CPU 风扇速度调整到最低,并拥有最安静的运行环境。

[Turbo] 设置为 [Turbo] 来获得 CPU 风扇的最大转速。

[Manual] 设置为 [Manual] 指定具体的风扇速度控制参数。

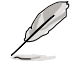

只有将 CPU Fan Profile 项目设为 [Manual] 时,以下项目才会出现。

CPU Upper Temperature [70]

使用 <+> / <-> 键调整 CPU 温度上限。设置值范围从 20℃ 到 75℃。 CPU Fan Max. Duty Cycle(%) [100]

使用 <+> / <-> 键调整 CPU 风扇最大转速。设置值范围从 20% 到 100%。 当 CPU 温度达到上限时, CPU 风扇会以最大的转速运行。

CPU Lower Temperature [20]

显示 CPU 温度下限。

CPU Fan Min. Duty Cycle(%) [20]

使用 <+> / <-> 键调整 CPU 风扇最小转速。设置值范围从 20% 到 100%。 当 CPU 温度低于下限 时, CPU 风扇会以最小的转速运行。

### 2.7.5 Chassis1/2/3/4 Q-Fan Control [Enabled]

[Disabled] 关闭机箱 1/2 Q-Fan 控制功能。

[Enabled] 开启机箱 1/2 Q-Fan 控制功能。

Chassis1/2/3/4 Fan Speed Low Limit [600 RPM]

只有将 Chassis1/2/3/4 Q-Fan Control 项目设为 [Enabled] 时,此项目才会出现。本项目用来关闭或设置机箱风扇警报速度。设置值有:[Ignore][200 RPM][300 RPM][400 RPM][500 RPM][600 RPM]。

Chassis 1/2/3/4 Fan Profile [Standard]

只有将 Chassis1/2/3/4 Q-Fan Control 项目设为 [Enabled] 时,此项目才会出现,用来设置机箱风扇适当的性能模式。

[Standard] 设置为 [Standard] 让机箱风扇根据机箱的温度自动调整。

[Silent] 设置为 [Silent] 将机箱风扇速度调整到最低,并拥有最安静的运行环 境。

[Turbo] 设置为 [Turbo] 来获得机箱风扇的最大转速。

[Manual]

设置为 [Manual] 指定具体的风扇速度控制参数。

只有将 Chassis1/2/3/4 Fan Profile 项目设为 [Manual] 时,以下项目才 会出现。

Chassis Fan 1/2/3/4 Upper Temperature [70]

使用 <+> / <-> 键调整机箱温度上限。设置值范围从 40℃ 到 75℃。

Chassis Fan 1/2/3/4 Max. Duty Cycle(%) [100]

使用 <+> / <-> 键调整机箱风扇最大转速。设置值范围从 60% 到 100%。 当机箱温度达到上限时,机箱风扇会以最大的转速运行。

Chassis Fan 1/2/3/4 Lower Temperature [40]

显示机箱温度下限。

Chassis Fan 1/2/3/4 Min. Duty Cycle(%) [60]

使用 <+> / <-> 键调整机箱风扇最小转速。设置值范围从 60% 到 100%。 当 CPU 温度低于 40℃ 时, CPU 风扇会以最小的转速运行。

2.7.6 Anti Surge Support [Enabled]

本项目用来开启或关闭突波防护功能。设置值有:[Disabled][Enabled]。

2.7.7 Chassis Intrusion Detection Support [Enabled]

将机箱开启警示器或开关排线的一端连接至机箱开启警示连接端口,当机箱元件 被卸除或置换时,此机箱开启警示器或开关排线传送高级信号至连接端口,这个信号 接着会生成一个机箱开启事件。设置值有:[Disabled][Enabled]。

# 2.8 启动菜单(Boot)

本菜单可让您改变系统启动设备与相关功能。

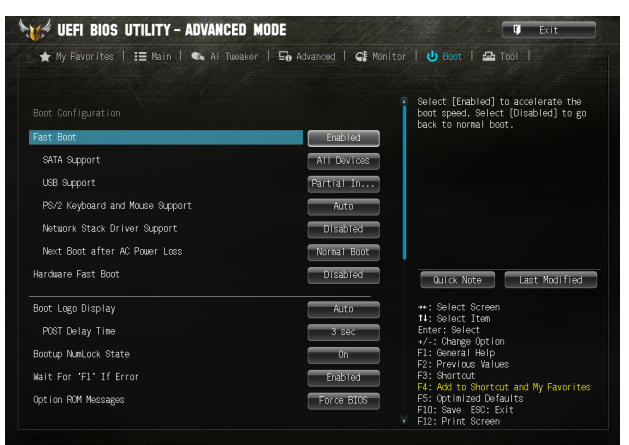

#### 往下滚动显示以下项目:

| Interrupt 19 Capture                       | Disabled                                                                              |
|--------------------------------------------|---------------------------------------------------------------------------------------|
| Setup Mode                                 | EZ Mode                                                                               |
| 💽 CSM (Compatibility Support Module)       |                                                                                       |
| ≥ Secure Boot                              |                                                                                       |
| Boot Option Priorities<br>Boot Option #1   | P4: \$T3808                                                                           |
| Boot Option #2                             | UEFI: SarD                                                                            |
| ▶ Hard Drive EBS Priorities                | the select screen                                                                     |
| Boot Override<br>▶P4: ST380817AS (76319MB) | III Select Item     Enter: Select     +/-: Change Option     Fit common Parts         |
| SanDisk Cruzer Pop (7633MB)                | F1: General Help<br>F2: Previous Values                                               |
| ▶ UEFI: SanDisk Cruzer Pop (7633MB)        | F3: Add to Shortcut and My Favorites<br>F5: Optimized Defaults<br>F10: Save ESD: Exit |

#### 2.8.1 Fast Boot [Enabled]

| [Disabled] | 系统返回正常启动速度。 |
|------------|-------------|
| [Enabled]  | 系统加速启动。     |

只有当 Fast Boot 项目设为 [Enabled] 时以下项目才会出现。

#### SATA Support [All Devices]

| [All Devices]     | 所有连接至 SATA 连接端口的设备在开机自检(POST)过程中都可以被检测到。这个过程会延长自我检测的时间。             |
|-------------------|---------------------------------------------------------------------|
| [Hard Drive Only] | 只有连接至 SATA 连接端口的硬盘在开机自检(POST)<br>过程中可以被检测到。任何硬件设备的更改将会关闭快速启<br>动。   |
| [Boot Drive Only] | 只有连接至 SATA 连接端口的启动设备在开机自检(<br>POST)过程中可以被检测到。任何硬件设备的更改将会关<br>闭快速启动。 |

USB Support [Partial Initialization]

[Disabled] 在操作系统启动前所有 USB 设备都不可用。可得到最快的启动自我测试(POST)时间。

[Full Initialization] 在操作系统下与启动自我测试(POST)过程中所有 USB 设备都可用。此过程就将延长 POST 时间。

[Partial Initialization] 为了得到更快速的 POST 时间,只有连接了键盘和鼠标的 USB 连接端口可被检测到。

PS/2 Keyboard and Mouse Support [Auto]

安装了键盘与鼠标后请选择以下任一设置值。只有当快速启动功能开启时,这些 设置才有用。

| [Auto] | 当 PS/2 设备未重新连接或更改时,为获得更快的 BIOS POST |
|--------|-------------------------------------|
|        | 时间,PS/2 设备在系统启动或重新开启时可用。若您在重新开      |
|        | 启系统前卸除或更改了 PS/2 设备,PS/2 设备将不可用,且无   |
|        | 法通过 PS/2 设备控制 BIOS 设置程序。            |

[Full Initialization] 为获得完整的系统控制,在 POST 过程中 PS/2 设备可用。此 将延长 POST 时间。

[Disabled] 为尽量缩短 POST 时间,所有的 PS/2 设备将在系统进入操作 系统后才可用。

Network Stack Driver Support [Disabled]

[Disabled] BIOS 跳过网络堆栈驱动并尝试从下一个设备启动。

[Enabled] 允许 BIOS 由网络堆栈驱动启动。

Next Boot after AC Power Loss [Normal Boot]

[Normal Boot] AC 电源中断后,在下一次启动时回到正常启动。

[Fast Boot] AC 电源中断后,在下一次启动时加速启动。

2.8.2 HW Fast Boot [Disabled]

本项目用来启动或关闭硬件快速启动。设置值有:[Disabled][Enabled]。

2.8.2 Boot Logo Display [Auto]

[Auto] 依照 Windows 操作系统的需求自动调整。

[Enabled] POST 时显示启动图标。

[Disabled] POST 时隐藏启动图标。

Post Delay Time [3 sec]

只有当 Boot Logo Display 项目设为 [Enabled] 时此项目才会出现,用来设置用来 设置系统显示启动自我测试报告的等待时间。本设置仅在正常启动模式下有效。设置 值有:[1 sec]~[10 sec] [Until Press ESC]。

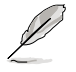

本功能仅在正常启动模式下有效。

Post Report [5 sec]

本项目用来设置系统显示自我测试(Post)报告的等待时间。设置值有:[1 sec] - [10 sec] [Until Press ESC]。

2.8.4 Bootup NumLock State [On]

[On] 使 NumLock 键启动时自动启动。

[Off] 使 NumLock 键启动时不自动启动。

2.8.5 Wait For 'F1' If Error [Enabled]

当您将本项目设为 [Enabled],那么系统在启动过程出现错误信息时,将会等待您 按下 <F1> 键确认才会继续进行启动程序。设置值有:[Disabled][Enabled]。

2.8.6 Option ROM Messages [Force BIOS]

[Force BIOS] 在启动过程中,第三方 ROM 信息将会强制显示。

[Keep Current] 只有当第三方厂商将设备设置为显示 ROM 信息时,第三方 ROM 信息才会显示。

2.8.7 Interrupt 19 Capture [Disabled]

[Enabled] 允许附加 ROM 捕捉中断 19。

[Disabled] 关闭此功能。

2.8.8 Setup Mode [EZ Mode]

[Advanced Mode] 将高级模式 (Advanced Mode) 画面设为进入 BIOS 设置程序的默认画面。

[EZ Mode] 将 EZ 模式 (EZ Mode) 画面设为进入 BIOS 设置程序的默认画面。

2.8.9 CSM (兼容性支持模块)

此项目用来控制 CSM (兼容性支持模块)是否开启。

Launch CSM [Enabled]

[Auto] 系统自动检测启动设备与附加设备。

[Enabled] 为获得更好的兼容性,开启 CSM 以完全支持非 UEFI 驱动的附加设备 或 Windows® UEFI 模式。

[Disabled] 关闭 CSM 以完全支持 Windows<sup>®</sup> 安全更新与安全启动。

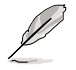

只有当 Launch CSM 项目设为 [Enabled] 时以下四个项目才会出现。

Boot Device Control [UEFI and L...]

用来选择您要启动的设备类型。设置值有:[UEFI and Legacy OPROM] [Legacy OPROM only] [UEFI only]。

Boot from Network Devices [Legacy OPR...]

用来选择您要开启的网络设备类型。设置值有:[Legacy OPROM first] [UEFI driver first] [Ignore]。

Boot from Storage Devices [Legacy OPR...]

用来选择您要开启的存储设备类型。设置值有:[Both, Legacy OPROM first] [Both, UEFI driver first] [Legacy OPROM first] [UEFI driver first] [Ignore]。

Boot from PCI-E/PCI Expansion Devices [Legacy OPR...]

用来选择您要开启的 PCI-E/PCI **扩展设备类型。设置值有:[Legacy OPROM first]** [UEFI driver first]。

2.8.10 Secure Boot

本项目用来设置安全启动相关的参数。

OS Type [Windows UE...]

本项目用来选择您所安装的操作系统。

[Windows UEFI mode] 运行 Microsoft® 安全启动检查。只有在 Windows® UEFI 模式或其他 Microsoft® 安全启动兼容操作系统中启动时选择此项目。

[Other OS] 在 Windows<sup>®</sup> 非 UEFI 模式、Windows<sup>®</sup> Vista/XP 或其他 Microsoft<sup>®</sup> 安全启动不兼容操作系统中启动时获得最佳功能。 Microsoft<sup>®</sup> 安全启动功能仅可在 Windows<sup>®</sup> UEFI 模式下正确运 行。

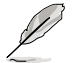

只有当 OS Type 项目设为 [Windows UEFI mode] 时以下项目才会出现。

Key Management

本项目用来管理安全启动金钥。

Install Default Secure Boot Keys

本项目用来立即载入默认的安全启动金钥、平台金钥(PK)、金钥交换金 钥(KEK)、认证签名数据库(db)、撤销签名数据库(dbx)。当默认的安 全启动金钥已经载入,平台金钥(PK)状态会从未载入模式更改为已载入模 式。

Clear Secure Boot keys

只有当载入默认安全启动金钥后此项目才会出现。用来清除所有默认安全 启动金钥。

Save Secure Boot keys

保存所有安全启动金钥至 USB 存储设备。

PK Management

平台金钥(PK)锁定并保护固件未经允许不得更改。系统会在系统进入操作系统之前验证 PK。

Delete PK

本项目用来从系统删除 PK。一旦 PK 被删除,整个系统的安全启动金钥将无法激活。设置值有:[Yes] [No]。

Load PK from File

本项目用来从 USB 存储设备载入已下载的 PK。

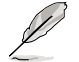

PK 文件必须格式化为一个基于时间认证变量的 UEFI 变量结构。

KEK Management

KEK(金钥交换金钥或金钥注册金钥)管理签名数据库(db)与撤销签名数据 库(dbx)。

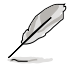

金钥交换金钥 (KEK) 指的是 Microsoft® Secure Boot Key-Enrollment Key (KEK)。

Delete the KEK

本项目用来从系统删除 KEK。设置值有:[Yes][No]。

Load KEK from File

本项目用来载入从 USB 存储设备载入已下载的 KEK。

Append KEK from file

本项目用来从存储设备载入额外的 KEK 用于附加 db 与 dbx 载入管理。

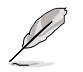

KEK 文件必须格式化为一个基于时间认证变量的 UEFI 变量结构。

DB Management

db(认证签名数据库)列出了您可以在单台电脑载入的 UEFI 应用程序、操作 系统载入器与 UEFI 驱动程序的签名者或镜像文件。

Delete the db

本项目用来从系统删除 db。设置值有: [Yes] [No]

Load db from File

本项目用来从 USB 存储设备载入已下载的 db。

Append db from file

本项目用来从存储设备载入一个额外的 db 以安全载入更多的镜像文件。

db 文件必须格式化为一个基于时间认证变量的 UEFI 变量结构。

DBX Management

dbx(撤销签名数据库)列出了 db 项目中不再被信任且不能被载入的被禁止镜像文件。

Delete the dbx

本项目用来从系统删除 dbx。设置值有:[Yes] [No]

Load dbx from File

本项目用来从 USB 存储设备载入已下载的 dbx。

Append dbx from file

本项目用来从存储设备载入额外的 dbx 以使更多 db 的镜像文件无法被载 入。

Ø

dbx 文件必须格式化为一个基于时间认证变量的 UEFI 变量结构。

2.8.11 启动项目顺序 (Boot Option Priorities)

这些项目让您自行选择启动磁碟并排列启动设备顺序。屏幕上显示的设备数量根 据系统中安装的设备而定。

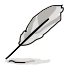

•若要在系统启动时选择启动设备,请在 ASUS 图标出现时按下 < F8>。

·若要以安全模式进入 Windows® 操作系统,请选择以下任一操作:

- · 在 ASUS 的图标出现时按下 <F5>。
- 在启动自我测试完成后,按下 <F8>。

2.8.12 Hard Drive BBS Priorities

本项目用来设置这个群组中常规设备的顺序。

2.8.13 Boot Override

这些项目显示可用设备。**屏幕上显示的设备数量根据系统中安装的设备而定。选** 择一个项目,从该设备启动。

# 2.9 工具菜单(Tools)

本工具菜单可以让您针对特别功能进行设置。请选择菜单中的选项并按下 < Enter > 键来显示子菜单。

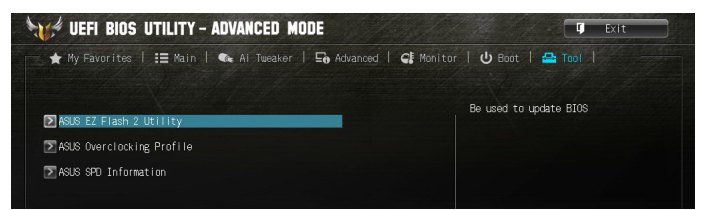

### 2.9.1 ASUS EZ Flash 2

本项目用来运行 ASUS EZ Flash 2。按下 < Enter> 开启 ASUS EZ Flash 2 画面。

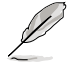

更多详细信息,请参考 2.1.2 使用华硕 EZ Flash 2 更新 BIOS 程序 部份 的说明。

2.9.2 ASUS Overclocking Profile

本项目用来保存或载入 BIOS 设置。

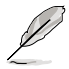

若没有创建任何设置文件,Setup Profile Status 项目显示为 [Not Installed]。

Profile Name

本项目用来输入文件名称。

Save to Profile

本项目用来将当前的 BIOS 文件保存到 BIOS Flash 中,并创建一个设置文件。输入一个1到8的设置文件号码,按下 < Enter >,再选择 [Yes]。

Load from Profile

本项目用来载入先前保存在 BIOS Flash 中的 BIOS 设置。输入一个设置文件号码,按下 < Enter >,再选择 [Yes]。

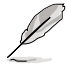

·当更新 BIOS 时,请勿关闭或重置系统以避免系统启动失败。

•建议您只在相同的内存 / 处理器设置与 BIOS 版本状态下更新 BIOS 程序。

2.9.3 ASUS SPD Information

DIMM Slot # [Slot 1]

本选项显示选定插槽上的内存条的 Serial Presence Detect (SPD) 信息。设置值 有:[Slot 1][Slot 2][Slot 3][Slot 4]。

# 2.10 退出 BIOS 程序(Exit)

本菜单可让您读取 BIOS 程序出厂默认值与退出 BIOS 程序,并可保存与取消对 BIOS 项目的更改。您可以从「Exit」菜单中进入 EZ 模式(EZ Mode)。

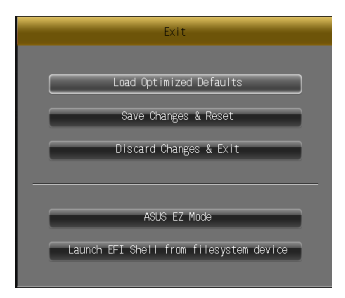

Load Optimized Defaults

本项目用来载入设置菜单中每个参数的默认值。选择了该项目,或者按下 <F5> 键后,系统会弹出一个确认窗口,点击 [Yes] 即可载入默认值。

Save Changes & Reset

完成设置后,在 Exit 菜单中选择此项目以保存您的设置。选择了该项目,或者按下 <F10>键后,系统会弹出一个确认窗口,点击 [Yes] 即可保存更改并离开。

Discard Changes & Exit

本项目可放弃您所做的更改,并退出 BIOS 设置程序。选择了该项目,或者按下 <Esc>键后,系统会弹出一个确认窗口,点击 [Yes] 即可放弃更改并离开。

ASUS EZ Mode

本项目用来进入 EZ 模式(EZ Mode)画面。

Launch EFI Shell from filesystem device

本项目用来开启可用文件格式设备中的 EFI Shell 应用程序(shellx64.efi)。

# 华硕的联络信息

# 华硕电脑(上海)有限公司 ASUSTEK COMPUTER (SHANGHAI) CO., LTD (中国)

### <u>市场信息</u>

地址:

电话:

传真:

### <u>技术支持</u>

- 电话: +86-20-28047506 (**400-620-6655)** 
  - 电子邮件:http://vip.asus.com/eservice/ techserv.aspx
  - 在线支持:http://support.asus.com/techserv/ techserv.aspx

## 华硕电脑公司 ASUSTeK COMPUTER INC.(亚太地区)

### <u>市场信息</u>

| 地址:   | 台湾台北市北投区立德路 15 号       |
|-------|------------------------|
| 电话:   | +886-2-2894-3447       |
| 传真:   | +886-2-2890-7798       |
| 电子邮件: | info@asus.com.tw       |
| 互联网:  | http://www.asus.com.tw |

+86-21-54421616

+86-21-54420088

互联网: http://www.asus.com.cn/

#### 技术支持

- 电话: +86-21-38429911
- 传真: +86-21-58668722, ext. 9101#
- 在线支持:http://support.asus.com/ techserv/techserv.aspx

### ASUS COMPUTER INTERNATIONAL (美国)

上海市闵行莘庄工业区春东路 508

### <u>市场信息</u>

### <u>技术支持</u>

- 地址: 800 Corporate Way, Fremont, California 94539, USA 电话: +1-510-739-3777 传真: +1-510-608-4555
- 互联网: http://usa.asus.com
- 电话: +1-812-282-2787 传真: +1-812-284-0883 在线支持: http://support.asus.com/ techserv/techserv.aspx

### ASUS COMPUTER GmbH (德国/奥地利)

### <u>市场信息</u>

### <u>技术支持</u>

- 地址: Harkort Str. 21-23, D-40880 Ratingen, Deutschland
- 传真: +49-2102-959911
- 互联网: http://www.asus.de
- 在线联络:http://www.asus.de/sales (仅回答市场相关事务的问题)
- 电话: +49-1805-010923(配件)\* 电话: +49-1805-010920(系统/笔记
  - 本电脑 / 易家族 / LCD)\*
- 传真: +49-2102-9599-11
- 在线支持:http://support.asus.com/ techserv/techserv.aspx
- \* 使用德国固定电话拨打每分钟话费为 0.14 欧元,使用手机拨打每分钟话费为 0.42 欧元。

| EC Declaration of Conformity                                   | Mendelmer: Association Association Associatio<br>Associationa Associationa Associationa Associationa Associationa Associationa Associationa Associationa Associatio<br>Associationa Associationa Associationa Associationa Associationa Associatio Associationa Associatio Associatio<br>Associatio | Authorized representative in Europec ASUS COMP UTER GINEH<br>Authorized representative in Europec ASUS COMP UTER GINEH<br>Address, City: 21-23, 42680 RATINGEN<br>Country: Genuino annorhine. | Decider une totiowing apparatus:<br>Product name : Motherboard<br>Model name : VANGUARD B85<br>conform with the secont innerents of the following directions: | 223004411408EC-EMB Distriction 400         200045111408EC-EMB Distriction 400           223004411408EC-EMB Distriction 400         2000451014           2010412000-322006472000         2000452000           2010412000-322006472000         2000452000           2010412000-422006         2000452000           2010412000-422006         2000452000           2010412000-422006         2000452000           2010412000-422006         2000452000           2010412000-422006         2000452000           2010412000-422006         2000452000           2010412000-422006         2000452000           2010412000-422006         2000452000           2010412000-422006         2000452000           2010412000-422006         2000452000           2010412000-422006         2000452000           2010412000-422006         2000452000           2010412000-422006         2000452000           2010412000-422006         2000452000           2010412000-422006         200045200           2010412000-42006         200045200           2010412000-42006         200045200           2010412000-42006         200045200           2010412000-42006         200045200           2010412000-42006         200045200 | EN 300 264 V / 7 (2006-10)         EN 30 454 V 4 (2002-10)         EN 30 454 V 4 (2002-10)           EN 300 464 V / N 4 (2004-10)         EN 30 464 V 1 (2006-0)         EN 30 464 V 1 (2006-0)           EN 300 464 V / A (2006-0)         EN 30 464 V 1 (2006-0)         EN 30 464 V 1 (2006-0)           EN 30 464 V / A (2007-0)         EN 30 464 V 1 (2006-0)         EN 30 464 V 1 (2006-0)           EN 30 366 V / A (2007-10)         EN 30 464 V 1 (2007-1)         EN 30 464 V 1 (2007-1)           EN 30 368 V / A (2007-11)         EN 30 464 V 1 (2007-1)         EN 30 464 V 1 (2007-1) | El bajos (68, 10, 11, 11, 11)         El bajos (88, 20, 11, 12, 11, 11, 11, 11, 11, 11, 11, 11 | Z220069545E_4VD Dimethys Z220069545E_4VD Dimethys Z220069545E_4VD Dimethys Z220069726E_6 FD Intra | L Requirement (C). No. 502/2009<br>SCE marking<br>CE marking<br>CE conformity marking)                                                                                                    | Position: CEO<br>Name : Jerry Shen<br>Declaration Date: 07/08/2013<br>Year to begin affixing CE marking:2013<br>Signature :   |
|----------------------------------------------------------------|----------------------------------------------------------------------------------------------------|----------------------------------------------------------------------------------------------------|----------------------------------------------------------------------------------------------------|----------------------------------------------------------------------------------------------------|----------------------------------------------------------------------------------------------------|------------------------------------------------------------------------------------------------|---------------------------------------------------------------------------------------------------|----------------------------------------------------------------------------------------------------|----------------------------------------------------------------------------------------------------|
| DECLARATION OF CONFORMITY<br>Per FCC Part 2 Section 2. 1077(a) | ک<br>ک                                                                                                    | Responsible Party Name: Asus Computer International                                                                                                    | Address: 800 Corporate Way, Fremont, CA 94539.                                                                                                    | Phone/Fax No: (510)739-3777/(510)608-4555<br>hereby declares that the product                                                                                                    | Product Name : Motherboard<br>Model Number - VANGLIADD B85                                                                                                    | Conforms to the following specifications:                                                      | ECC Part 15, Subpart B, Unintentional Radiators     Supplementary Information:                    | This device complies with part 15 of the FCC Rules. Operation is subject to<br>the following two conditions: (1) This device may not cause harmful<br>interference, and (2) this device must accept any interference received,<br>including interference that may cause undesired operation. | Representative Person's Name : <u>Steve Chang / President</u><br>Signature : <u>Aure</u> Chang<br>Date : <u>Aug. 07, 2013</u> |